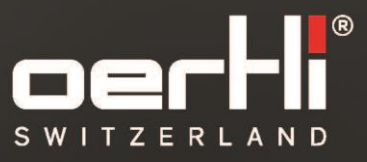

Р

O

# Faros™ SERVICE MANUAL

VV016035E VC840100/VC840101 Up to SN 5169xxxx / 5269xxxx

EYE SURGERY. SWISS MADE.

CAUTION: U.S. Federal Law restricts this device to sale by or on the order of a physician.

# **CE** <sub>0297</sub>

Document no: VV016035E Version: 13 Date of publication: 2022-05-12 Original service manual

©2022 Oertli Instrumente AG. All rights reserved. Oertli, the Oertli logo, SPEEP and HFDS are registered trademarks of Oertli Instrumente AG. Faros and ParaProg are trademarks of Oertli Instrumente AG. This service manual shall not be used without authorization for competitive purposes without explicit consent of Oertli Instrumente AG. Subject to modifications.

### Contact and service:

Oertli Instrumente AG Customer Service and Support Hafnerwisenstrasse 4 CH – 9442 Berneck, Switzerland Tel: +41 (0)71 747 42 00 Fax: +41 (0)71 747 42 90 E-mail: css@oertli-instruments.com Website: www.oertli-instruments.com

### Contents

| 1. |            | About      | this document                                                   | . 5             |
|----|------------|------------|-----------------------------------------------------------------|-----------------|
|    | 1.1        |            | Warnings and symbols in this manual                             | 5               |
| r  | 1.2        | Safati     | Warnings and symbols on the unit                                | 5<br>6          |
| 2  |            | Devic      | o overview / versions                                           | .0              |
| Ŭ  | 3.1        | Devio      | Anterior seament version VC840100                               | 7               |
|    | 3.2        |            | Posterior segment version VC840101                              | 7               |
| 4  |            | Block      | diagram                                                         | . 8             |
| 5  |            | Install    | ation                                                           | . 8             |
|    | 5.1        |            | General Remarks                                                 | 8               |
|    | 5.2        |            | Power Supply / Air Supply<br>Pod Drivo                          | 8<br>Ω          |
|    | 5.0        |            | Light (halide only)                                             | ອ<br>10         |
| 6  | 0.4        | Servio     | e mode operation                                                | 11              |
| -  | 6.1        |            | Login and main menu                                             | 11              |
|    | 6.2        |            | Navigation                                                      | 12              |
|    | 6.3        |            | Display software (SW) version and serial number                 | 12              |
|    | 6.4        | •          | Surgeon memory                                                  | 13              |
|    | 0.0        |            | Pedal Calibration                                               | 10              |
|    | 6.7        | ,          | Sensor calibration                                              | 18              |
|    | 6.8        |            | Buttons                                                         | 19              |
|    | 6.9        | )          | Sound test                                                      | 20              |
|    | 6.1        | 0          | Voltages                                                        | 20              |
|    | 6.1        | 1          |                                                                 | 21              |
|    | 6.1<br>6.1 | 2          | DIA/CAPS OTISET                                                 | 21<br>21        |
|    | 6.1        | 4          | Temperature                                                     | 23              |
|    | 6.1        | 5          | Additional functions                                            | 23              |
|    | 6.1        | 6          | Exit service mode                                               | 24              |
| 7  |            | Servic     |                                                                 | 25              |
|    | 7.1        |            | Installation of the driver software                             | 25              |
|    | 7.2        |            | General procedure                                               | 28              |
|    | 7.3<br>7 / | )          | Loading of adjustment values                                    | 29<br>31        |
|    | 7.5        |            | Restore a backup file                                           | 33              |
|    | 7.6        | ;          | Set configuration after update from 2.xx to 3.xx                | 35              |
|    | 7.7        | ,          | Trouble shooting                                                | 37              |
| 8  |            | Devic      | e composition                                                   | 38              |
|    | 8.1        |            | Block diagram                                                   | 38              |
|    | 0.Z        |            | Pedal PCB (VE830011)                                            | 39<br>⊿1        |
|    | 8.4        |            | Power Supply                                                    | 43              |
|    | 8.5        |            | Power PCB                                                       | 44              |
|    | 8.6        | ;          | Bluetooth PCB                                                   | 45              |
|    | 8.7        | ,          | Air-Visco PCB                                                   | 46              |
|    | 8.8        |            | Front Panel PCB                                                 | 46              |
| 0  | 8.9        | Inetall    | (Power) LED CONTROLPCB                                          | 41<br>17        |
| 9  | 91         | instan     | Housing                                                         | <b>47</b><br>48 |
|    | 9.2        |            | Lamp (halide only)                                              | 49              |
|    | 9.3        |            | Fuses                                                           | 50              |
|    | 9.4        |            | Front Panel (version with top lid)                              | 50              |
|    | 9.5        |            | Front Panel (version without top lid)                           | 51              |
|    | 9.6        |            | FION COVEL                                                      | 52<br>52        |
|    | 9.7<br>9.8 |            | Pump Wheel                                                      | 52<br>54        |
|    | 9.9        | )          | Pump Motor                                                      | 54              |
|    | 9.1        | 0          | Switch with LED                                                 | 56              |
|    | 9.1        | 1          | Logic and power print                                           | 58              |
|    | 9.1        | 2          | Rod drive                                                       | 59              |
|    | 9.1        | 3          | Power Supply 24VDC                                              | 67<br>69        |
|    | 9.1        | 4<br>5     | LIGHT WOULDE - MALIDE                                           | 00<br>60        |
|    | 9.1        | 6          | VIT-PN module                                                   | 72              |
|    | 9.1        | 7          | Air-Visco module                                                | 74              |
|    | 9.1        | 8          | Split ferrite                                                   | 75              |
|    | 9.1        | 9          | Wireless module                                                 | 76              |
|    | 9.2        | 0          | Force sensor                                                    | 77              |
| 1/ | .9.2<br>ท  | l<br>Softw | Conventing mailue Light Version to LED Light Version (VX100944) | 70<br>70        |
| 20 | •<br>122-( | 05-12 /    | Rev 13 V/V/016035E                                              | יש<br>ר         |
|    | · `        | /          |                                                                 | 0               |

| 10 | ).1  | Device                                                 | 79 |
|----|------|--------------------------------------------------------|----|
| 10 | ).2  | Versions                                               | 80 |
| 10 | ).3  | Update from 2.1.1 to 3.x.x.                            | 80 |
| 10 | ).4  | Version 3.0.2                                          | 80 |
| 10 | ).5  | Version 3.1.1                                          | 80 |
| 10 | .6   | Pedal / remote control                                 | 80 |
| 11 | Inst | alling and uninstalling of Pedal components            | 81 |
| 11 | .1   | Pedal housing                                          | 81 |
| 11 | .2   | Pedal sealing                                          | 82 |
| 11 | .3   | Pedal PCB.                                             | 84 |
| 11 | .4   | Remove rocker                                          | 85 |
| 11 | .5   | Sensors                                                | 86 |
| 11 | .6   | Spring for vertical deflection                         | 87 |
| 11 | .7   | Spring for horizontal deflection                       | 87 |
| 11 | .8   | Pedal cable                                            | 88 |
| 11 | .9   | Pedal switch                                           | 89 |
| 12 | Ord  | er numbers for replacement parts                       | 91 |
| 12 | 2.1  | Spare parts for the device                             | 91 |
| 12 | 2.2  | Spare parts for the pedal                              | 92 |
| 12 | 2.3  | Error Messages / Messages                              | 92 |
| 13 | Autl | horised Service Points                                 | 94 |
| 13 | 3.1  | Sending defective device, instrument or part to Oertli | 94 |
| 14 | Арр  | endix A) Safety check                                  | 95 |
| 15 | App  | endix B) Functional test                               | 97 |

### 1. About this document

The service manual is a supplement to VV016034 faros instructions for use and describes safe and appropriate service and maintenance of the device.

The service manual is a supplement to VV016034 Faros instructions for use and describes safe and appropriate service and maintenance of the device. This manual is valid for all Faros devices from serial no. 51600001 / 51600001 to 86690001 / 87690001

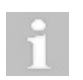

This service manual is valid for Faros software 3.x.x. The procedure for updating the software from 2.1.1 to 3.x.x is described in chapter ♦10 <Software Update>.

The technical data of the unit can be found in the technical data chapter in the Instructions for Use.

Repairs to the device may only be performed by service technicians authorised by Oertli Instrumente AG and based on the last valid version of the service manual.

### 1.1 Warnings and symbols in this manual

| Warning sign/word | Danger level                 | Consequences of non-compliance |  |  |  |
|-------------------|------------------------------|--------------------------------|--|--|--|
|                   | Imminent danger              | Death, serious injury          |  |  |  |
|                   | Possible danger              | Serious injury                 |  |  |  |
|                   | Possible dangerous situation | Slight injury                  |  |  |  |
| NOTE!             | Possible dangerous situation | Material damage                |  |  |  |

Explanation of the structure of a warning message using the example of a warning:

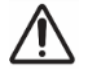

### WARNING!

Indication of the source/cause of the hazard.

- Indication of the nature of the hazard.
- Steps to take to avoid the hazard.

| Symbol      | Meaning                                                    |  |  |  |  |
|-------------|------------------------------------------------------------|--|--|--|--|
| $\triangle$ | Safety sign                                                |  |  |  |  |
|             | Electrostatic sensitive devices                            |  |  |  |  |
| i           | Information that facilitates easier handling of the device |  |  |  |  |

### 1.2 Warnings and symbols on the unit

| Symbol | Meaning                                      |
|--------|----------------------------------------------|
|        | Refer to VV016034 Faros instructions for use |

### 2 Safety instructions

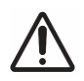

# DANGER!

Electric shock

Risk of death or serious injury

Unplug mains power cord before opening the unit!

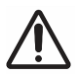

## WARNING!

Faulty device is put into operation.

- Improper repairs can endanger the safety of staff and patients.
- ▶ Repairs may only be carried out by authorised service technicians.

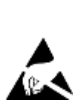

# NOTE!

ESD protection not provided. Electronics suffer ESD damage.

ESD protection must be ensured before repair by the service technician. It is very important that both you and the device are earthed at all times.

### 3 Device overview / versions

### 3.1 Anterior segment version VC840100

This version is like the posterior segment version VC840101 but without the functions VIT PN, AIR, INJCT, EXTR and LUM. These connections are not provided.

The respective buttons are present on the control panel and also on the remote control to some extent but they are not activated. Nothing happens when one of these buttons is pressed. Inactive buttons are not illuminated.

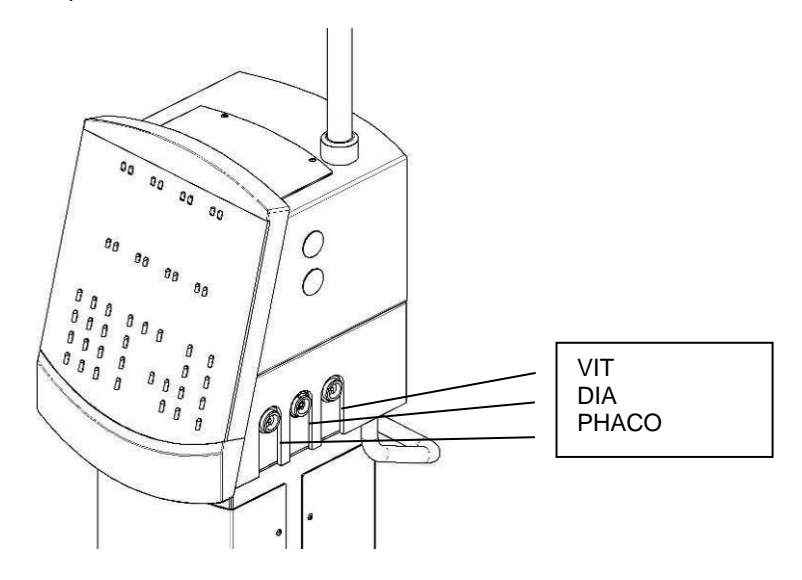

### 3.2 Posterior segment version VC840101

This version includes all of the functions described in these instructions.

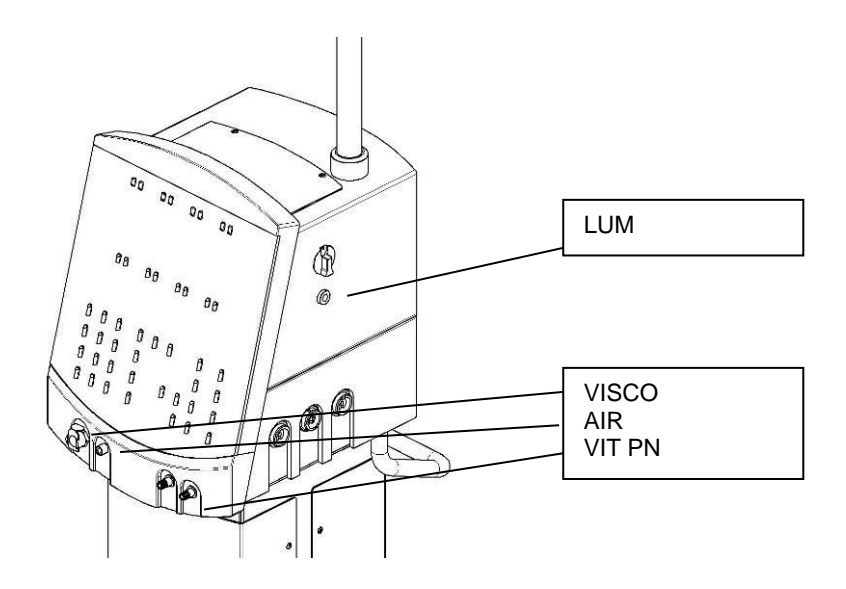

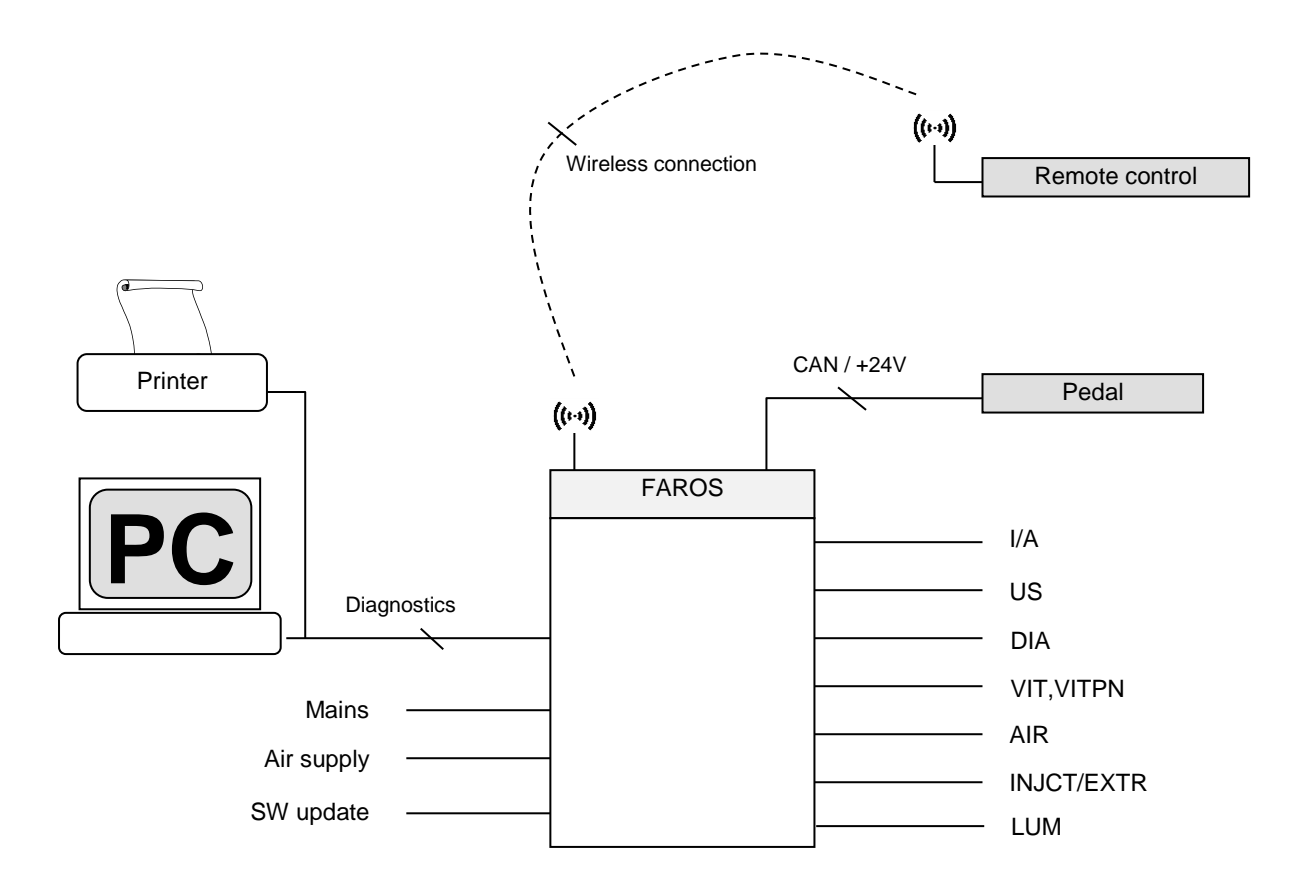

### 5 Installation

### 5.1 General Remarks

Place the device in such a way that there is a minimum of 20cm space around the ventilation openings. Do not cover the device when in operation.

### 5.2 Power Supply / Air Supply

| Туре          | Value                                                               |                                                                             |
|---------------|---------------------------------------------------------------------|-----------------------------------------------------------------------------|
| Supply system | Frequency:<br>Voltage:<br>Input:                                    | 50 / 60Hz<br>100V – 240VAC<br>280W nominal                                  |
| Air pressure  | Pressure:<br>Minimum flow required:<br>Air connection, as per norm: | 6.5 10 bar,<br>Dried and oil-free compressed air<br>25 l/min<br>NIST EN-739 |

### 5.3 Rod Drive

The drive system for the rod drive and the gear rod was installed at the plant. Both can stay in the device and must not be removed.

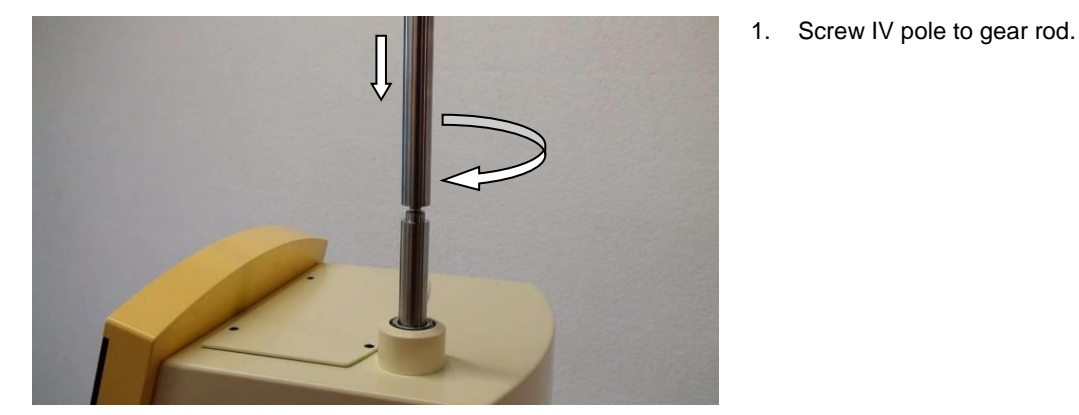

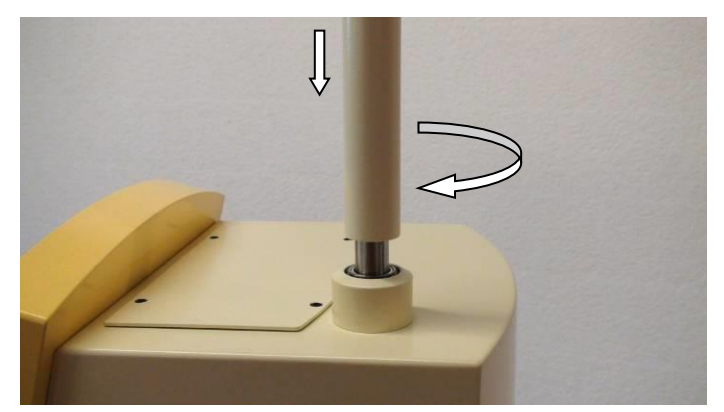

2

2. Mount protective tube with wiper. To do this, screw the tube into the provided receptacle.

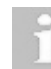

Do not tighten the tube excessively!

3. Insert infusion hooks [1] into the infusion block [2] and fix them with the screws [3].

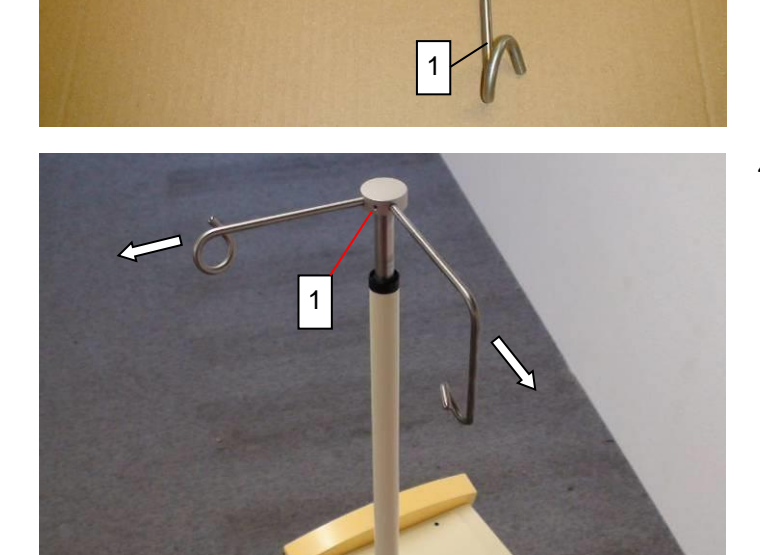

3

4. Place the infusion block with the hooks onto the IV pole and fix with screw [1].

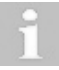

The hooks point away to the RIGHT and to the REAR!

### Light (halide only) 5.4

Access to the light module and the installation of light bulbs are described in section +9.2.

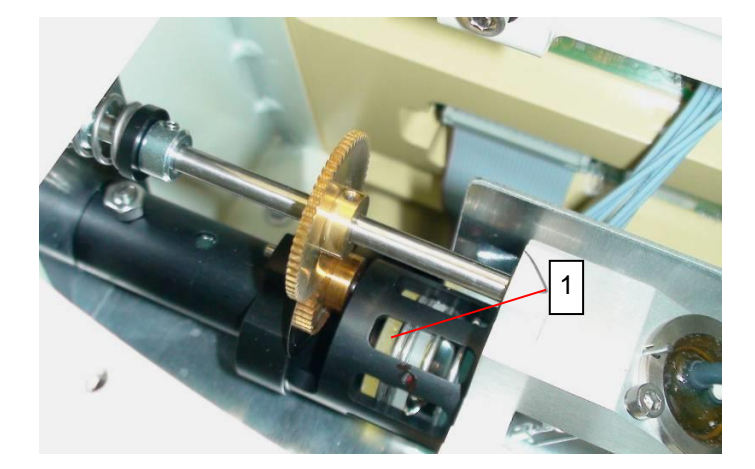

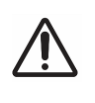

### WARNING!

Faulty device is put into operation.
An operation with damaged/defective filters can lead to injuries of the retina!
Check the filter [1] for defects.

- 1.
- Unscrew light cover. Check the filter [1] for defects. Replace the light cover.
- 2. 3.

### 6 Service mode operation

### 6.1 Login and main menu

Reset or turn on the device and enter the service mode by simultaneously pressing the AUX and INJECT keys for at least three seconds. The main menu appears.

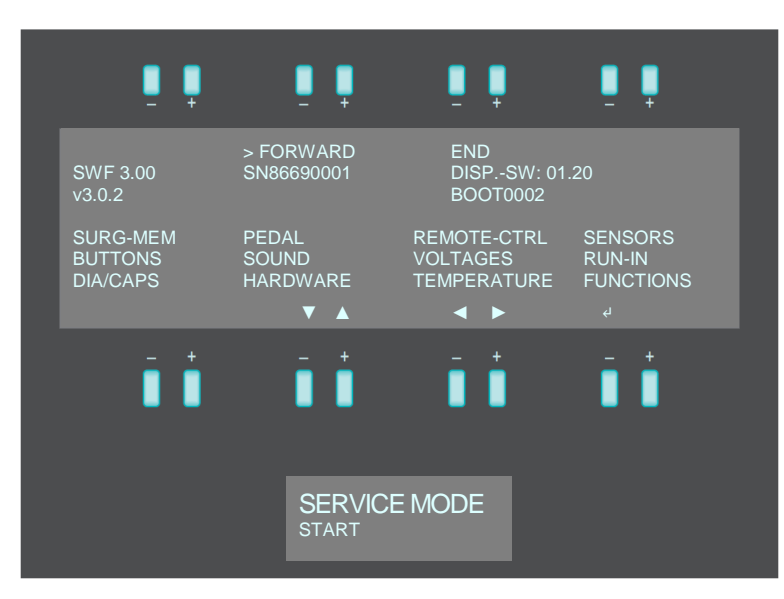

Service mode is divided up into different sub-sections:

| Sub-section | Description                                                                                                    |  |  |  |  |  |
|-------------|----------------------------------------------------------------------------------------------------|--|--|--|--|--|
| SURG-MEM    | Resetting of surgeon data<br>Internal copying of surgeon data<br>Saving and retrieving data with USB stick.<br>Copying of surgeon data from USB stick. |  |  |  |  |  |
| PEDAL       | Calibration of the pedal.                                                                                                    |  |  |  |  |  |
| REMOTE-CTRL | Integrate and scan remote control                                                                                                    |  |  |  |  |  |
| SENSORS     | Calibration of the various sensors.                                                                                                    |  |  |  |  |  |
| BUTTONS     | Test of the buttons on the front panel.                                                                                                    |  |  |  |  |  |
| SOUND       | Test of the sound system.                                                                                                    |  |  |  |  |  |
| VOLTAGES    | Display of current device voltages.                                                                                                    |  |  |  |  |  |
| RUN-IN      | Routine for device check in production.                                                                                                    |  |  |  |  |  |
| DIA/CAPS    | Setting of the offsets for DIA and CAPS.                                                                                                    |  |  |  |  |  |
| HARDWARE    | Status display and configuration of various components.                                                                                                |  |  |  |  |  |
| TEMPERATURE | Internal device temperatures.                                                                                                    |  |  |  |  |  |
| FUNCTIONS   | Generating request code, installing and uninstalling additional functions.                                                                             |  |  |  |  |  |

### 6.2 Navigation

To navigate, use the buttons above and below the display.

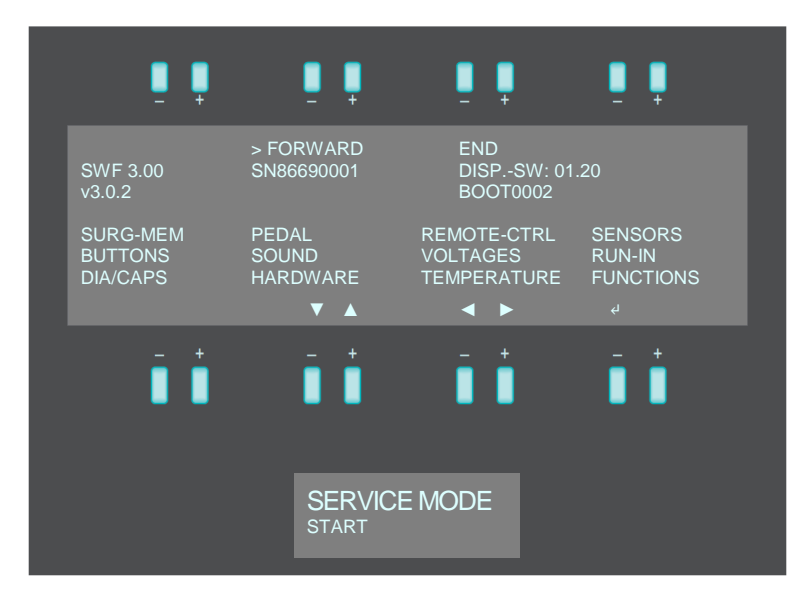

| Navigation key             | Description                              |  |  |  |  |
|----------------------------|------------------------------------------|--|--|--|--|
| < BACK                     | Navigate to previous sub-section         |  |  |  |  |
| > FORWARD                  | Navigate to subsequent sub-section       |  |  |  |  |
| END                        | Exit service mode                        |  |  |  |  |
| EXIT                       | Navigate to start screen                 |  |  |  |  |
| Navigation keys<br>◀ and ► | Navigate the cursor to the left or right |  |  |  |  |
| Navigation keys<br>▲ and ▼ | Navigate the cursor up or down           |  |  |  |  |
| Enter key ↩                | Select / confirm marked parameter        |  |  |  |  |

The function selected with the cursor flashes.

### 6.3 Display software (SW) version and serial number

The SW version and the device serial number will be displayed after entering the service mode:

| SNxxyynnnn     | serial number                                                         |
|----------------|-----------------------------------------------------------------------|
| SWF x.xx:      | software version main application (major and minor release number)    |
| v3.0.2:        | software tag main application (major, minor and micro release number) |
| BOOTxxxx:      | software version of boot application                                  |
| DISPSW: xx.xx: | firmware version of vfd-display                                       |

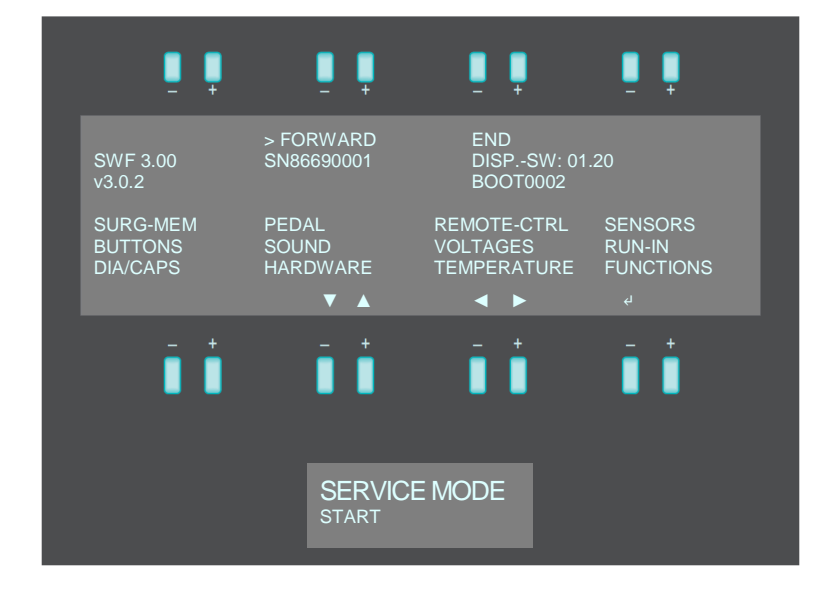

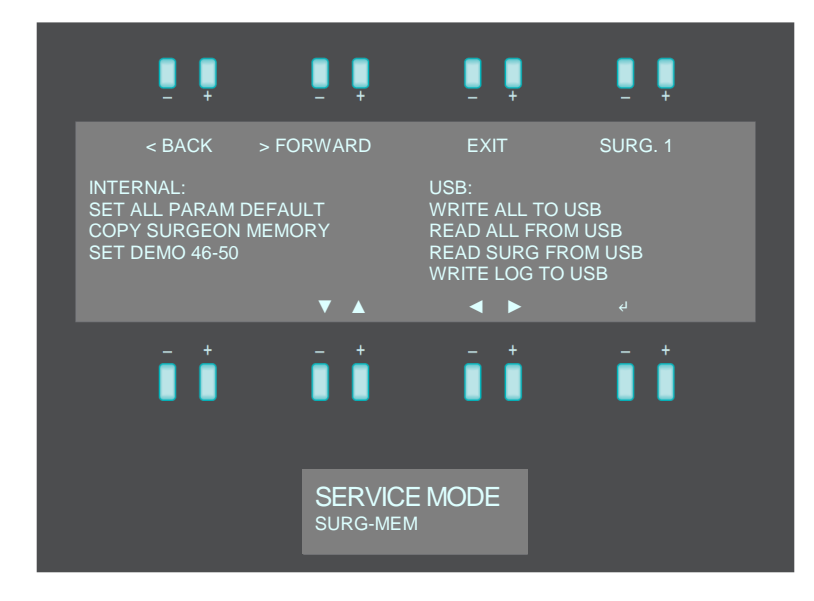

### 6.4.1 Setting surgeon memory to default

All limit values (stored values), pedal control and ParaProg settings can be reset to the values recommended by the manufacturer in the SURG-MEM sub-section.

Select surgeon storage location or choose <ALL> for all surgeons Confirm <SET ALL PARAM DEFAULT> by pressing the enter key (4) Confirm <CONFIRM DEFAULT> by pressing the enter key (4)

### 6.4.2 Copy surgeon memory

Values (settings, ParaProg, pedal settings) of a surgeon memory can be copied to another surgeon memory. The surgeons name from the destination will not be changed.

- 1. Confirm <COPY SURGEON MEMORY> in the sub-section SURG-MEM by pressing the enter key (4). A new sub-section opens.
- 2. Select surgeon memory source by pressing the navigation keys (◀ and ►)
- 3. Select target surgeon memory by pressing the navigation keys (◀ and ►)
- 4. Confirm <START COPY> by pressing the enter key (4)

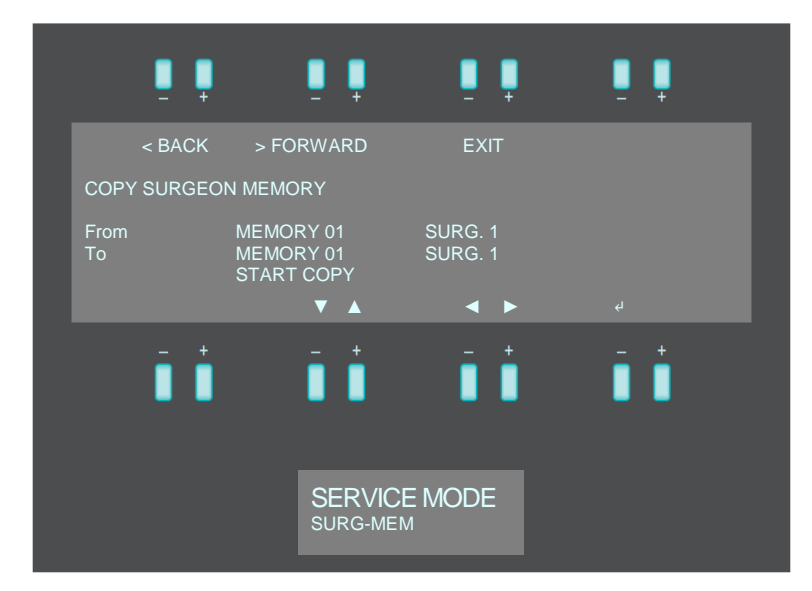

### 6.4.3 Set demo settings

Standard values for demonstration that are recommended by the manufacturer can be set to the surgeon memory location 46-50.

Confirm <SET DEMO 46-50> by pressing the enter key (4) Confirm <CONFIRM DEMO> by pressing the enter key (4)

### 6.4.4 Export and import surgeon data to/from USB

It is possible to store all surgeon and system parameters on a USB flash drive in the sub-section SURG-MEM.

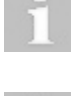

Only use an Oertli service USB flash drive in conjunction with the Faros

Backup the physician data regularly, at least before and after each repair.

### WRITE ALL TO USB

All data (limit values, ParaProg settings, pedal settings and system parameters) from all surgeons will be stored on the USB flash drive.

Insert USB flash drive to service USB port.

Confirm <WRITE ALL TO USB> by pressing the enter key (4).

After all data is successfully stored on the USB flash drive, the following message <Data saved; Remove Memorystick> appears. Unplug USB flash drive.

### READ ALL FROM USB

All surgeon data (settings, ParaProg, pedal settings, surgeon name) of all surgeons memory locations will be restored from the USB flash drive.

- 1. Insert USB flash drive with surgeon memory to service USB port.
- 2. Confirm <READ ALL FROM USB> by pressing the enter key (4).
- After all data is successfully stored on the Faros device, the message <Data saved; Remove Memorystick> appears.
- 3. Unplug USB flash drive.

### READ SURG FROM USB

Surgeon data (settings, ParaProg, pedal settings) of only one surgeon will be copied from the USB flash drive to a specified surgeon memory in the Faros device. The surgeon name in Faros will not be changed.

- 1. Insert USB flash drive with surgeon memory to service USB port.
- 2. Confirm <READ SURG FROM USB> by pressing the enter key (4).

### The following menu appears:

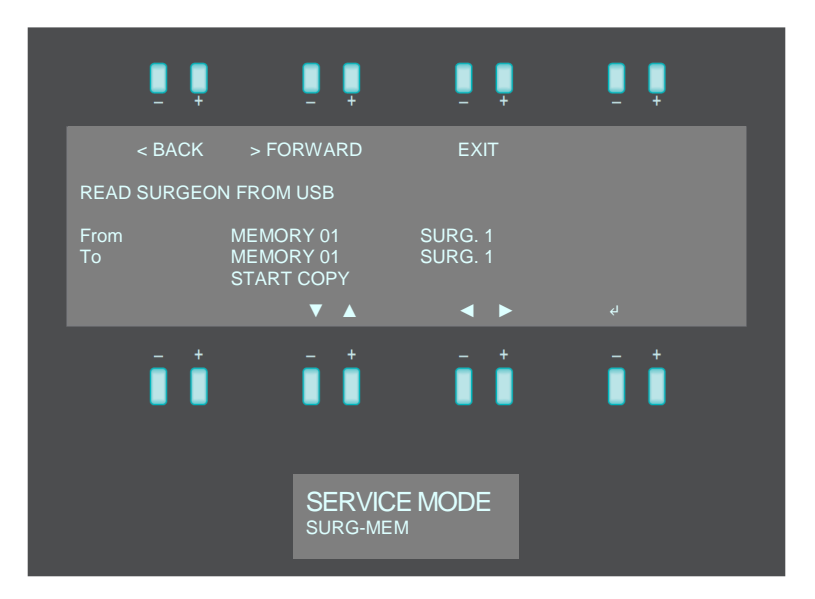

- 3. Select surgeon memory source by pressing the navigation keys ( $\triangleleft$  and  $\triangleright$ ).
- 4. Select target surgeon memory by pressing the navigation keys (◀ and ►).
- 5. Confirm <START COPY> by pressing the enter key (4).
- 6. Confirm <CONFIRM COPY> by pressing the enter key (4).
- 7. Message <COPY DONE> appears. Unplug USB flash drive.

2022-05-12 / Rev. 13

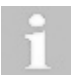

Make sure that the software version in the destination unit is equal or higher than the software version in the unit with the source data.

### 6.4.5 Write log files to USB

The log files of Faros can be exported to a USB flash drive.

- Insert USB flash drive to service USB port. 1.
- Confirm <WRITE LOG TO USB> by pressing the enter key (4). 2.
- After all data is successfully stored on the USB flash drive, the message <Data saved; Remove Memorystick> appears. 3. Unplug USB flash drive.

### 6.5 **Pedal calibration**

In the PEDAL sub-section pedal settings can be checked and re-calibrated.

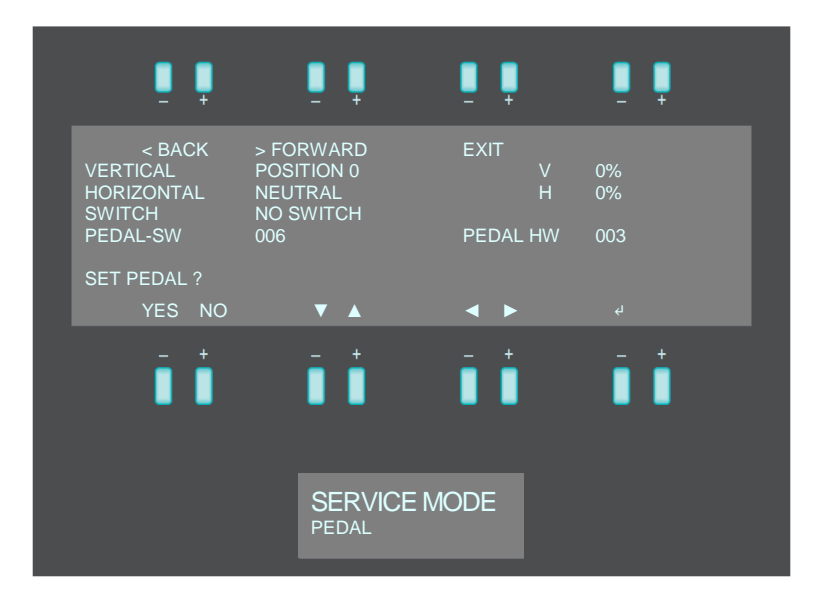

<u>Check pedal status</u> When activating any sections or buttons at the pedal, the pedal status is displayed in the sub-section PEDAL.

| Parameter                 | Values                                                                              |  |  |  |  |  |
|---------------------------|-------------------------------------------------------------------------------------|--|--|--|--|--|
| VERTICAL<br>(Position)    | 0 = Neutral<br>1 = IRR<br>2 = Aspiration<br>3 = Instrument activation<br>4 = Reflux |  |  |  |  |  |
| V (vertical deflection)   | 0 – 100% (per pedal position)                                                       |  |  |  |  |  |
| HORIZONTAL<br>(Position)  | NEUTRAL = horizontal central<br>LEFT = horizontal left<br>RIGHT = horizontal right  |  |  |  |  |  |
| H (horizontal deflection) | 0 – 100% (left or right)                                                            |  |  |  |  |  |
| SWITCH                    | HEEL LEFT<br>HEEL RIGHT<br>TOP LEFT<br>TOP RIGHT                                    |  |  |  |  |  |

### Calibrate pedal

The pedal calibration involves harmonising the mechanical positions of the pedal with the sensor values. The calibrated values are stored in the pedal so that a calibrated pedal can be used with different Faros devices.

- 1. Connect pedal with cable to the Faros device.
- 2. Confirm <SET PEDAL?> with YES.
- 3. Confirm <REALLY CHANGE SETTINGS?> with YES.
- 4. Follow the instructions on the display.
- Press the appropriate pedal positions up to the end and confirm each position by pressing the enter key (+).
- 5. At the end of calibration the message <PEDAL SETTING OK!> appears. Confirm by pressing the enter key (4).
- 6. After calibration check the pedal status and ensure that the 100% end value can be read off for the horizontal and vertical deflection in every section (otherwise repeat the calibration).
- 7. If the pedal calibration fails, the message <PEDAL SETTINGS NOT OK!> appears. Press the enter key (4) to repeat the calibration procedure.

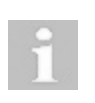

CataRhex 3 or SwissTech pedals can also be used in conjunction with Faros without the heel switch functionality. OS 4 pedals cannot be operated with Faros. Faros automatically detects whether another type of pedal is connected.

### 6.6 Remote control

### 6.6.1 Buttons on remote control

If a remote control is paired and connected to a device, the connection parameters and software version are displayed in the subsection REMOTE CONTROL. Additionally, all keys on the remote control can be tested.

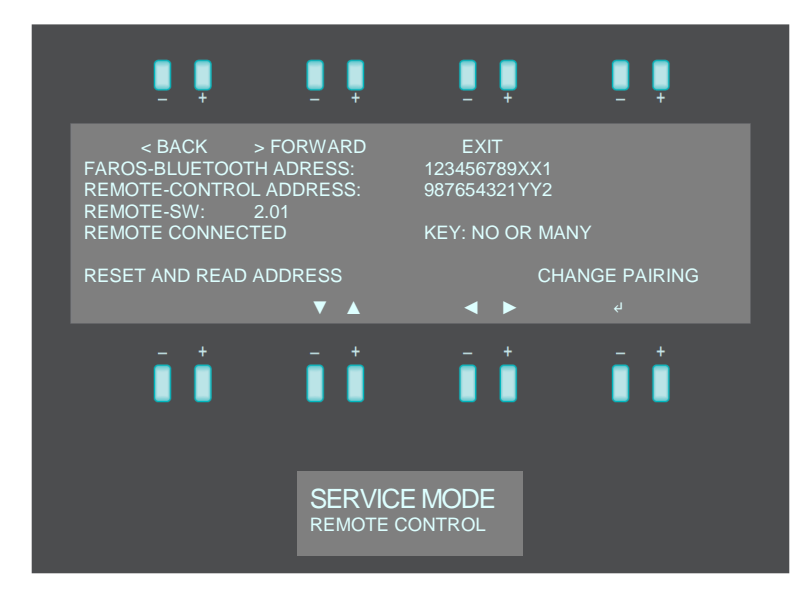

Testing keys on remote control:

- 1. Press key on the remote control.
- 2. If key is functioning, the name of the activated key is displayed.
- If key is not working or no key is pressed, <NO OR MANY> is shown on the display.

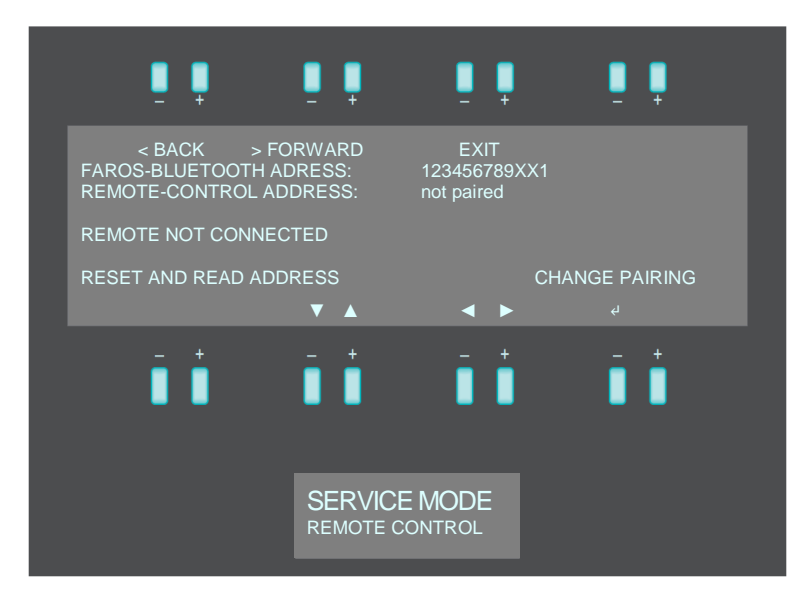

- 1. Switch off remote control.
- 2. Dial into CHANGE PAIRING and confirm by pressing the enter key (4).
- 3. Confirm <Switch off remote control and press OK afterwards> with OK.

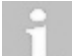

The existing pairing is now deleted!

The message <SCANNING... PLEASE WAIT...> appears.

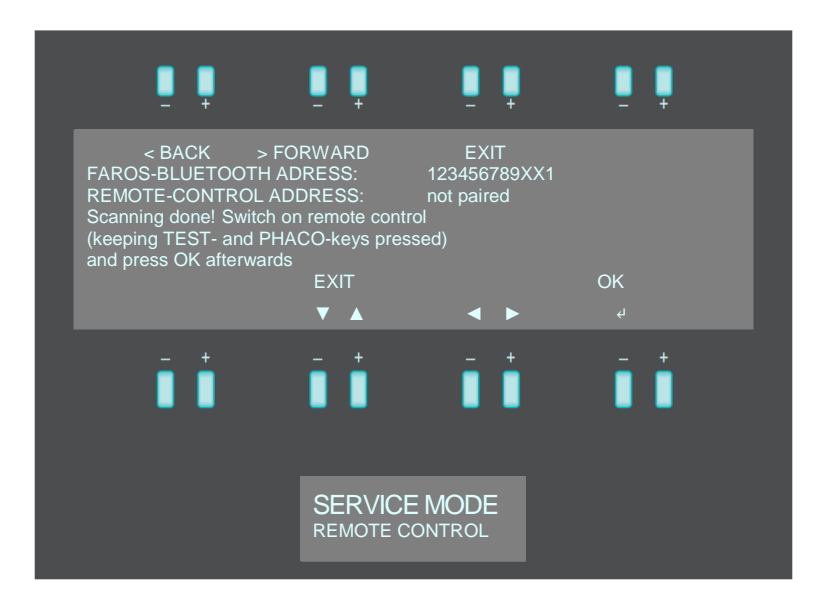

4. As soon as the request appears, hold the PHACO and TEST key on the remote control pressed and switch it on by pressing the ON/OFF key. Afterwards confirm with <OK> on the display.

The remote control changes to service mode, which is indicated by the alternating glow of POWER ON and BATTERY.

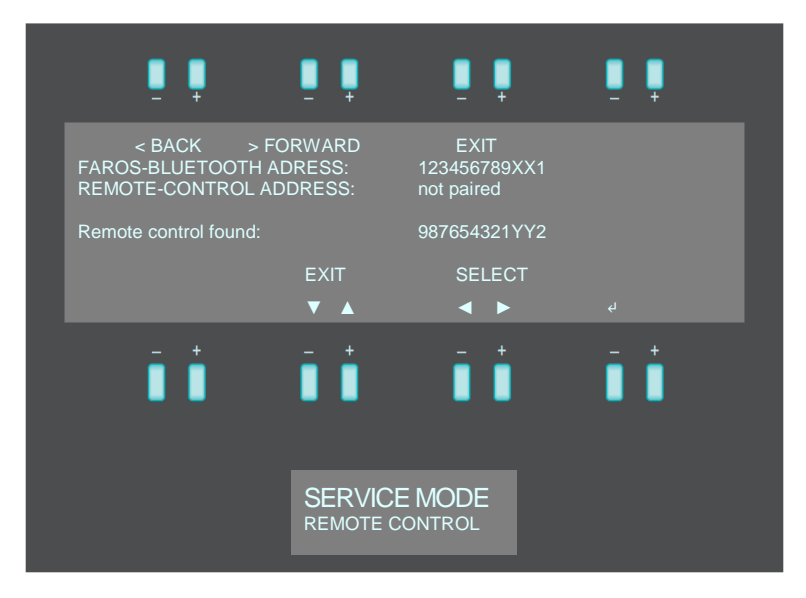

- 5. Message <REMOTE CONTROL FOUND> appears, including the appropriate address.
- 6. Confirm with <SELECT>
- Message <Pairing in process...> appears.
- 7. After a successful pairing, the message <Pairing successful!> appears.

### 6.7 Sensor calibration

Every replacement or installation of components with an integrated sensor requires calibration. This applies to the following components:

- Coupling plate
- Vit-PN module
- Air-Visco unit
- Air-Visco board

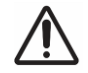

# DANGER!

Incorrect calibration.

Risk of NOT reversible eye damage to the patient.

No instruments shall be connected to the device while calibrating sensors.

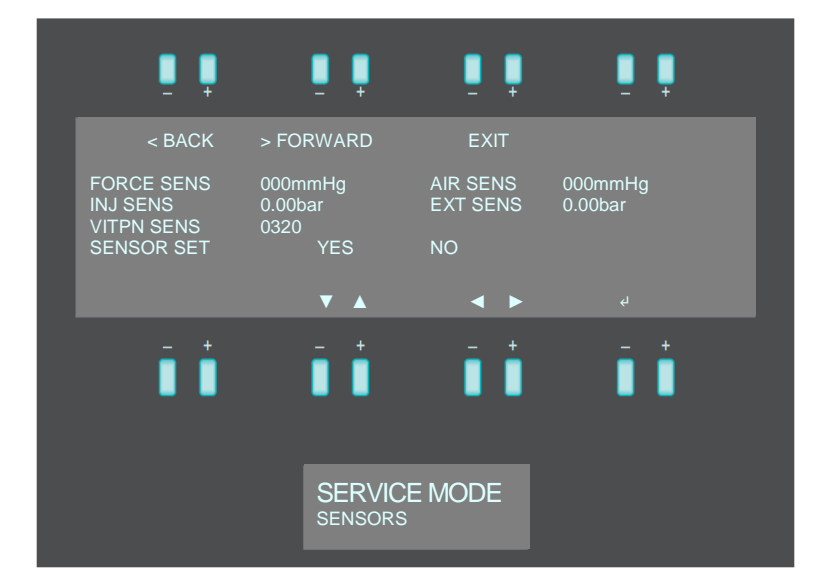

- 1. Move the cursor to <SENSOR SET> and confirm with <YES> by pressing the enter key (4).
- Select the appropriate sensor and confirm the calibration with <YES> by pressing the enter key (4).
   A new window with the actual offset (latest adjustment) and the measured offset values for the selected sensor appears.
- 2022-05-12 / Rev. 13

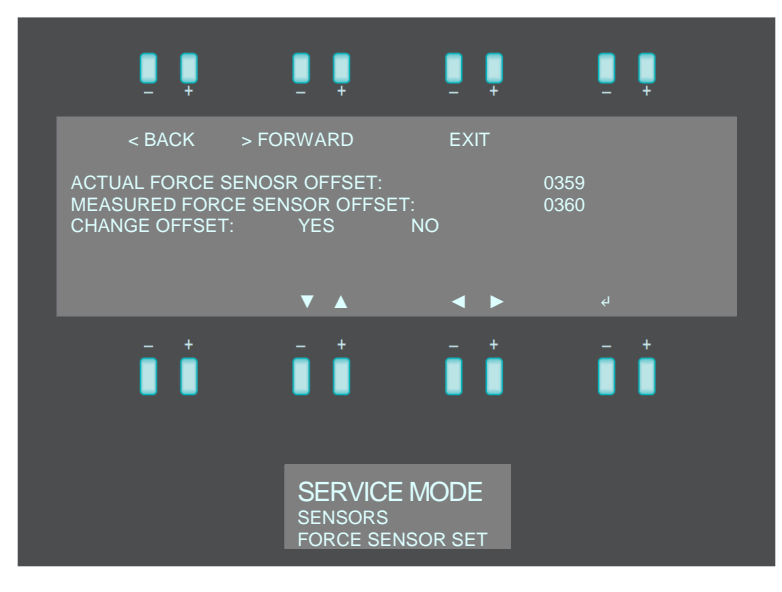

- 3. Move the cursor to <CHANGE OFFSET>. Select <YES> and press the enter key (4).
- 4. In case of a force sensor calibration, remove the tubing system, select <STORE> and confirm by pressing the enter key (4). The success message <OFFSET CHANGED!> appears.
- 5. To change the gain value (only air sensor, injection sensor, extraction sensor), select <GO TO GAIN> and confirm by pressing the enter key (4).
- 6. Move the cursor to <CHANGE GAIN>. Select <YES> and press the enter key (4).

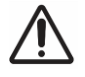

### DANGER!

Incorrect calibration.

Risk of NOT reversible eye damage to the patient.

Contact Oertli service before changing gain values.

### 6.8 Buttons

In the sub-section BUTTONS all keys on the control panel and tube switches can be tested.

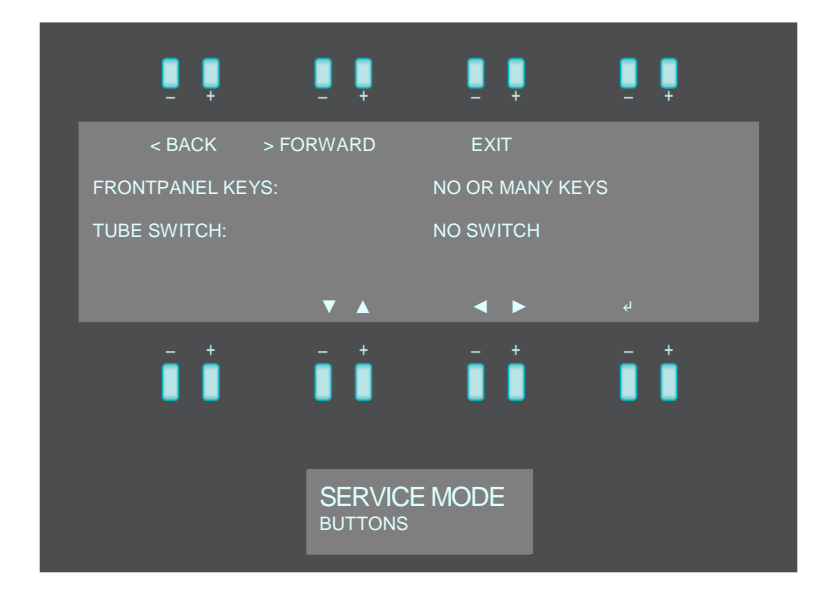

Testing keys on control panel

- 1. Press key on the control panel.
- 2. If the key is functioning, the name of the activated key is displayed.
- If the key is not working or no key is pressed, <NO OR MANY KEYS> is shown on the display.
- 3. Exit the sub-section BUTTONS by pressing the enter key (4).

Testing tube switches

- 1. Insert the tubing system.
- 2. If the tube system is correctly inserted, <BOTH TUBE SWITCHES> appears on the display.
  - If the tube system is only partially inserted, <TUBE SWITCH 1> or <TUBE SWITCH 2> appears on the display.
- If the tube system is not inserted, <NO SWITCH> appears on the display.
- 3. Exit the sub-section BUTTONS by pressing the enter key (4)).

### 6.9 Sound test

The loudspeaker of Faros can be tested in the sub-section SOUND.

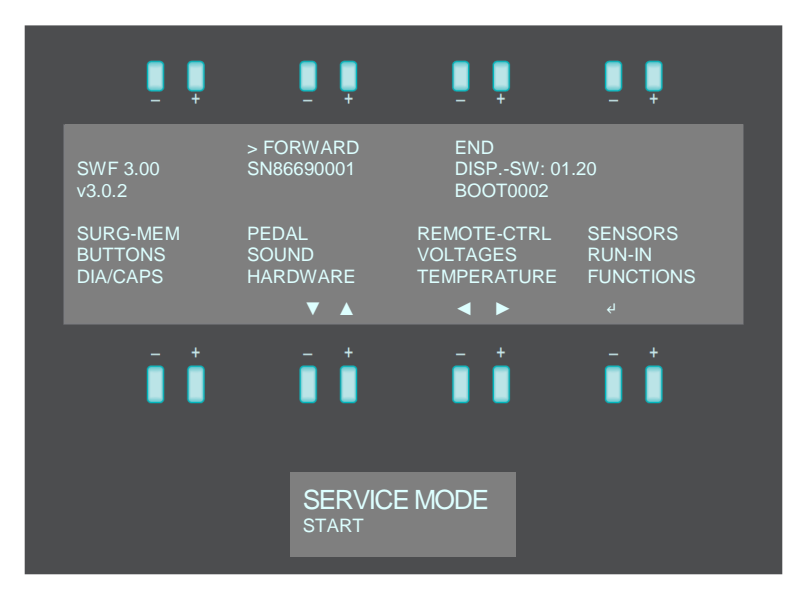

- 1. Select sub-section <SOUND> in the main menu.
- 2. Press the enter key (4).
- A clear, loud acoustic signal can be heard as long as the enter key is pressed.

### 6.10 Voltages

The operating voltages can be checked in the VOLTAGES sub-sections.

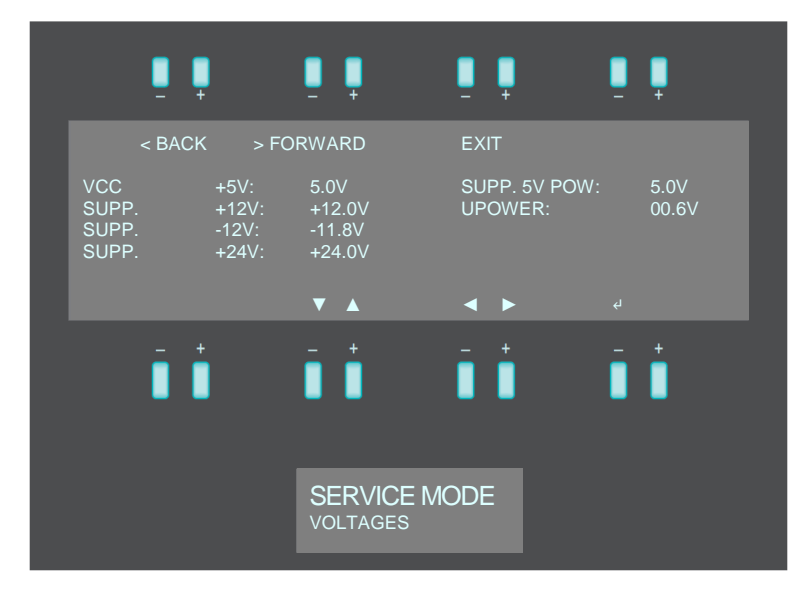

The following limit values and tolerances apply:

- + 5.0V ±0.3V
- +12.0V ±0.5V
- 12.0V ±0.5V
- +24.0V ±1.0V

### 6.11 Run-In

When entering the sub-section RUN-IN a routine for device testing in production is started (only relevant for manufacturer).

### 6.12 DIA/CAPS offset

In the sub-section DIA/CAPS offset, the DIA and CAPS output power can be adjusted to a specific value.

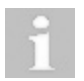

Do not set a new offset value without the confirmation of the manufacturer!

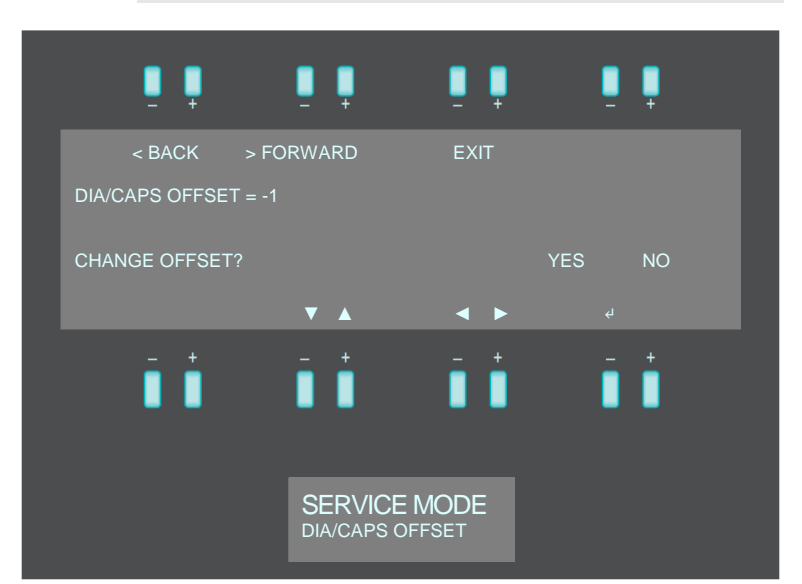

- 1. Confirm <CHANGE OFFSET?> with YES by pressing the enter key (4).
- 2. Confirm <REALLY CHANGE SETTINGS?> by selecting YES and pressing the enter key (4).
- 3. Type in value confirmed by manufacturer.
- 4. Confirm <FINSIH?> with YES by pressing the enter key (4).

### 6.13 Hardware

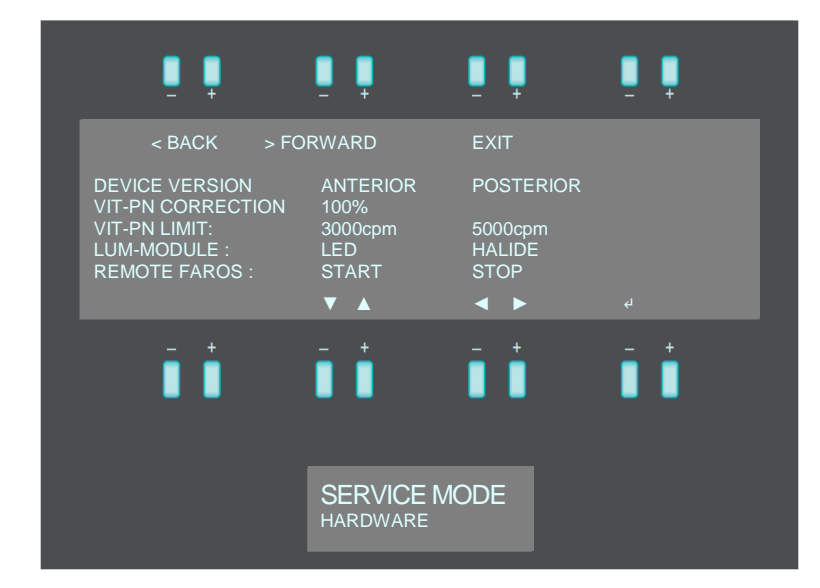

| Parameter         | Description                                                                                                    | Values                                       |
|-------------------|----------------------------------------------------------------------------------------------------|----------------------------------------------|
| DEVICE VERSION    | Select present device version.                                                                                                    | <ul><li>ANTERIOR</li><li>POSTERIOR</li></ul> |
| VIT-PN CORRECTION | Set the correction factor of the opening and closing<br>times for the built-in VIT-PN unit. Always adjust this<br>parameter in case of the exchange of a VIT-PN unit<br>in the anterior segment device variant.<br>The adjustment of opening and closing times can<br>also be carried out by the VIT test when using the<br>anterior/posterior device variant. | 100 %                                        |
| VIT-PN LIMIT      | Set limit for maximum cutting rate with single blade cutter.                                                                                                    | – 3000cpm<br>– 5000cpm                       |
| LUM-MODULE        | Select installed light source. As soon as LED is selected, a new window with LED settings opens (see chapter ♦6.13.1)                                                                                                    | - LED<br>- HALIDE                            |
| REMOTE FAROS      | Testing of remote control (only relevant for manufacturer).                                                                                                    | - START<br>- STOP                            |

### 6.13.1 LED module

As soon as the LED module is selected in the sub-section HARDWARE, the status of the LED module is displayed.

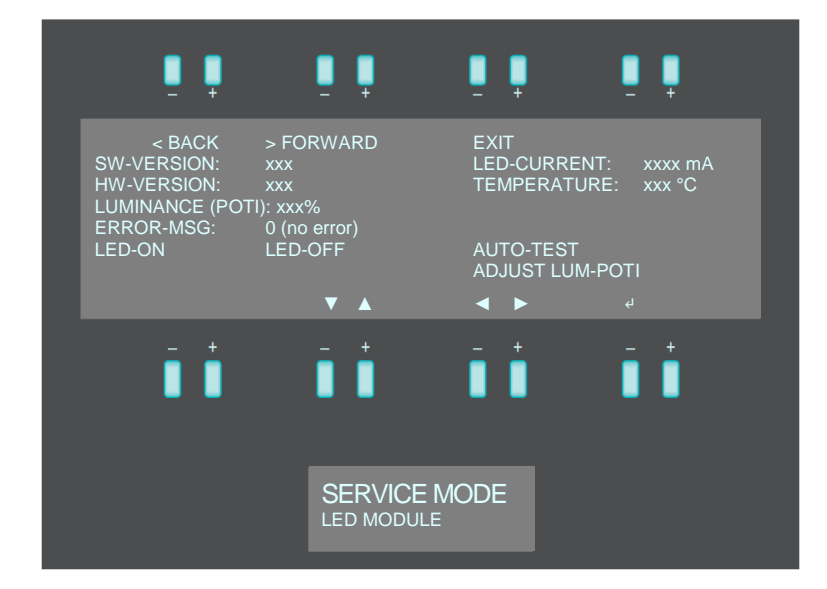

To test the functionality of the LED module, carry out the following steps:

- 1. Select LED-ON and confirm by pressing the enter key (4). The LED light source is turned on.
- 2. Select LED-OFF and confirm by pressing the enter key (4). The LED light source is turned off.
- 3. Select AUTO-TEST and confirm with the enter key (4). An automated test of the LED light source starts.

### 6.14 Temperature

The temperature in the device can be controlled in the sub-section TEMPERATURE.

The sensors are located on the login board and on the front panel. The temperature in the device must not exceed 55°C.

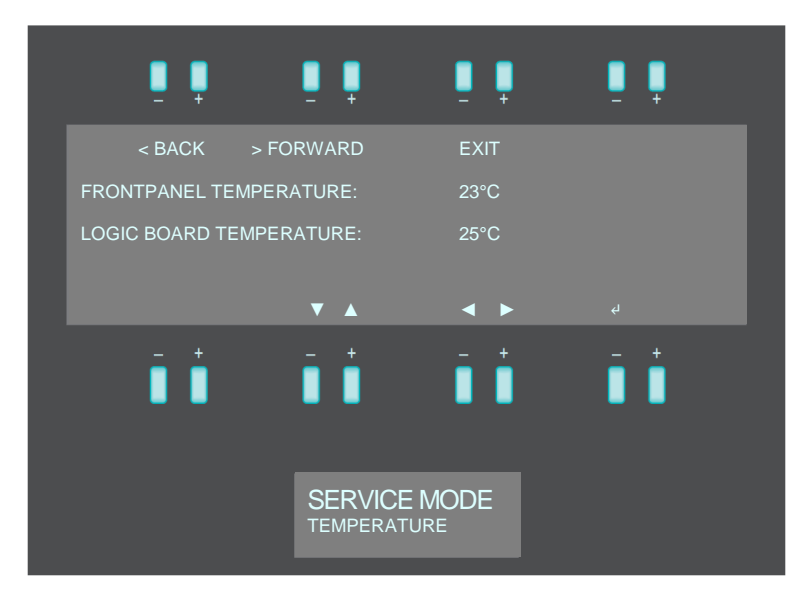

### 6.15 Additional functions

In the sub-section ADDITIONAL FUNCTIONS, request codes for the requirement of installation keys for additional functions can be generated. Moreover, the desired additional functions can be released using an installation key. A function that has been released can also be uninstalled again.

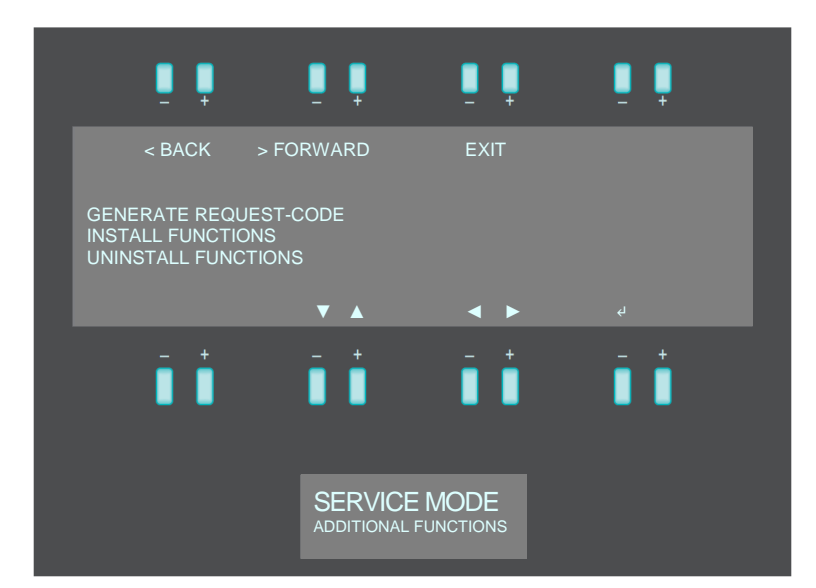

### Generate a request code:

- 1. Move the cursor to <GENERATE REQUEST CODE> and press the enter key (4).
- 2. Select the desired function and press the key below <GENERATE>.
- 3. The request code will appear on the display.
- 4. Insert a USB flash drive.
- 5. Press the button underneath <TO USB>. The request code will be stored on the USB flash drive.
- 6. Wait until <Data saved; Remove Memorystick> appears on the display.
- 7. The request code is now saved on the USB flash drive in the file <FREQCODE.BIN>.
- 8. Send the request code to your Oertli sales administration contact to receive the installation key.

### Install additional functions:

- 1. Make sure that you have received the installation key from your Oertli sales administration contact. If you have received a file named FACTKEY\_XXYYNNNN.BIN, save it on a USB flash drive.
- 2. Move the cursor to <INSTALL FUNCTIONS> press the enter key (4).
- 3. Choose one of these options to install the additional function:
  - a. Select <ENTER KEY> to manually type in the installation key and press the enter key (4) to confirm.
    - Type in the installation key with the use of the navigation keys ( $\blacktriangle$  and  $\triangledown$ ).
  - b. Select <READ KEY FROM USB> to upload the installation key from a USB flash drive and press the enter key (4) to confirm. The installation key will be read from the USB stick and appear on the display.
- 4. Press the button below <INSTALL>. The installation key will be checked and, provided it is valid, installed. Otherwise <INVALID> will appear on the display.

### Uninstall additional functions:

- 1. Move the cursor to <UNINSTALL FUNCTIONS> and press the enter key (4).
- 2. Select the desired function and press the button underneath <REMOVE>.
- 3. Confirm uninstallation by pressing the button below <CONFIRM>.

### 6.16 Exit service mode

Service mode can be exited at any time by pressing the RESET button or END on the start screen of service mode.

### Service Tool 7

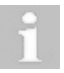

The Service Tool only works with Faros software version 3.0.2 or higher.

To use the service tool, the driver of the USB interface cable VX400343 must be installed once.

The following equipment is required for Service Tool:

- Laptop with Windows 7 or newer, two USB interfaces and an installed driver software (+7.1)
- USB interface cable VX400343
- USB stick with Service Software (Oertli\_Service\_Tool.exe).
- **Faros Device**
- Pressure gauge with connection to the AIR port •

### 7.1 Installation of the driver software

The following chapter describes the installation of the driver software required for the Oertli USB interface cable VX400343. The driver software is required for loading adjustment values onto the device. It has to be installed only once for each laptop. It is the pre-condition for using the Oertli USB interface cable VX400343.

### Install driver software

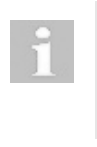

To perform the following steps, administrator permissions are required for the computer on which the drivers are to be installed!

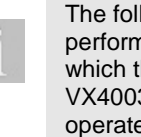

The following steps must be performed on the laptop on which the USB interface cable VX400343 will subsequently be operated.

Download the latest driver for the installed operating system and process architecture from the website from FTDI.

- 1. Call up website http://www.ftdichip.com/Drivers/VCP.ht m
- 2. Click on the <setup executable> option in the <Comments> section.
- Store the file locally on the laptop. 3.
- 4. Unzip the file.
- 5. Start the setup by double-clicking on the unzipped .exe-file (CDM<Version>\_Setup.exe). The following window will open up.

|                                                                                                    |                                                                                                    |                                                                                                  |                     |                      |             |                     |              | -                                                                                                    |                                                                          |                                                                                                    |
|----------------------------------------------------------------------------------------------------|----------------------------------------------------------------------------------------------------|--------------------------------------------------------------------------------------------------|---------------------|----------------------|-------------|---------------------|--------------|----------------------------------------------------------------------------------------------------|--------------------------------------------------------------------------|----------------------------------------------------------------------------------------------------|
|                                                                                                    | Virtual COM Port Drivers                                                                                                    | Virtual COM Port Orivers                                                                         |                     |                      |             |                     |              |                                                                                                    |                                                                          |                                                                                                    |
|                                                                                                    | This page certains the VCP drivers current                                                                                                    | in case contains the VCP drivers convertie available for PTD devices                             |                     |                      |             |                     |              |                                                                                                    |                                                                          |                                                                                                    |
| Arreware<br>Arreware                                                                                                    | Per DZN Direct drivers, please click has                                                                                                    | 2000 Doed drives, plane deci han                                                                 |                     |                      |             |                     |              |                                                                                                    |                                                                          |                                                                                                    |
| indraid<br>ME<br>INCU                                                                                                    | Installation prides are available from the                                                                                                    | bilden parte av andele for the Initialitie Guide appendix action of the selected specify system. |                     |                      |             |                     |              |                                                                                                    |                                                                          |                                                                                                    |
| iales Network                                                                                                    | VCP Drivers                                                                                                    | WP Drivers                                                                                       |                     |                      |             |                     |              |                                                                                                    |                                                                          |                                                                                                    |
| Neb Shop<br>Asvaletter                                                                                                    | Virtual COM part (VCP) drivers cause the                                                                                                    | USB device to appear a                                                                           | s an additional COM | port analisis to the | PC. Applica | tion anthraw can as | cess the USB | device in the se                                                                                                    | rne way as it w                                                          | culd access a standard CONI port.                                                                                               |
| Corporate<br>Contact Us<br>cogle <sup>®</sup> toton team                                                                                                    | The values is product to from "binding these interactive" (set" of each process in place senders, valuely a form the barries to explore the specific process in place waters can also the specific process in place waters can also the specific process in place water can also the specific process in p |                                                                                                  |                     |                      |             |                     |              | ndelity and threas for a gathrolar payness an dardiance). In our avoid shall false interheading denoes<br>one of each data, and an public, ar business consequency business caused and as any through of failuity, whether in<br>a a model of making these changes. |                                                                          |                                                                                                    |
|                                                                                                    | Currently Supported VCP Drivers:                                                                                                    |                                                                                                  |                     |                      |             |                     |              |                                                                                                    |                                                                          |                                                                                                    |
|                                                                                                    |                                                                                                    |                                                                                                  |                     |                      | Proce       | seer Architecture   |              |                                                                                                    |                                                                          |                                                                                                    |
|                                                                                                    | Operating System                                                                                                    | Rafease Date                                                                                     | xdbi (12.610        | 100 (0.00)           | PPC         | ARM.                | MPSI         | INPSIN                                                                                                    | 500                                                                      | Canada                                                                                                    |
|                                                                                                    | Windows*                                                                                                    | 2016-06-23                                                                                       | 2.12.10             | 232.98               |             |                     |              |                                                                                                    |                                                                          | Available and tockne wCP and 2000<br>Available as a velop executable<br>Please read the Sulesse listne and heatallation Guides. |
|                                                                                                    | Uren                                                                                                    | 2008-05-14                                                                                       | 150                 | 150                  |             |                     |              |                                                                                                    |                                                                          | All FTDI desicne rose supported in USAND: 11.13, Samel 3.0.4-19<br>Refer to 116-111 if you need a contorn VDP VDP to Unax       |
|                                                                                                    | Mac 05 X 13.3 to 18.5                                                                                                    | 2012-08-10                                                                                       | 22.18               | 22.18                | 22.98       |                     |              |                                                                                                    |                                                                          | Rafer to TH-NS if you need a custom VCP VID/PID in MAC DS                                                                       |
|                                                                                                    | Mar OS 1 12.9 and above                                                                                                    | 2016-02-15                                                                                       |                     | 23                   |             |                     |              |                                                                                                    |                                                                          | This driver is signed by Apple                                                                                                  |
|                                                                                                    | Windows CE 4:2-5:2**                                                                                                    | 3012-01-00                                                                                       | 1.10.30             |                      |             | 11028               | 116.18       | 118.10                                                                                                    | 1.10.10                                                                  |                                                                                                    |
| Windows GE 567.6         201201465         11520<br>GE 61.021         -         11520<br>CE 62.021         115.91<br>CE 62.021         115.91                                                                                                    |                                                                                                    |                                                                                                  |                     |                      |             |                     |              | 1.10.10                                                                                                    | For use of the CAT files supplied for A286 and s28 builds role to A3(219 |                                                                                                    |
|                                                                                                    | Windows 02 2913         2615425-66         1.8.0         1.8.6         VCP Driver Support for Vin-022913                                                                                                    |                                                                                                  |                     |                      |             |                     |              |                                                                                                    |                                                                          | VCP Driver Support for WinDE2913                                                                                                |
| Notice to Manay and Adv Wales and yours Wales 1. Manay few 2019 or History 11. Wales are 2019 or History 12. Wales and 2019 or History 12. Wales are 2019 or History 12. Wales and 2019 or History 12. Wales are 2019 or History 12. Wales are 2019 or |                                                                                                    |                                                                                                  |                     |                      |             |                     |              | hen 8 TC is a closed system not allowing to 3rd party drive installation our Windows 3 driver will not support<br>colle 6.1. Windows Mitble 6.5                                                                                                    |                                                                          |                                                                                                    |

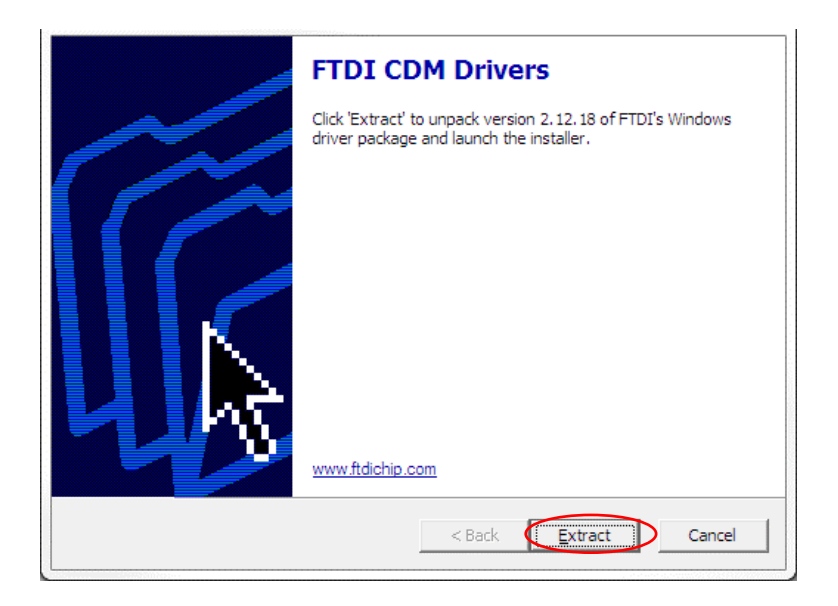

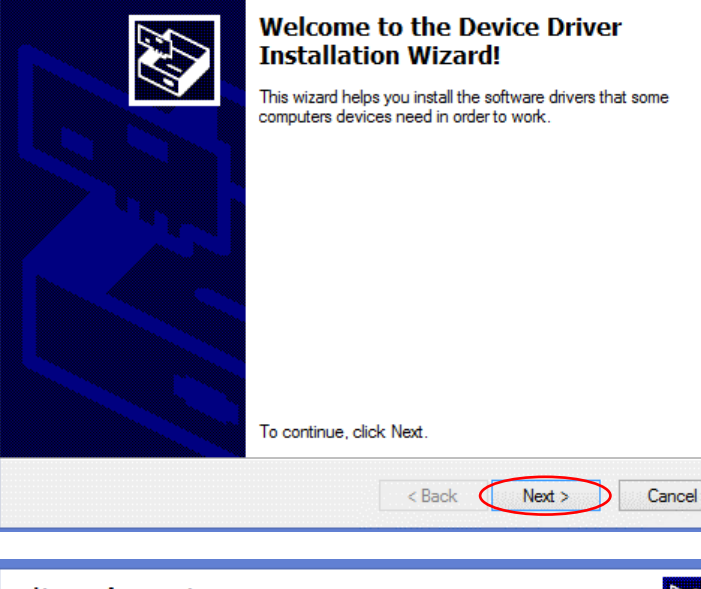

| License Ag | reement                                                                                                    |                                                                                                    | Ð                                                                |
|------------|----------------------------------------------------------------------------------------------------|----------------------------------------------------------------------------------------------------|------------------------------------------------------------------|
| Ŵ          | To continue, accept the following<br>agreement, use the scroll bar or pre                                                                                                    | license agreement. To read<br>ess the Page Down key.                                                                                                    | the entire                                                       |
|            | IMPORTANT NOTICE: PLEASE I<br>INSTALLING THE RELEVANT S<br>This licence agreement (Licence)<br>(Licensee or you) and Future Tecl<br>of 2 Seaward Place, Centurion Bu<br>Scotland (UK Company Number S<br>driver software provided by the Lice<br>BY INSTALLING OR USING THIS | READ CAREFULLY BEFOR<br>OFTWARE:<br>is a legal agreement betwee<br>hnology Devices Internation<br>siness Park, Glasgow G41<br>C136640) (Licensor or we) f<br>censor(Software).<br>S SOFTWARE YOU AGREE | RE A<br>an you<br>al Limited<br>1HH,<br>for use of<br>E TO THE V |
|            | accept this agreement                                                                                                    | Save As                                                                                                    | Print                                                            |
|            | [                                                                                                    | < Back Next >                                                                                                    | Cancel                                                           |

6. Click on the <Extract> button. The device operator installation assistant will appear.

7. Click on the button <Next>.

 Agree to the licence agreement in the following dialog box and click on <Next>.

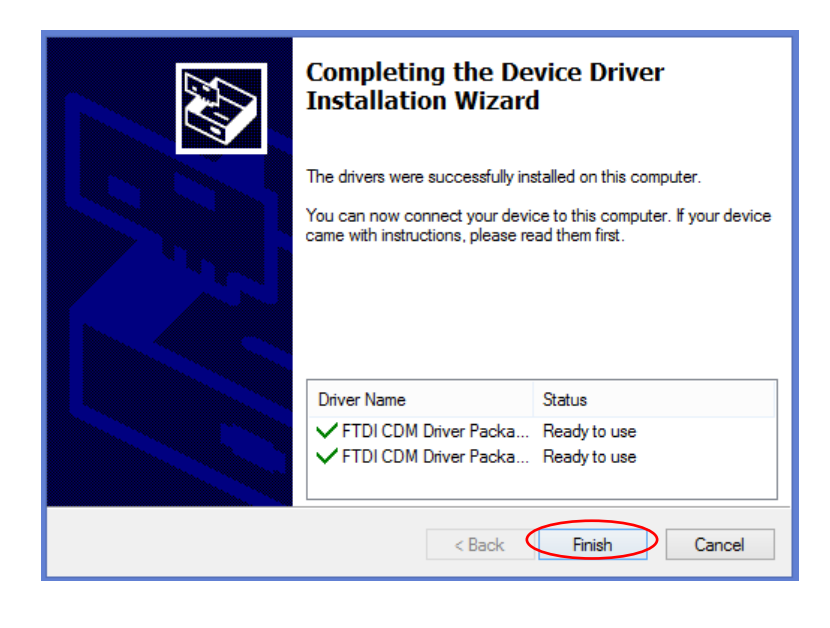

 A successful installation is confirmed by the following window. Click on <Finish> and restart the laptop.

### 7.1.1 Check interface

| Datei Aktion Ansicht ?                                                                                                    |  |
|----------------------------------------------------------------------------------------------------|--|
|                                                                                                    |  |
| Image: Adjust and a second and a second a second and a second and a second and a second and a second and a second and a second a seco                           |  |
| >                                                                                                    |  |
| Image of the second second secon |  |
|                                                                                                    |  |

- 1. Connect the USB interface cable VX400343 with the laptop.
- 2. Start the device manager under system control / device manager.
- 3. Check if there is an entry <USB Serial Port (COMx)> in the <Connections (COM & LPT)> menu.
- 4. If you have more than one <USB Serial Port>, you can unplug the USB cable and plug it in again. In the <device manger>, this COM port will also disappear and become visible again. This way you can evaluate which is the correct COM port.

### 7.2 General procedure

The condition is that the driver software for the Oertli USB interface cable VX400343 (+7.1) has previously been installed on the laptop.

The service tool software does not have to be installed. Simply copying the software onto laptop or executing it directly from the USB stick is enough.

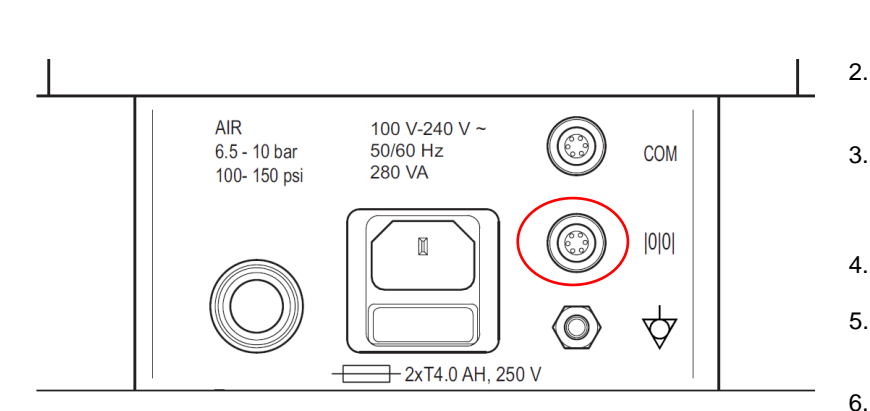

| 🗖 Oertli Instr | umente AG — 🗆 🗙                                                                                            |
|----------------|----------------------------------------------------------------------------------------------------|
|                | Service Tool<br>Oertli Instrumente AG © 2022, Version: 1.0.0<br>Connect surgery platform via service cable |
| COM-port:      | USB Serial Port (COM5)                                                                                     |
| Status:        | Connect surgery platform Select the correct COM-port                                                       |
| Quit           |                                                                                                    |

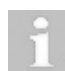

The driver software must have been installed previously ( $\diamond$ 7.1).

- 1. Connect USB interface cable with the laptop.
- Connect the USB interface cable with the plug <l0I0I> on the CORE print.
- Insert the USB stick with stored adjustment values into the USB port of the laptop.
- 4. Switch on the device.
- 5. Set Faros to service mode [RESET], [INJECT] + [AUX].
- Start the service tool software. Doubleclick on <Oertli\_Service\_Tool.exe>
- Select COM port of the USB interface cable. The correct COM port should have been selected as default already. Normally, the description of the COM port is <USB Serial Port>.
  - If the correct COM port is <u>not</u> indicated: • Check if the USB interface cable
  - Check if the OSB interface cable has been correctly connected (after plugging it into the laptop, it may take a few seconds before the cable is correctly recognised by the operating system).
  - Restart the service tool and/or reconnect the USB interface cable into the USB port of the laptop.
- 8. In case of difficulties as to which port is the correct one, see ♦7.1.1.
- Press the Button <Connect surgery platform> A connection with the Faros is established. The device type, serial number and software version are displayed.

### 7.3 Create a backup file

A backup file contains all the calibration values and functions of the device.

The backup file can only be loaded onto the device with which it was created.

Before changing a spare part, a backup file should be created so that a possible reconstruction with the correct adjustment values is guaranteed.

Tip:

After a successful replacement of a spare part with a passed <A) Safety check  $\bullet$ 14> and <B) Functional test  $\bullet$ 15>, a new backup should be created and stored so that the current status can always be restored.

This chapter describes how to create a backup file.

| 🗖 Oertli Instru | 🗖 Oertli Instrumente AG 🛛 🚽 🗆                                                                                    |                                                                               |     |   |  |  |
|-----------------|----------------------------------------------------------------------------------------------------|-------------------------------------------------------------------------------|-----|---|--|--|
|                 | Service Tool<br>Oertli Instrumente AG ©<br>Connect surgery platforr                                              | 2022, Version: 1.0.0<br>n via service cable                                   |     |   |  |  |
| COM-port:       | USB Serial Port (COM5)                                                                                           |                                                                               |     | ~ |  |  |
|                 | Connect surgery platfor                                                                                          | m                                                                             |     |   |  |  |
| Status:         | Select the correct CON<br>Interface:<br>Connection:<br>Type:<br>Article no.:<br>Serial no.:<br>Software version: | 1-port<br>OK<br>OK<br>Faros Redesign Ant./Po<br>VC840101<br>87689903<br>3.0.2 | st. |   |  |  |
|                 | Load sp                                                                                                    | are part adjustment values                                                    |     |   |  |  |
|                 | Create backup file                                                                                               |                                                                               |     |   |  |  |
|                 |                                                                                                    | Restore backup file                                                           |     |   |  |  |
| Quit            |                                                                                                    |                                                                               |     |   |  |  |

- 1. Execute <General procedure> according to \$7.2
- 2. <Create backup file>

|                | )ertli Instr | umente AG — 🗆                                                                                                    | $\times$ |
|----------------|--------------|----------------------------------------------------------------------------------------------------|----------|
|                |              | Service Tool                                                                                                    |          |
|                | 🗖 Oer        | tli Instrumente AG — 🗆 🗙                                                                                                    |          |
| сом            |              | Create backup file for spare part deconstruction                                                                                                    |          |
|                | File path    | n: Browse                                                                                                    |          |
| Statu          | Status:      | Default file directory:<br>D:\                                                                                                    |          |
|                |              | Create backup file                                                                                                    |          |
|                | Qui          | t                                                                                                    |          |
|                |              | Load spare part adjustment values                                                                                                    |          |
|                |              | Create backup file                                                                                                    |          |
|                |              | Restore backup file                                                                                                    |          |
| (              | Quit         |                                                                                                    |          |
| • 0            | ertli Instru | umente AG — 🗆                                                                                                    | ×        |
|                |              |                                                                                                    |          |
|                |              | Service Tool<br>Oertli Instrumente AG © 2022, Version: 1.0.0<br>Connect surgery platform via service cable                                                                                                    |          |
| COM            | -port:       | Service Tool<br>Oertli Instrumente AG © 2022, Version: 1.0.0<br>Connect surgery platform via service cable<br>USB Serial Port (COM5)                                                                                                    | ~        |
| сом            | -port:       | Service Tool<br>Oertli Instrumente AG © 2022, Version: 1.0.0<br>Connect surgery platform via service cable<br>USB Serial Port (COM5)<br>Connect surgery platform                                                                                                    | ~        |
| COM-<br>Status | -port:<br>s: | Service Tool<br>Oertli Instrumente AG © 2022, Version: 1.0.0<br>Connect surgery platform via service cable<br>USB Serial Port (COM5)<br>Connect surgery platform<br>Select the correct COM-port<br>Interface: OK<br>Connection: OK<br>Type: Faros Redesign Ant./Post.<br>Article no.: VC840101<br>Serial no.: 87689903<br>Software version: 3.0.2<br>Backup file successfully stored:<br>File name: 87689903_17.03.2022_150036.backup                                                            | ~        |
| COM-           | -port:<br>s: | Service Tool<br>Oertli Instrumente AG © 2022, Version: 1.0.0<br>Connect surgery platform via service cable<br>USB Serial Port (COM5)<br>Connect surgery platform<br>Select the correct COM-port<br>Interface: OK<br>Connection: OK<br>Type: Faros Redesign Ant./Post.<br>Article no.: VC840101<br>Serial no.: 87689903<br>Software version: 3.0.2<br>Backup file successfully stored:<br>File name: 87689903_17.03.2022_150036.backup                                                            | ~        |
| COM-           | -port:<br>s: | Service Tool<br>Oertli Instrumente AG © 2022, Version: 1.0.0<br>Connect surgery platform via service cable<br>USB Serial Port (COM5)<br>Connect surgery platform<br>Select the correct COM-port<br>Interface: OK<br>Connection: OK<br>Type: Faros Redesign Ant./Post.<br>Article no.: VC840101<br>Serial no.: 87689903<br>Software version: 3.0.2<br>Backup file successfully stored:<br>File name: 87689903_17.03.2022_150036.backup<br>Load spare part adjustment values                       |          |
| COM-           | -port:<br>s: | Service Tool<br>Oertli Instrumente AG © 2022, Version: 1.0.0<br>Connect surgery platform via service cable<br>USB Serial Port (COM5)<br>Connect surgery platform<br>Select the correct COM-port<br>Interface: OK<br>Connection: OK<br>Type: Faros Redesign Ant./Post.<br>Article no.: VC840101<br>Serial no.: 87689903<br>Software version: 3.0.2<br>Backup file successfully stored:<br>File name: 87689903_17.03.2022_150036.backup<br>Load spare part adjustment values<br>Create backup file |          |

- 3. The default location is always where the file <Oertli\_Service\_Tool.exe> is located. The storage location can be changed via <Browse>.
- 4. Via <Create backup file> the backup file is stored in the desired location.
- The application runs through and the <pop-up> closes again if no error has occurred.

- At the specified location there is now a file, the backup file, with the same name as in the bottom line (87689903\_17.03.2022\_ 150036.backup).
- The tool can now be closed via <Quit> or further <actions> can be carried out.

### 7.4 Loading of adjustment values

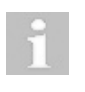

The spare part must be installed in the device before adjustment values can be loaded.

In the case of some specific spare parts, the Faros requires calibration values tuned to the relevant spare parts following completed installation. After an exchange of components, these values have to be loaded onto the device by means of an USB interface cable and a software provided for this purpose.

Important: First create a backup file according to  $\bullet$ 7.3 so that it is possible to rebuild the spare part and have the correct adjustment values again.

This chapter describes the procedure when loading adjustment values onto the Faros in the case of spare parts.

| 🗢 Oertli Instr | umente AG                                                                                                    |                                                                      |         |      | × |
|----------------|----------------------------------------------------------------------------------------------------|----------------------------------------------------------------------|---------|------|---|
|                | Service Tool<br>Oertli Instrumente AG ©<br>Connect surgery platform                                              | 2022, Version: 1.0.0<br>n via service cable                          |         |      |   |
| COM-port:      | USB Serial Port (COM5)                                                                                           |                                                                      |         |      | ~ |
|                | Connect surgery platform                                                                                         | n                                                                    |         |      |   |
| Status:        | Select the correct COM<br>Interface:<br>Connection:<br>Type:<br>Article no.:<br>Serial no.:<br>Software version: | -port<br>OK<br>OK<br>Faros Redesign<br>VC840101<br>87689903<br>3.0.2 | Ant./Po | ost. |   |
|                | Load spa                                                                                                    | are part adjustment                                                  | values  |      |   |
|                |                                                                                                    | Create backup file                                                   |         |      |   |
|                | F                                                                                                    | Restore backup file                                                  |         |      |   |
| Quit           |                                                                                                    |                                                                      |         |      |   |

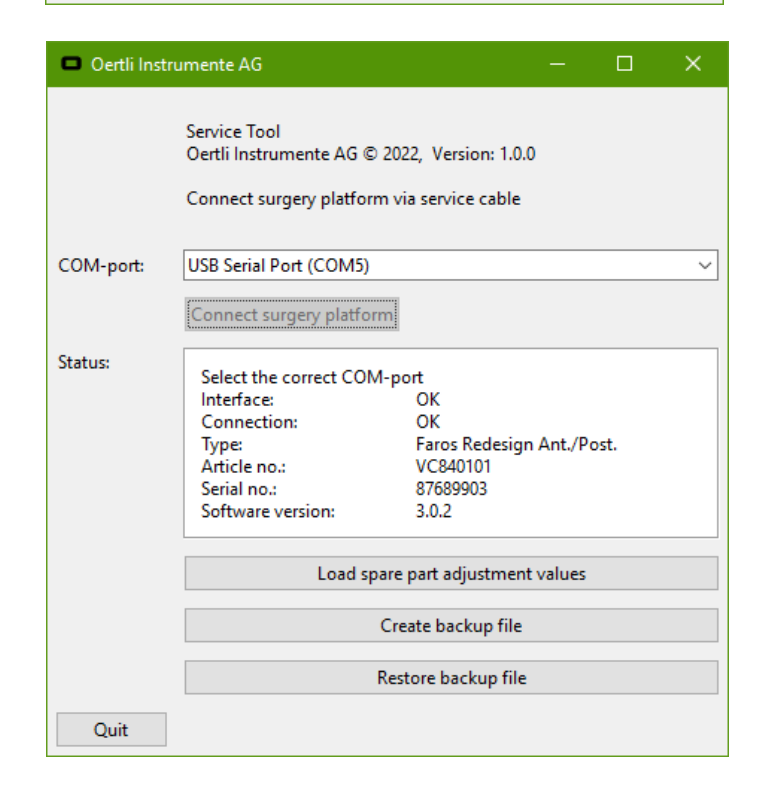

1. Execute <General Procedure> according to \$7.2.

2. Press the Button <Load spare part adjustment values>. The spare part adjustment tool is started.

| 🗢 Oertli Instru | Oertli Instrumente AG           |            |          | × |
|-----------------|---------------------------------|------------|----------|---|
|                 | Loading adjustment values of sp | oare parts | in faros |   |
| Spare part no.: | 154030003-000000                |            |          |   |
| Load file:      | Browse                          |            |          |   |
| Status:         | Loading file: OK                | (          |          |   |
|                 | Load data to surgery platform   |            |          |   |
| Quit            |                                 |            |          |   |

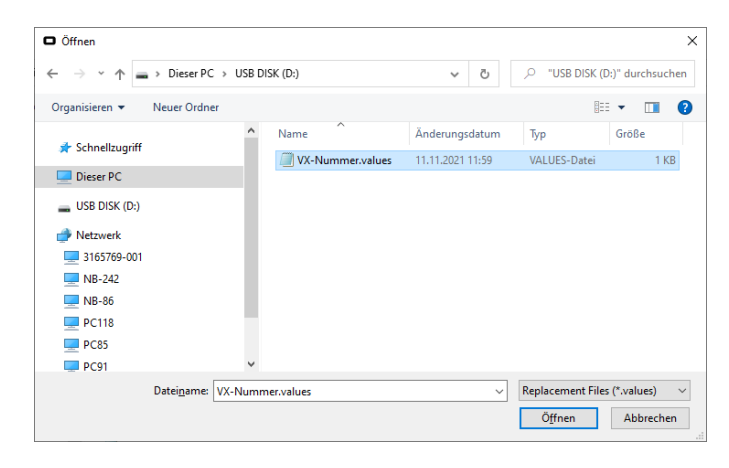

| 0   | Oertli Instrumen | te AG — 🗆                                         | $\times$ |
|-----|------------------|---------------------------------------------------|----------|
|     |                  |                                                   |          |
|     | 🗢 Oertli Instru  | mente AG — 🗆 🗙                                    |          |
|     |                  | Loading adjustment values of spare parts in faros |          |
| сс  | Spare part no.:  | 154030003-000000                                  | ~        |
|     | Load file:       | Browse                                            |          |
| Sta |                  | <u> </u>                                          |          |
|     | Status:          | Loading file: OK                                  |          |
|     |                  | Load data to surgery platform                     |          |
|     | Quit             |                                                   |          |
|     |                  | Load spare part adjustment values                 |          |
|     |                  | Create backup file                                |          |
|     |                  | Restore backup file                               |          |
|     | Quit             |                                                   |          |

 Enter the serial number of the spare part in the field <Spare part no.>. This number must be read off the spare part. Important: Enter the number including the hyphen. Example: 154030003-0000000

4. Load the file with the stored adjustment values by clicking the <Browse> button. Select the file <VX-Number.values> on the USB stick and press <Open>.

- 5. When the correct file is successfully loaded, the message <Loading file: OK> appears in the status field.
- 6. Load data into the device by clicking on the button <Load data to surgery platform>.

| Oertli Instru | imente AG                                                                                                    |                                                                                                    | —              |     | $\times$ |  |
|---------------|----------------------------------------------------------------------------------------------------|----------------------------------------------------------------------------------------------------|----------------|-----|----------|--|
|               | Service Tool<br>Oertli Instrumente AG © 2022<br>Connect surgery platform via                                                                                          | , Version: 1.0.0<br>service cable                                                                     |                |     |          |  |
| COM-port:     | USB Serial Port (COM5)                                                                                                    |                                                                                                    |                |     | ~        |  |
|               | Connect surgery platform                                                                                                    |                                                                                                    |                |     |          |  |
| Status:       | Select the correct COM-por<br>Interface:<br>Connection:<br>Type:<br>Article no.:<br>Serial no.:<br>Software version:<br>Adjustment values successf<br>Spare part no.: | t<br>OK<br>OK<br>Faros Redesign /<br>VC840101<br>87689903<br>3.0.2<br>ully loaded:<br>154030003-00001 | Ant./Po:<br>00 | st. |          |  |
|               | Load spare p                                                                                                    | art adjustment v                                                                                      | alues          |     |          |  |
|               | Create backup file                                                                                                    |                                                                                                    |                |     |          |  |
|               | Resto                                                                                                    | ore backup file                                                                                       |                |     |          |  |
| Quit          |                                                                                                    |                                                                                                    |                |     |          |  |

### 7.5 Restore a backup file

This chapter describes how to load a backup file.

| 🗖 Oertli Instru | umente AG                                                                                                    |                                                                         |         |     | × |  |
|-----------------|----------------------------------------------------------------------------------------------------|-------------------------------------------------------------------------|---------|-----|---|--|
|                 | Service Tool<br>Oertli Instrumente AG ©<br>Connect surgery platforr                                              | 2022, Version: 1.0.0<br>n via service cable                             |         |     |   |  |
| COM-port:       | USB Serial Port (COM5)                                                                                           |                                                                         |         |     | ~ |  |
|                 | Connect surgery platfor                                                                                          | m                                                                       |         |     |   |  |
| Status:         | Select the correct CON<br>Interface:<br>Connection:<br>Type:<br>Article no.:<br>Serial no.:<br>Software version: | 1-port<br>OK<br>OK<br>Faros Redesign A<br>VC840101<br>87689903<br>3.0.2 | Ant./Po | st. |   |  |
|                 | Load sp                                                                                                    | are part adjustment v                                                   | alues   |     |   |  |
|                 | Create backup file                                                                                               |                                                                         |         |     |   |  |
|                 |                                                                                                    | Restore backup file                                                     |         |     |   |  |
| Quit            |                                                                                                    |                                                                         |         |     |   |  |

- 7. A successful data transfer from the laptop onto the device is confirmed by automatic closing of the spare part adjustment tool, by the message <Adjustment values successfully loaded> and additionally the green background in the status field.
- 8. The tool can now be closed via <Quit> or further <actions> can be carried out.

- 1. Execute <General procedure> according to \$7.2.
- 2. Press <Restore backup file>.

|         | rtli Instrumer | ite AG                                      | _           |         | $\times$ |
|---------|----------------|---------------------------------------------|-------------|---------|----------|
|         | Sen            | rice Tool                                   | _           |         | ×        |
| COM-p   | File path:     | Restore backup file for spare p             |             | ruction |          |
| Status: | Status:        | Select backup file<br>Restore backup file   |             |         |          |
|         | Se             | rrai no.: 87089903<br>ftware version: 3.0.2 |             |         |          |
|         |                | Load spare part adjust                      | tment value | S       |          |
|         |                | Create backup                               | o file      |         |          |
|         |                | Restore backu                               | p file      |         |          |
| Qu      | iit            |                                             |             |         |          |

3. Press <Browse>

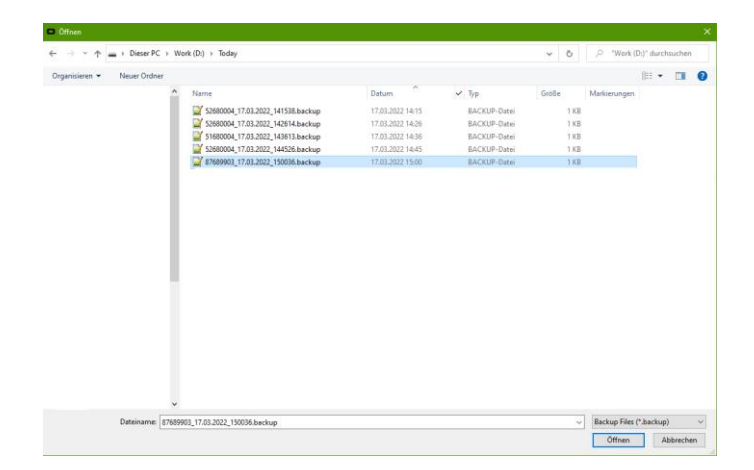

| 🗖 Oe    | rtli Instru | mente /   | AG                         |                  | —            |        | × |
|---------|-------------|-----------|----------------------------|------------------|--------------|--------|---|
|         |             | Service   | Tool                       |                  |              |        |   |
|         | O Oer       | tli Instr | umente AG                  |                  | _            |        | × |
| COM-p   | File path   | h:        | Restore backup f<br>Browse | ile for spare pa | ırt deconstr | uction | ] |
| Status: | Status:     |           | Loading file:              |                  | OK           |        |   |
|         |             |           | Restore backup             | file             |              |        |   |
|         | Qu          | it        |                            |                  |              |        |   |
|         |             | Serial    | no.:<br>/are version:      | 3.0.2            |              |        |   |
|         |             |           | Load spa                   | are part adjustr | ment values  | ;      |   |
|         |             |           | (                          | Create backup    | file         |        |   |
|         |             |           | F                          | lestore backup   | file         |        |   |
| Qu      | it          |           |                            |                  |              |        |   |

VV016035E

4. Select the desired backup file and click <Open>.

5. With <Restore backup file> the data is loaded into the device -> the application runs through and if no error was found, the pop-up closes again.

| Oertli Instru | umente AG                                                                                                    | —                       |              | $\times$ |  |
|---------------|----------------------------------------------------------------------------------------------------|-------------------------|--------------|----------|--|
|               | Service Tool<br>Oertli Instrumente AG © 2022, Version: 1.0<br>Connect surgery platform via service cable                                                                                                    | ).0<br>:                |              |          |  |
| COM-port:     | USB Serial Port (COM5)                                                                                                    |                         |              | ~        |  |
|               | Connect surgery platform                                                                                                    |                         |              |          |  |
| Status:       | Select the correct COM-port         Interface:       OK         Connection:       OK         Type:       Faros Redesig         Article no.:       VC840101         Serial no.:       87689903         Software version:       3.0.2         Backup file successfully loaded:         File name:       87689903,17.03.2022_1 | gn Ant./Pc<br>50036.bac | ost.<br>.kup |          |  |
|               | Load spare part adjustment values                                                                                                    |                         |              |          |  |
|               | Create backup file                                                                                                    |                         |              |          |  |
|               | Restore backup file                                                                                                    |                         |              |          |  |
| Quit          |                                                                                                    |                         |              |          |  |

### 7.6 Set configuration after update from 2.xx to 3.xx

If a software update from 2.xx to 3.xx is carried out on a Faros with serial number 51... or 52..., the error message [DEVICE CONFIGURATION ERROR 27] appears on the Faros display.

With the service tool function [Set configuration after update from 2.xx to 3.xx], the Faros can be configured correctly after the software update.

This chapter describes how to set the configuration.

| Oertli Instrumente AG |                                                                                                    |                                                                          |          |      | × |
|-----------------------|----------------------------------------------------------------------------------------------------|--------------------------------------------------------------------------|----------|------|---|
|                       | Service Tool<br>Oertli Instrumente AG ©<br>Connect surgery platfor                                               | 2022, Version: 1.0.0<br>n via service cable                              |          |      |   |
| COM-port:             | USB Serial Port (COM5)                                                                                           |                                                                          |          |      |   |
|                       | Connect surgery platfor                                                                                          | m                                                                        |          |      |   |
| Status:               | Select the correct CON<br>Interface:<br>Connection:<br>Type:<br>Article no.:<br>Serial no.:<br>Software version: | 1-port<br>OK<br>OK<br>Faros Anterior/Po<br>VC840101<br>52680004<br>3.0.2 | osterior |      |   |
|                       | Load spare part adjustment values                                                                                |                                                                          |          |      |   |
|                       | Create backup file                                                                                               |                                                                          |          |      |   |
|                       |                                                                                                    | Restore backup file                                                      |          |      |   |
|                       | Set configurat                                                                                                   | ion after update from 2                                                  | 2.xx to  | 3.xx |   |
| Quit                  |                                                                                                    |                                                                          |          |      |   |

 The tool can now be closed via <Quit> or further <actions> can be carried out.

1. Execute <General procedure> according to \$7.2.

2. Press <Set configuration after update from 2.xx to 3.xx>.

| Oertli Instru | imente AG — 🗆 🗙                                                                                                    |  |  |  |
|---------------|----------------------------------------------------------------------------------------------------|--|--|--|
|               | Service Tool<br>Oertli Instrumente AG © 2022, Version: 1.0.0<br>Connect surgery platform via service cable                                                                                                    |  |  |  |
| COM-port:     | USB Serial Port (COM5) V                                                                                                    |  |  |  |
|               | Connect surgery platform                                                                                                    |  |  |  |
| Status:       | Select the correct COM-port         Interface:       OK         Connection:       OK         Type:       Faros Anterior/Posterior         Article no.:       VC840101         Serial no.:       52680004         Software version:       3.0.2         Basic configuration set successfully.         Please create a backup         Backup file successfully stored:         File name:       52680004_17.03.2022_141538.backup |  |  |  |
|               | Load spare part adjustment values                                                                                                    |  |  |  |
|               | Create backup file                                                                                                    |  |  |  |
|               | Restore backup file                                                                                                    |  |  |  |
|               | Set configuration after update from 2.xx to 3.xx                                                                                                    |  |  |  |
| Quit          |                                                                                                    |  |  |  |

- 3.1 **Faros with serial number 51...** A pop-up appears, after approx. 15s it closes again and the service tool returns to the "main window".
- 3.2 **Faros with serial number 52...** A pop-up appears, after approx. 15s a new pop-up opens. Follow the instructions and calibrate the VIT-PN.
- 4. A request to create a backup follows, this must be created according to chapter ♦7.3.
- 5. A successful configuration is confirmed by the message <Basic configuration set successfully> and additionally the green background in the status field.
- 6. After restarting the Faro, the error [DEVICE CONFIGURATION ERROR 27] is corrected.
#### 7.7 **Trouble shooting**

| Error message              | Description                                            | Solution                                                               |  |
|----------------------------|--------------------------------------------------------|------------------------------------------------------------------------|--|
| Choose correct file        | No or incorrect file has been selected.                | Select valid file.                                                     |  |
| Loading file: FAILED       | File could not be correctly loaded.                    |                                                                        |  |
| Checksum 1: FAILED         | Checksum 1 of the file is not OK                       |                                                                        |  |
|                            | (file has either been manipulated or file is           |                                                                        |  |
|                            | corrupt).                                              |                                                                        |  |
| Checksum 2: FAILED         | Checksum 2 of the file is not OK                       |                                                                        |  |
|                            | (file has either been manipulated or file is corrupt). |                                                                        |  |
| File format: FAILED        | File format of the file does not correspond            | Use the correct version of the tool.                                   |  |
|                            | with file format required by the tool.                 |                                                                        |  |
| Values: FAILED             | For the values in the file, there is no                | Error in the tool. Check tool version. If need                         |  |
|                            | counterpart in the script.                             | be, request for tool again at Oertli                                   |  |
|                            |                                                        | Instrumente AG.                                                        |  |
| Serial number: FAILED      | Serial number entered does not                         | Enter correct serial number (e.g. 84660001-                            |  |
|                            | correspond with the number in the file.                | 010101 including the hyphen).                                          |  |
|                            |                                                        |                                                                        |  |
| Could not open port        | Serial interface could not be started.                 | Select correct COM port (normally <usb< td=""></usb<>                  |  |
|                            |                                                        | Serial Port>)                                                          |  |
|                            |                                                        | If correct COM port does not occur in the list,                        |  |
|                            |                                                        | close tool, check USB interface cable and                              |  |
|                            |                                                        | restart tool.                                                          |  |
| Surgery platform not       | There is no response from the device.                  | Connect the device correctly with the USB                              |  |
| answering                  |                                                        | Interface cable and switch the device on.                              |  |
|                            |                                                        | Set Faros to service mode [RESET],                                     |  |
| Writing optiol numbers     | Error accurred when writing the parial                 | [INJECT] + [AUX].                                                      |  |
|                            | Pumber into the device                                 | riv to load data onto the device again. In the                         |  |
| Writing data: EAILED       | Error occurred when writing the adjustment             | defect on the CORE print. Contact Support at<br>Oertli Instrumente AG. |  |
| Whiting data. FAILED       | data into the dovice                                   |                                                                        |  |
| Checking data: FAILED      | Faulty calibration data on the device                  |                                                                        |  |
| Calibrating offset: FAILED | Only concerns the fluidics spare part:                 | Connect required equipment as described in                             |  |
|                            | Offset could not be calibrated                         | the tool and start tool again                                          |  |
|                            | Either error in communication or calibration           |                                                                        |  |
|                            | value outside tolerance range.                         |                                                                        |  |
| Calibrating gain: FAILED   | Only concerns the fluidics spare part:                 | Connect required equipment as described in                             |  |
|                            | Gain could not be calibrated. Either error in          | the tool and start tool again.                                         |  |
|                            | communication or calibration value outside             |                                                                        |  |
|                            | tolerance range.                                       |                                                                        |  |
| Spare part not defined     | For this spare part, there is no counterpart           | Use correct version of the tool.                                       |  |
| · ·                        | in the tool.                                           |                                                                        |  |
| File stored: FAILED        | Cannot save the backup file.                           | Most likely, your user does not have write                             |  |
|                            |                                                        | access to the specified path.                                          |  |
|                            |                                                        | Choose a different storage location.                                   |  |

General assistance:

Try to perform the action again
 Check that the USB connection is correctly connected.
 Check that the Faros is in service mode [RESET], [INJECT] + [AUX].
 Close the Service Tool and restart it (if the Service Tool does not close, use the Task Manager to close it).
 Disconnect the Faros from the power supply and reconnect it.

5. Check the air pressure at the Faros air connection.

#### 8 Device composition

#### 8.1 Block diagram

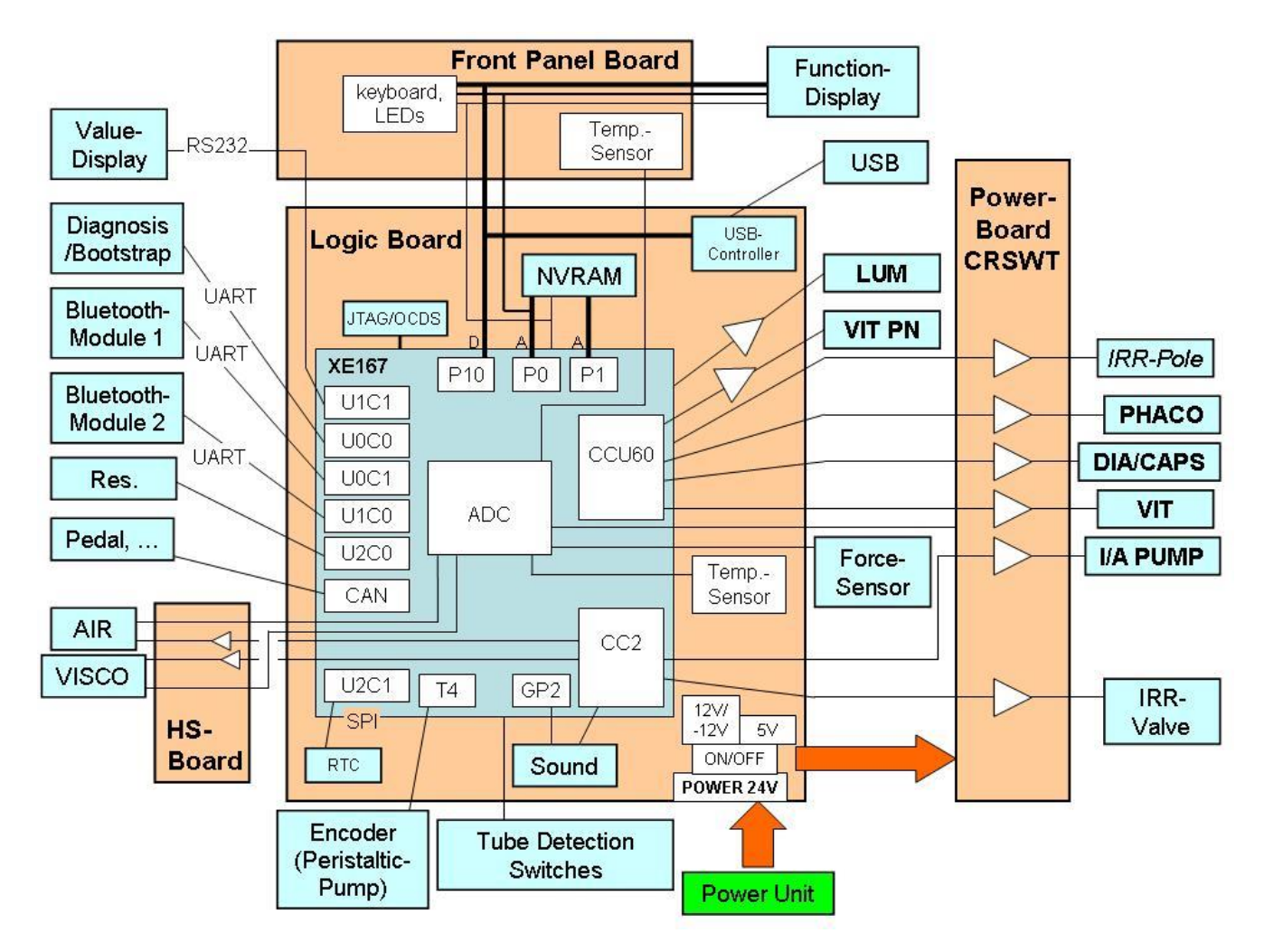

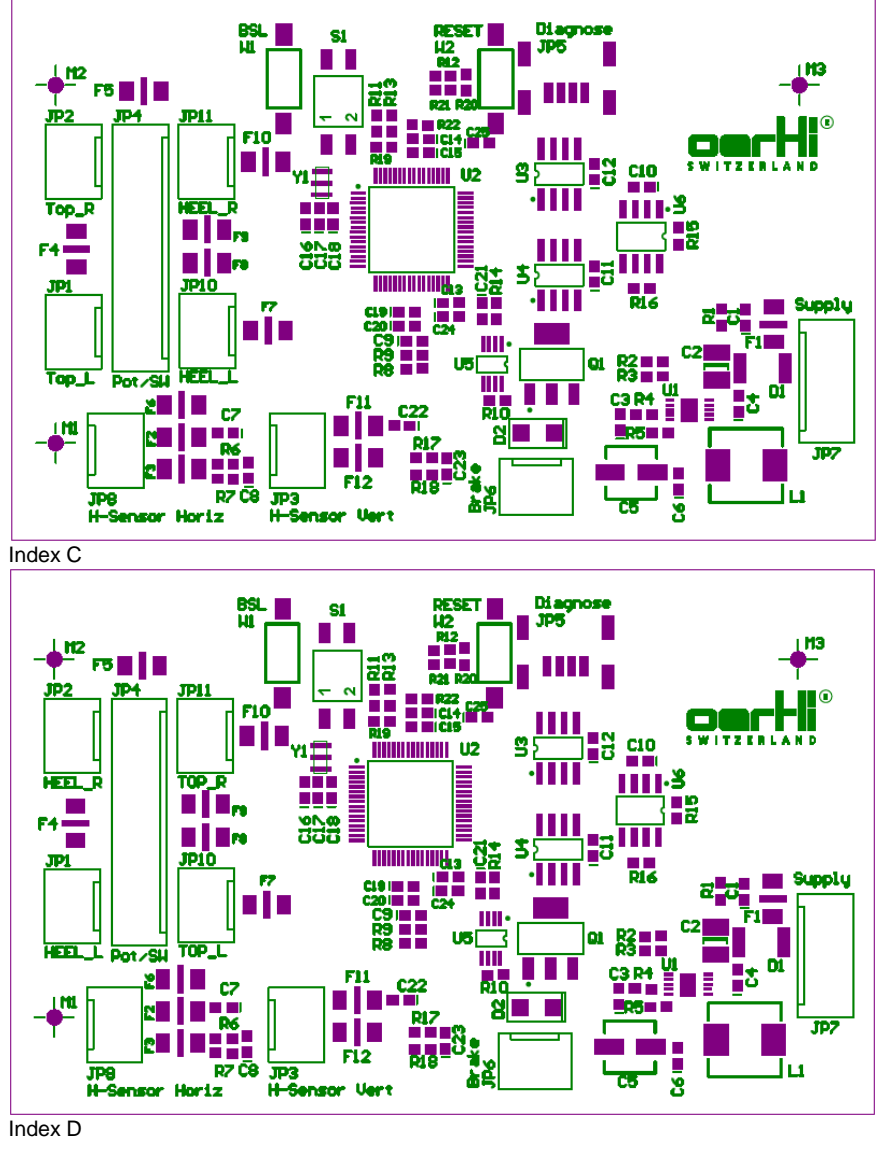

Index D

| Number                     | Abbreviation | Function                                                 |  |
|----------------------------|--------------|----------------------------------------------------------|--|
| JP1                        | Heel_L       | Switch in carrying handle, heel left                     |  |
| JP2                        | Heel_R       | Switch in carrying handle, heel right                    |  |
| JP3                        | H Sensor     | vertical angle sensor, left and right directional switch |  |
| JP4                        | Pot/software | Remains open                                             |  |
| JP5                        | Diagnosis    | RS232 interface: Remains open (only for manufacturer)    |  |
| JP6                        | Brake        | Remains open                                             |  |
| JP7                        | Supply       | CAN, +24V of the OS3 Base Unit                           |  |
| JP8                        | H Sensor     | horizontal angle sensor                                  |  |
| JP10                       | Top_L        | Switch in carrying handle, top left                      |  |
| JP11 Top_R Switch in carry |              | Switch in carrying handle, top right                     |  |

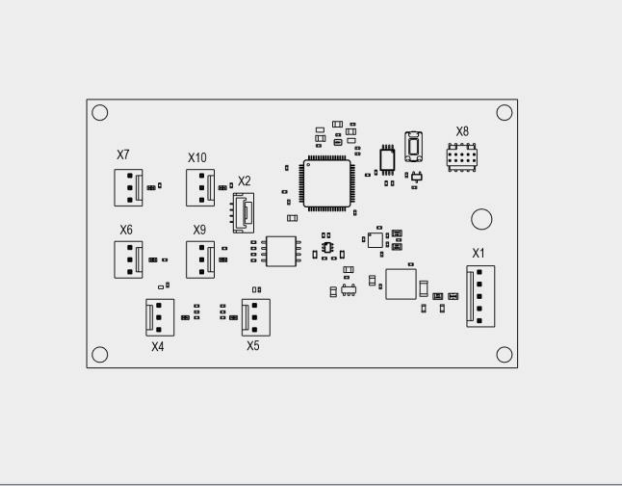

#### Index A

| From | То                |  |
|------|-------------------|--|
| X1   | Pedal Cable       |  |
| X2   | -                 |  |
| X3   | -                 |  |
| X4   | Horizontal sensor |  |
| X5   | Vertical sensor   |  |
| X6   | Heel switch left  |  |
| X7   | Heel switch right |  |
| X8   | -                 |  |
| X9   | Top switch left   |  |
| X10  | Top switch right  |  |

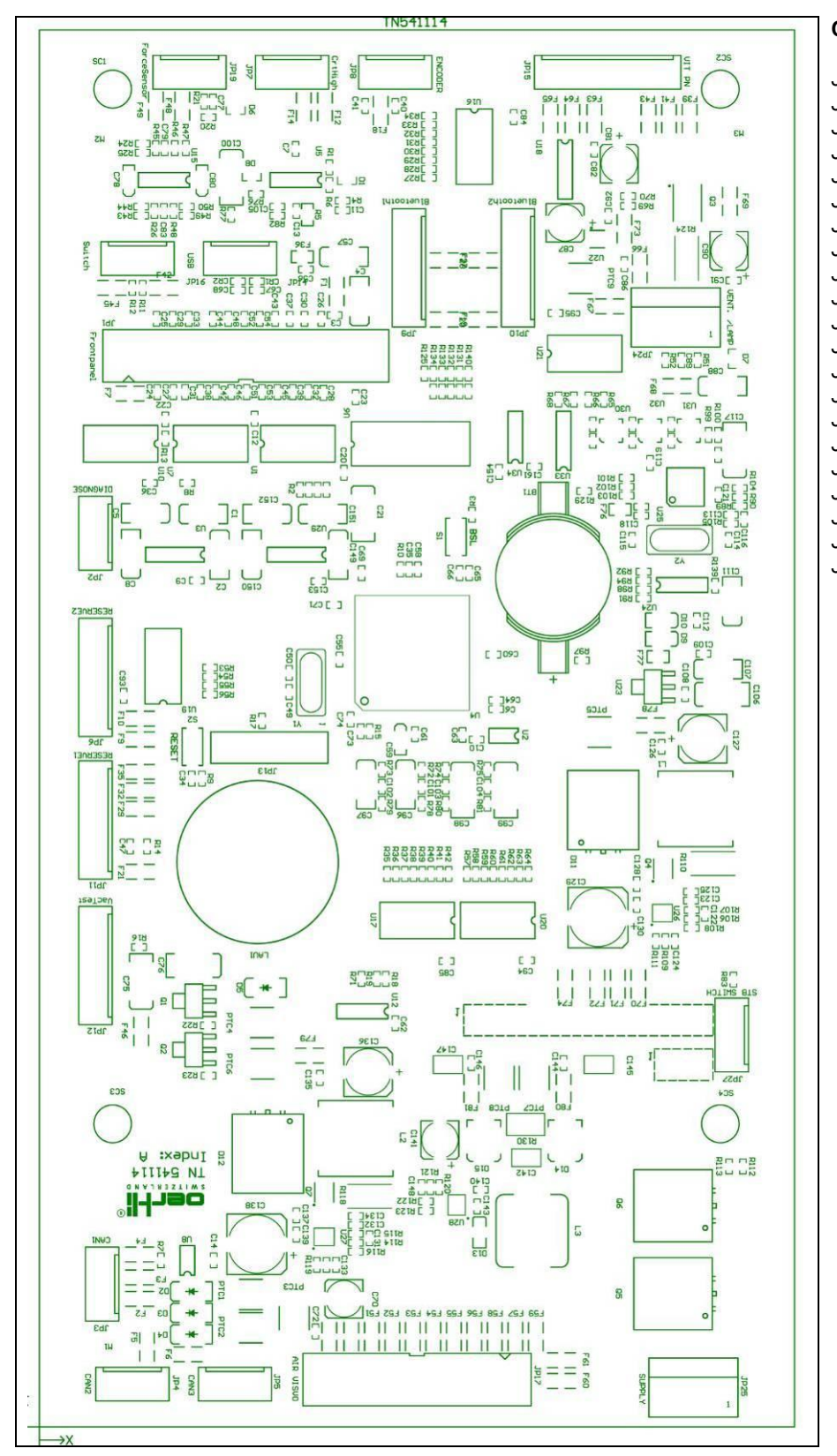

#### **Connections:**

ι,

ι,

ι,

۰,

| JP1:  | Front panel PCB    |
|-------|--------------------|
| JP2:  | Diagnosis          |
| JP3:  | CAN1               |
| JP4:  | CAN2               |
| JP5:  | CAN3               |
| JP6:  | Reserve 2          |
| JP7:  | Poti rod drive     |
| JP8:  | Pump encoder       |
| JP9:  | Bluetooth module 1 |
| JP10: | Bluetooth module 2 |
| JP11: | Reserve 1          |
| JP12: | VacTest            |
| JP13: | Empty              |
| JP14: | USB                |
| JP15: | Vit-PN module      |
| JP16: | Tube detector      |
| JP17: | Air-Visco module   |
| JP19: | Force sensor       |
| JP24: | Lamp               |
| JP25: | Feed               |

JP27: On-off switch / LED

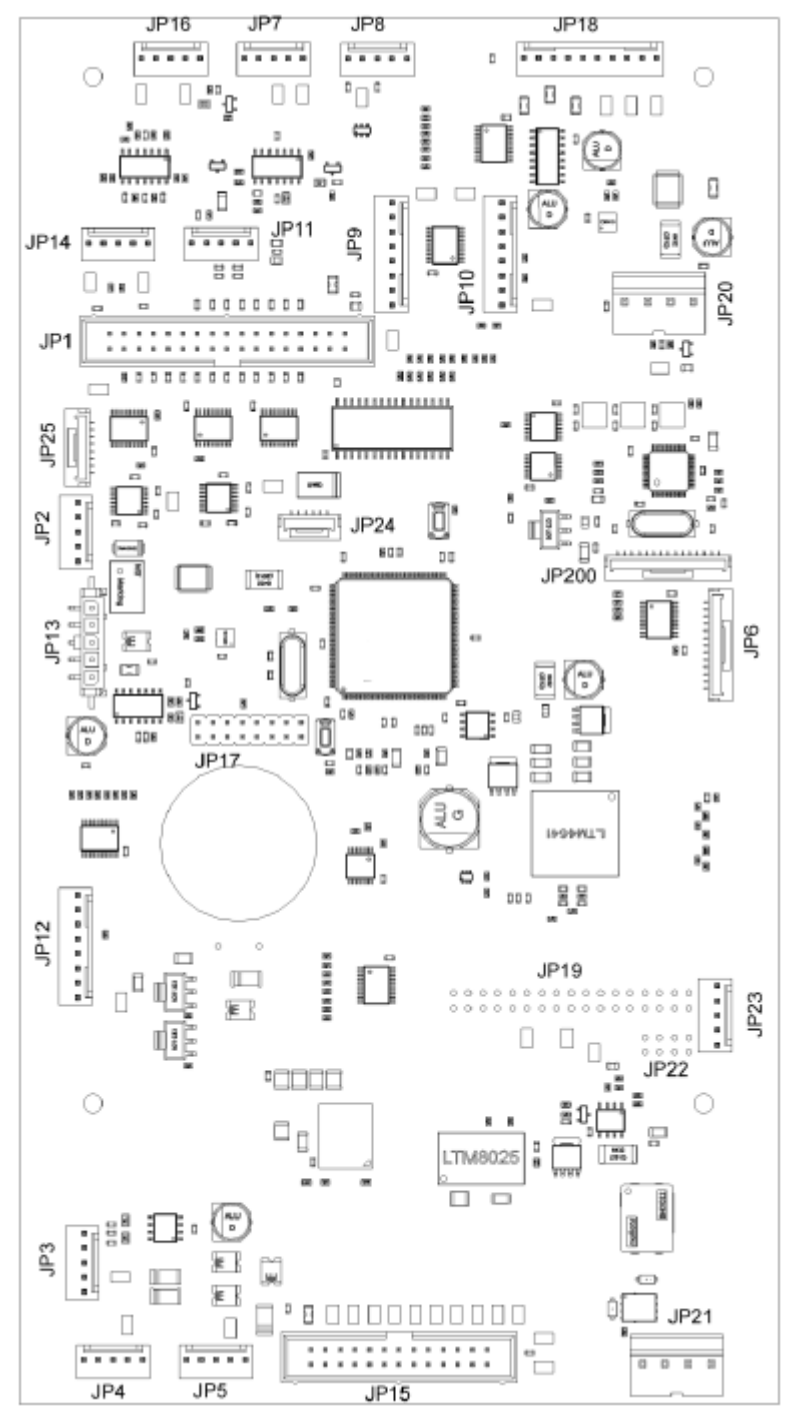

Index F

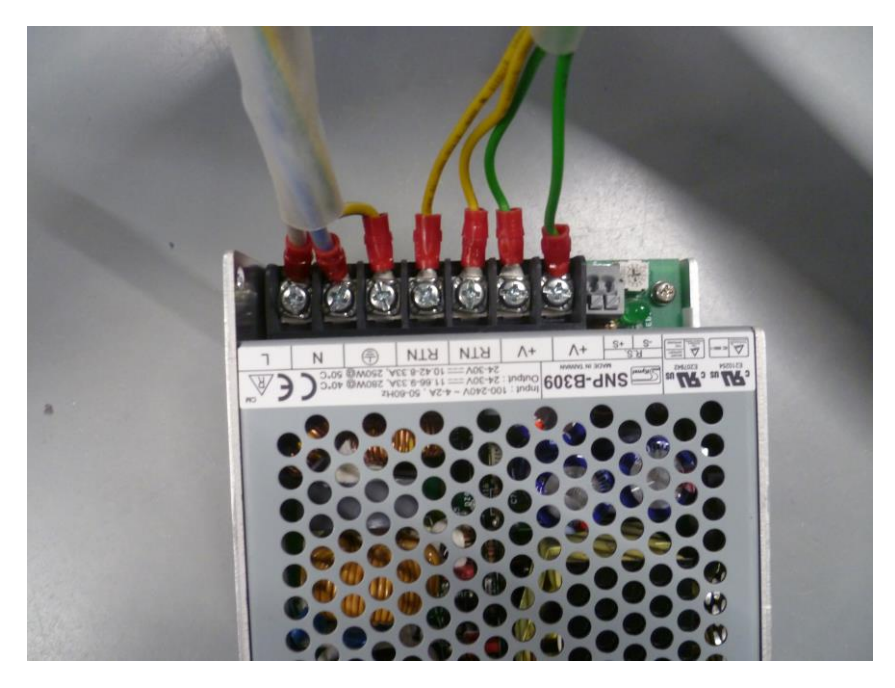

| Pos.          | Abbr. | Colour       |
|---------------|-------|--------------|
| V+            | GN    | Green        |
| V+            | GN    | Green        |
| RTN           | YE    | Yellow       |
| RTN           | YE    | Yellow       |
| Ground Symbol | GN/YE | Green/Yellow |
| Ν             | BU    | Blue         |
| L             | BN    | Blue         |

Colour abbreviations according to IEC 60757.

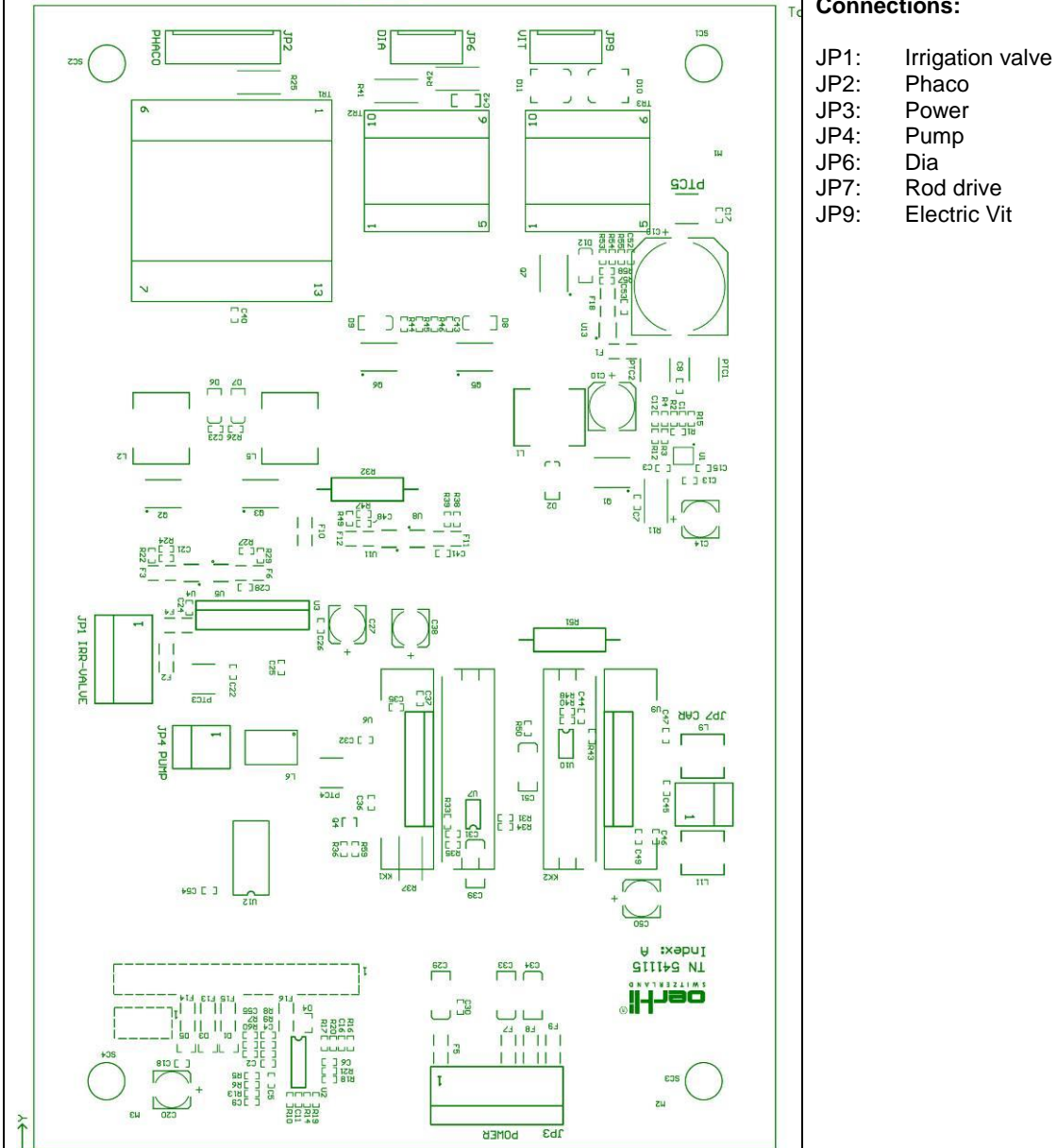

#### **Connections:**

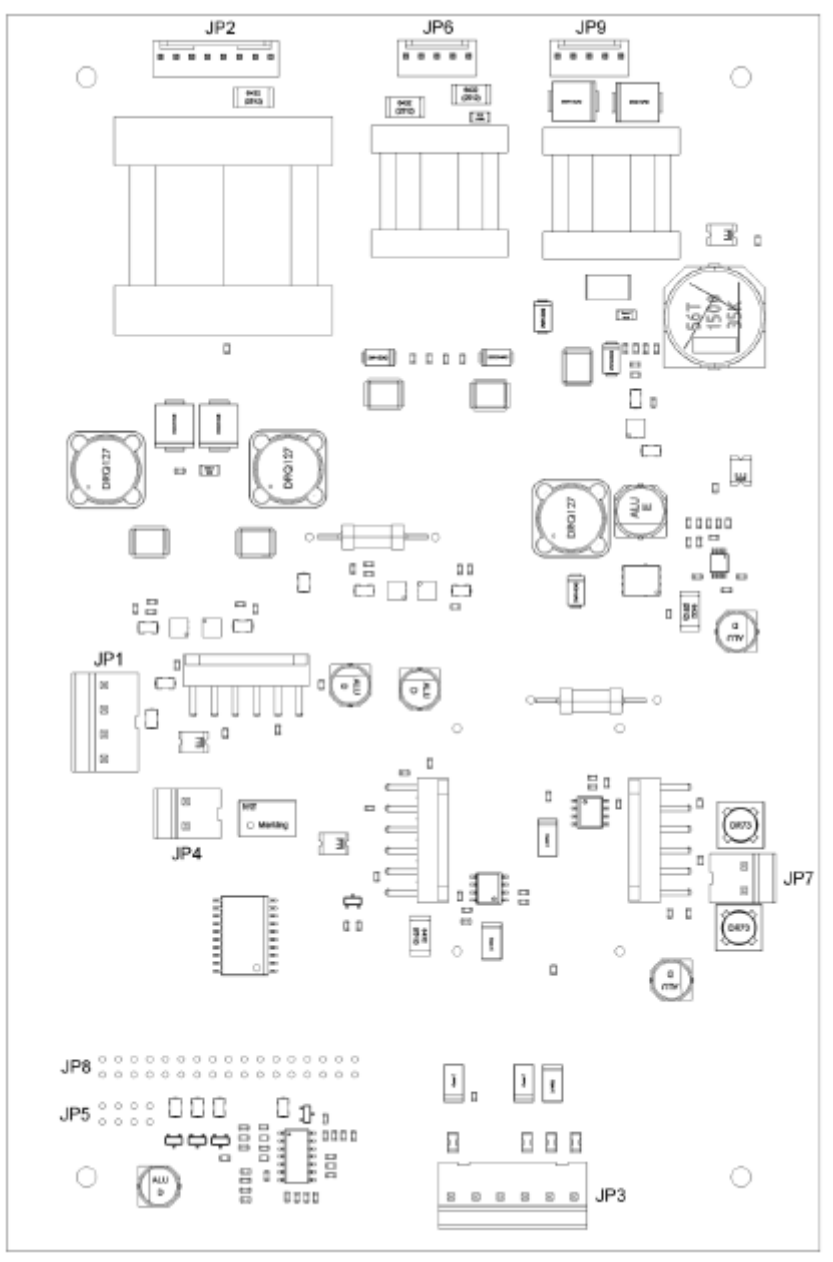

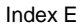

#### 8.6 Bluetooth PCB

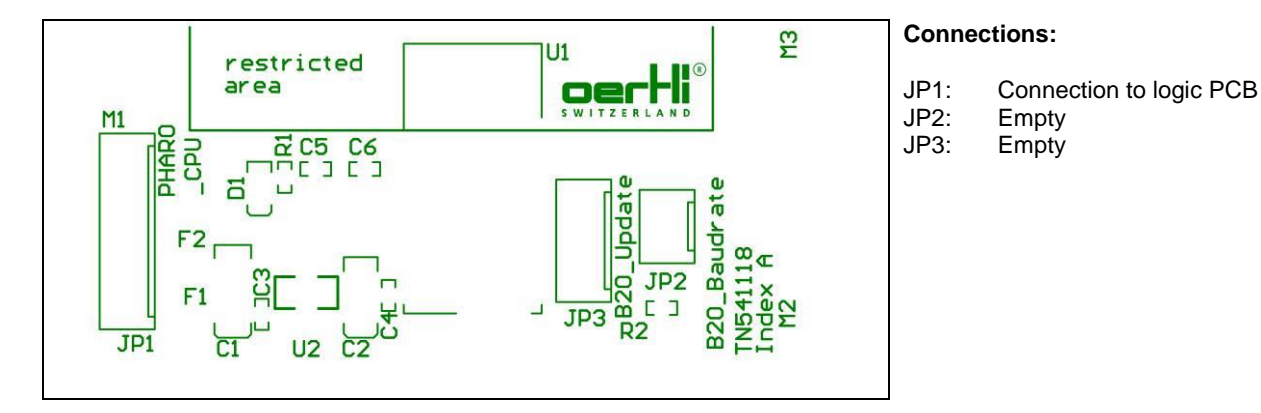

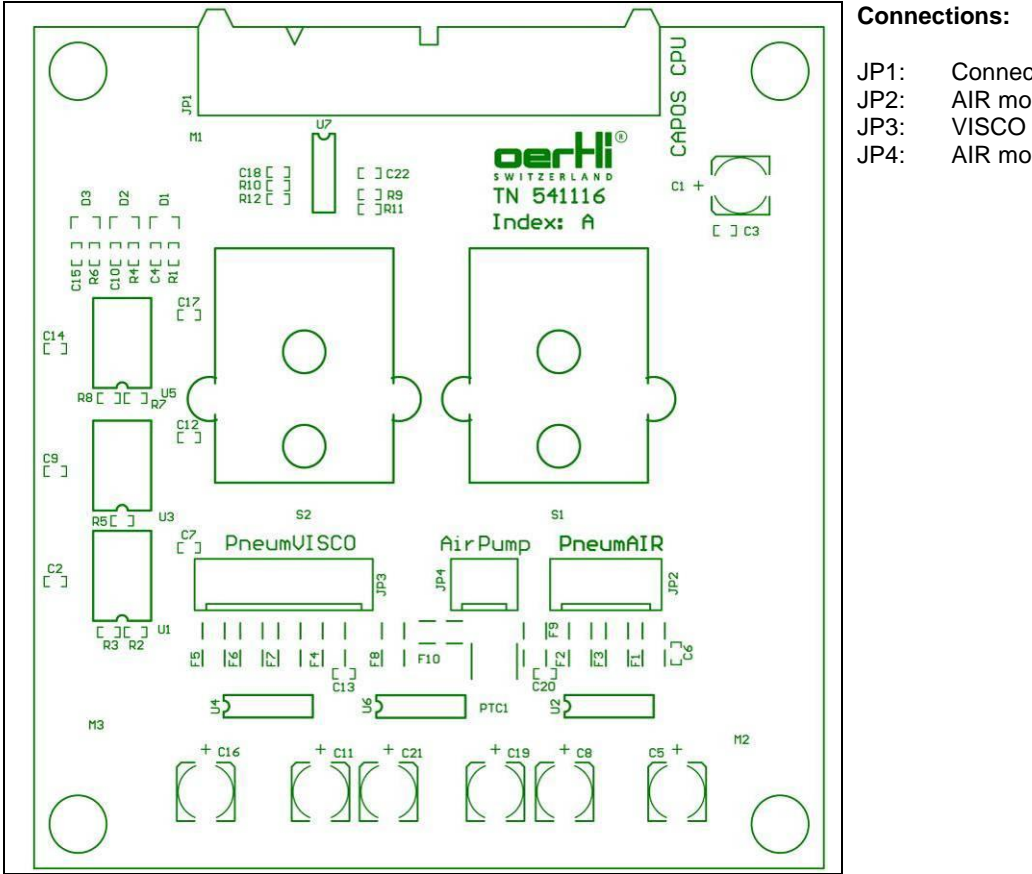

- Connection to logic PCB
- AIR module valves
- VISCO unit
- AIR module pump

#### 8.8 **Front Panel PCB**

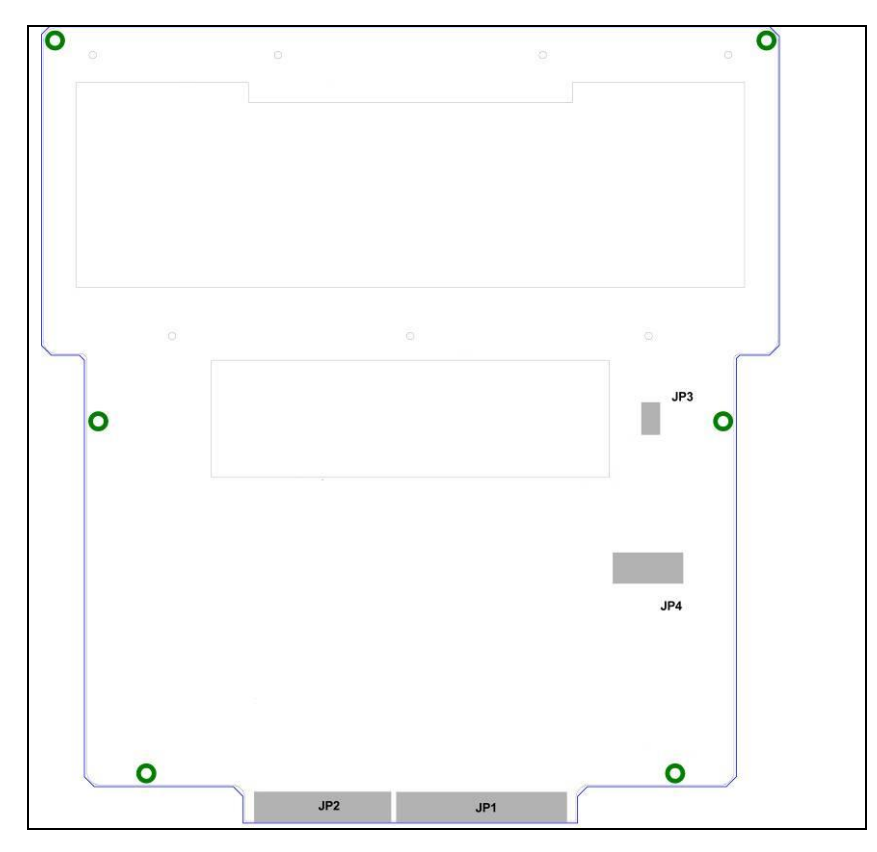

#### **Connections:**

- JP1: Connection to logic PCB
- Function display feed JP2:
- JP3:
- JP4: Value display

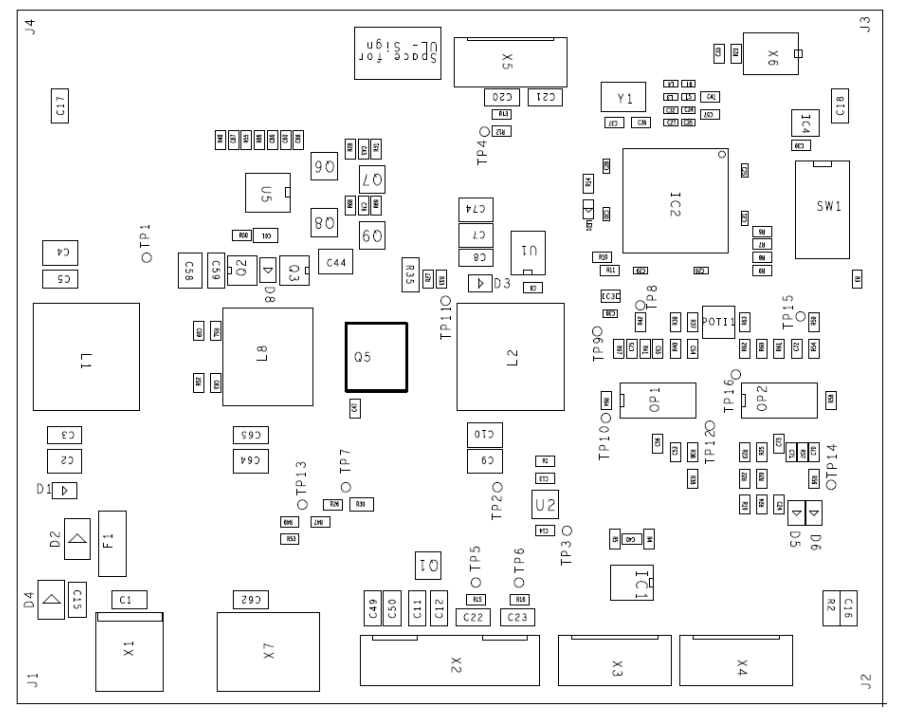

# 9 Installing and uninstalling of device components

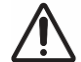

## DANGER!

Electric shock.

Danger to life or serious injury.

► Carry out a visual inspection of the earth connections after each repair according to ◆14 to end.

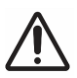

#### WARNING!

Repair not performed correctly. Risk of reversible eye damage to the patient.

A function test must be performed after each repair according to ♦15 to end.

Confirm activities performed on the device on the report sheet according to  $\bullet$ 15.

#### NOTE!

Incorrect handling of the Würth plugs. Plugs can be damaged.

- Slightly lift the locking tab during unplugging.
- ▶ When unplugging, pull on the plug and not on the cable.
- When unplugging and plugging in, do not tilt the plug sideways.

#### NOTE!

Faulty plug connections.

Malfunction or destruction of the device.

► Perform a visual inspection of plugs and cables according to ♦8.

#### Connections:

- X1: Connection to logic PCB X2: Connection to LED modul
  - Connection to LED module CAN
- X3: CA X4: CA

X7:

- X4: CAN X5: Connection to
  - potentiometer
- X6: Reserve
  - Connection to cooling

# NOTE! NVRAM data not saved.

NVRAM data is lost, therefore limited device repair.

► NVRAM data must be backed up before and after each repair according to ♦7.3.

1

The installation of components is done in the reverse order of their deinstallation. Each respective section specifically indicates any points which are important to observe.

#### 9.1 Housing

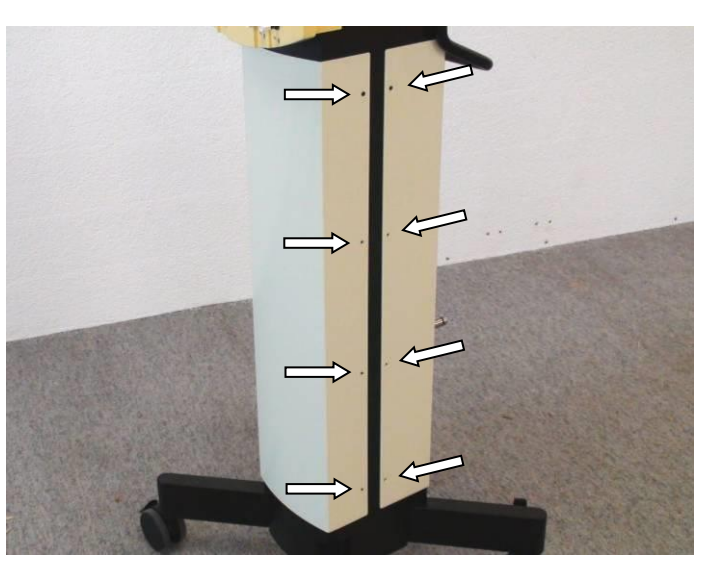

1. Unscrew the eight screws on the front and rear covering plate.

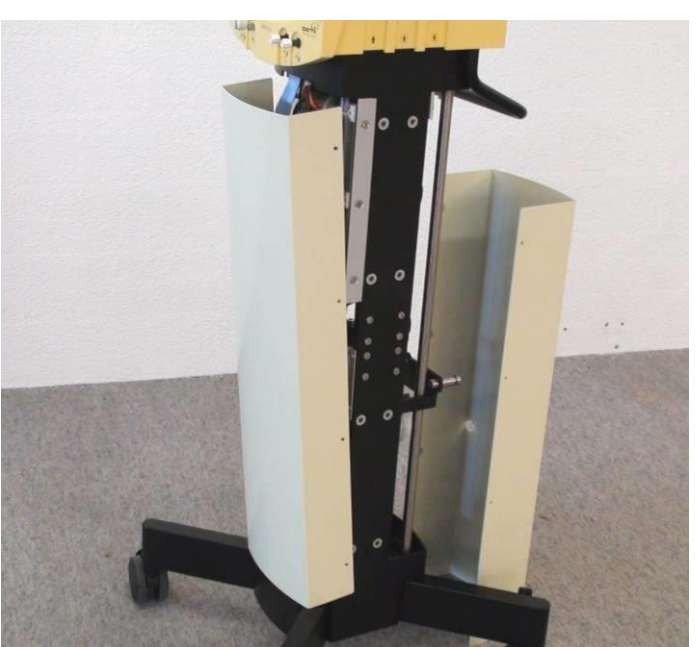

2. Remove the covering plates to the front and rear.

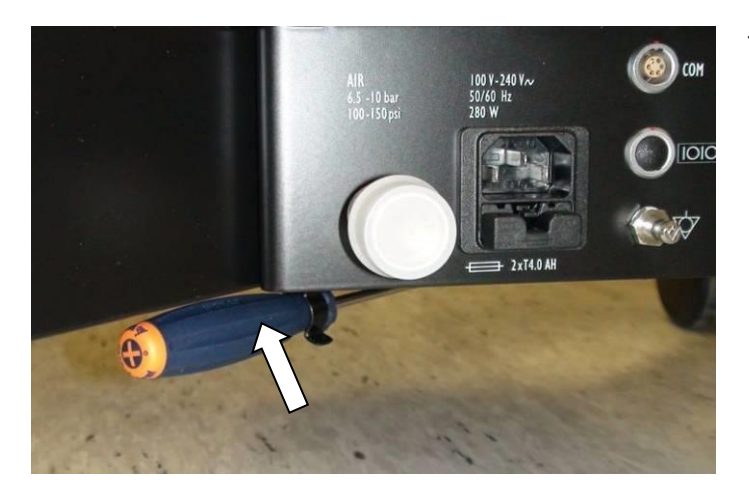

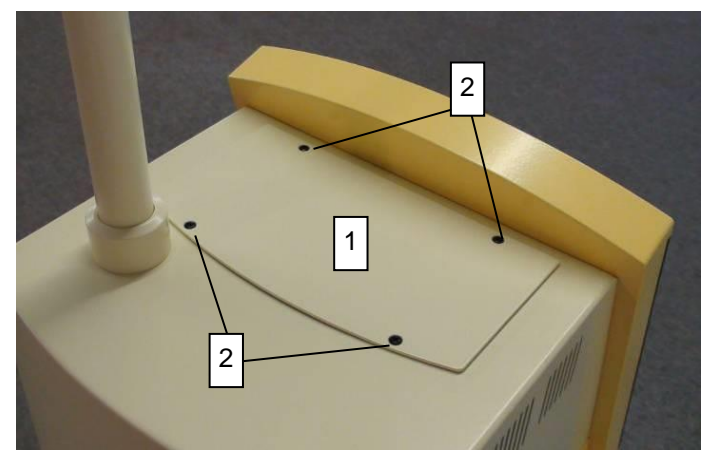

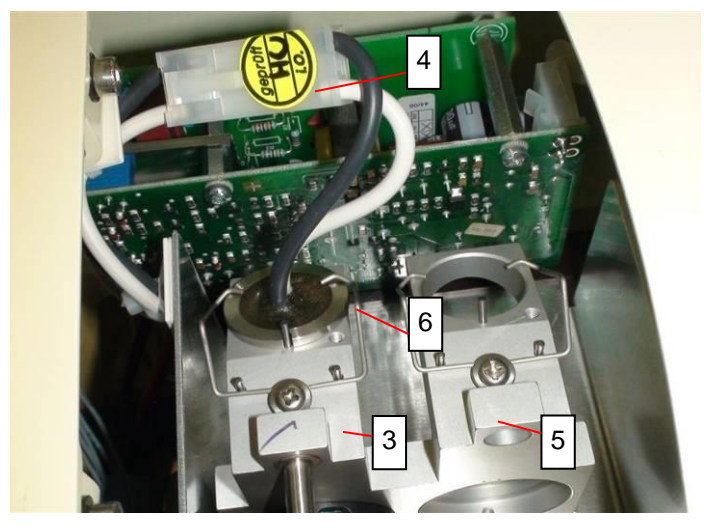

1. Take screwdriver out of the holder.

- Unscrew the light cover [1]; unscrew these screws
   [2] to do this.
- 3. Remove the cover and seal.

- 4. Bend back the holder [6] so that the lamp is unrestricted.
- 5. Unplug lamp [4] and pull it out of the holder [3]. Dispose of the bulb.
- 6. Insert spare lamp into the holder and plug in.
- 7. Fix the lamp with the holder.
- 8. Replace the cover and the seal and screw on.
- 9. Order a reserve light and place it into the reserve holder as soon as possible.

#### 9.3 Fuses

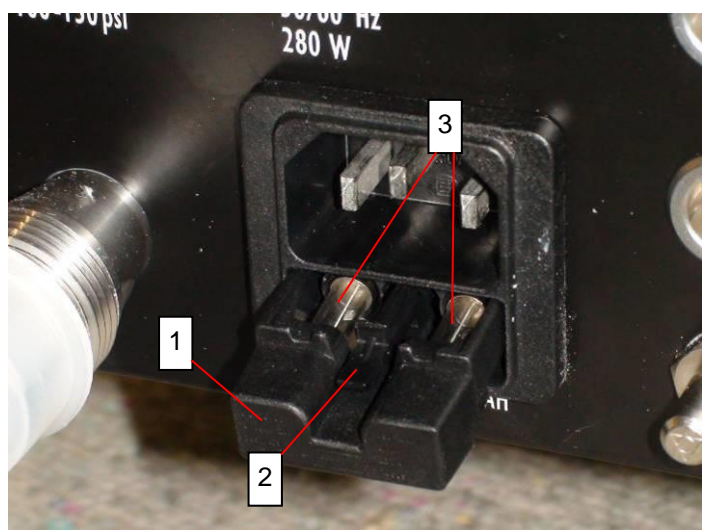

- 1. Take out the fuse drawer [1]. To do this, press down on the lug [2] at the top of the drawer.
- 2. Replace defective fuses [3] with new ones of the same kind. The technical information for the fuses is printed on the device underneath the power socket.
- 3. Insert the fuse drawer and plug in the power cable.

9.4 Front Panel (version with top lid)

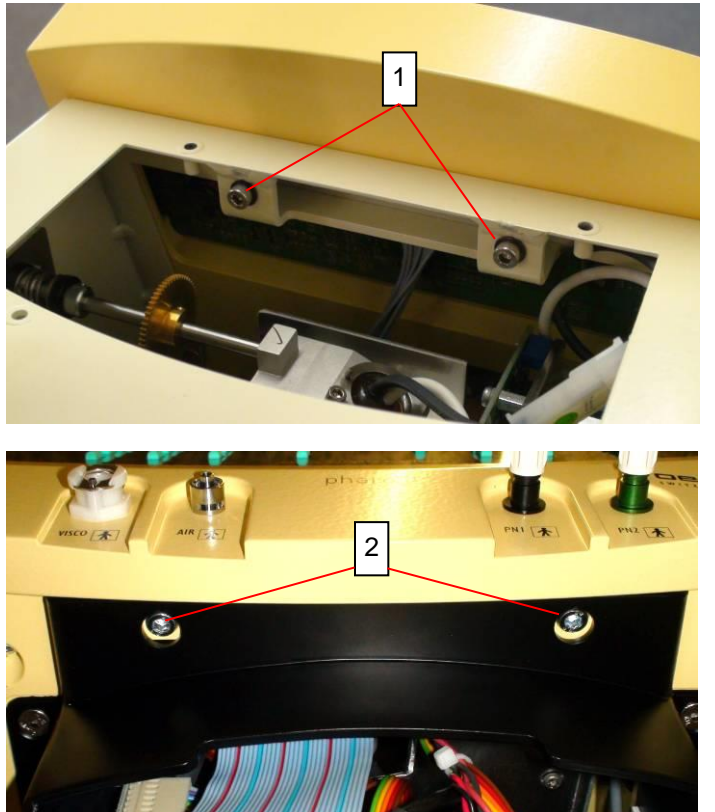

- 1. Remove the four screws on the light cover.
- 2. Remove the cover and seal.
- 3. Unscrew the screws [1]. The screws cannot be lost because they are permanently fastened.

4. Remove screws [2].

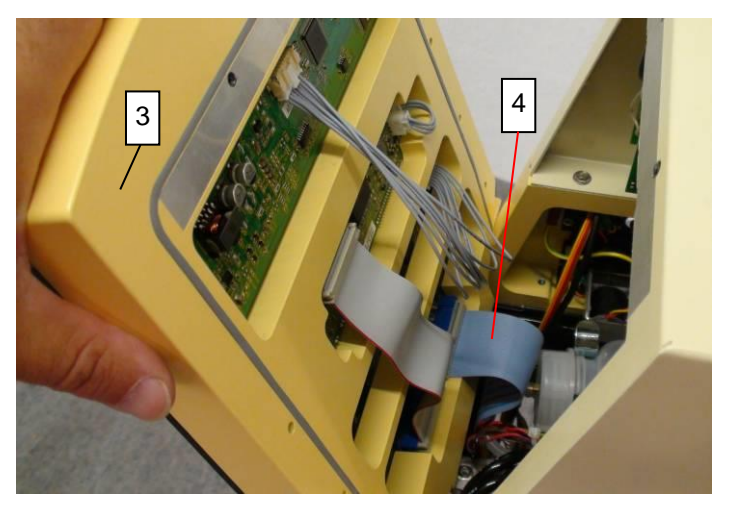

- 5. Slightly incline the front plate [3] forwards. The connection cable [4] to the PCB can be removed (the wider of the two ribbon cables).
- 6. Take the front plate out of the lower holder.

Remove screws [1].

9.5 Front Panel (version without top lid)

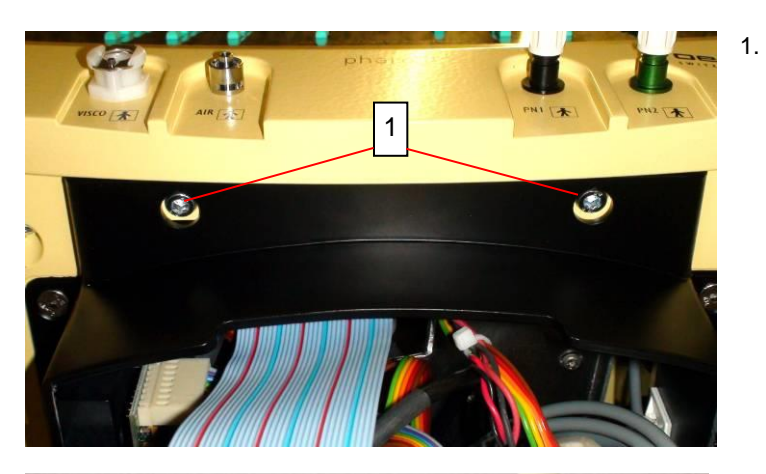

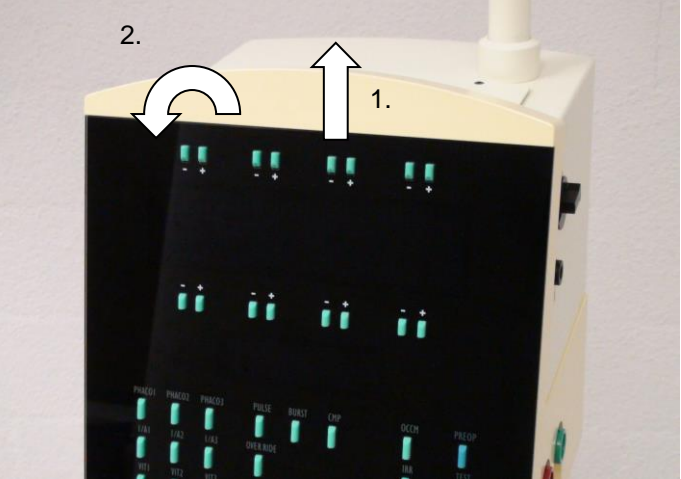

2. Pull front panel to the top, then push lightly to the front.

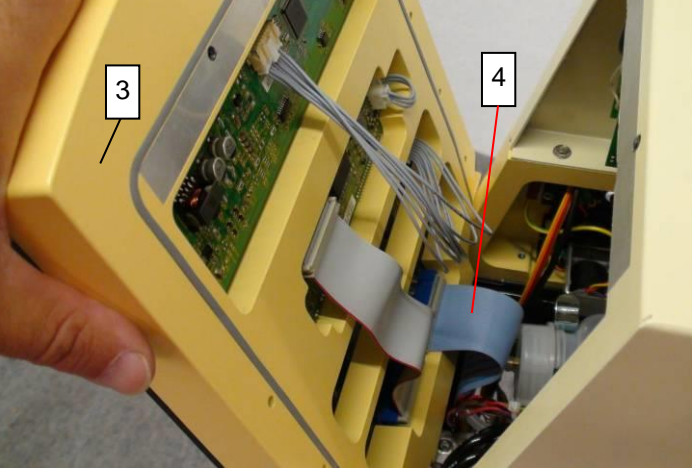

- 3. Slightly incline the front plate [3] forwards. The connection cable [4] to the PCB can be removed (the wider of the two ribbon cables).
- 4. Take the front plate out of the lower holder.

#### 9.6 **Front Cover**

Only applies to the anterior segment version. Refer to <VIT-PN Module> for the posterior segment version.

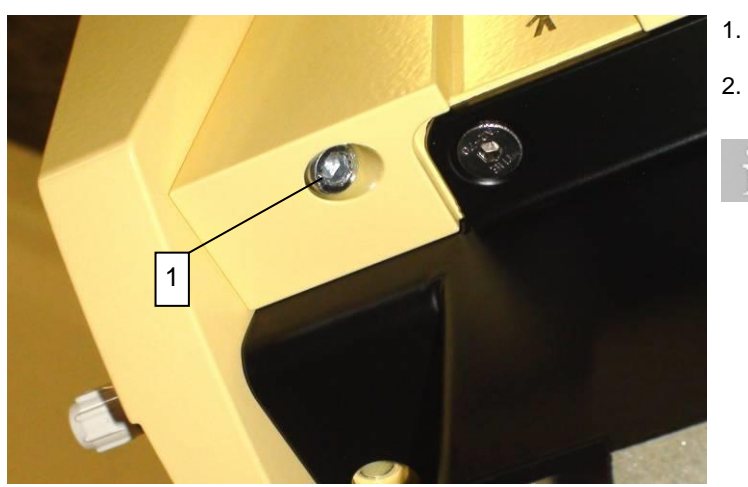

- 1. Remove the screws [1] on both sides.
  - The front cover can be taken off.

Take care that the seal stays in its correct position when putting this together again.

#### **Coupling plate** 9.7

#### VX541168A

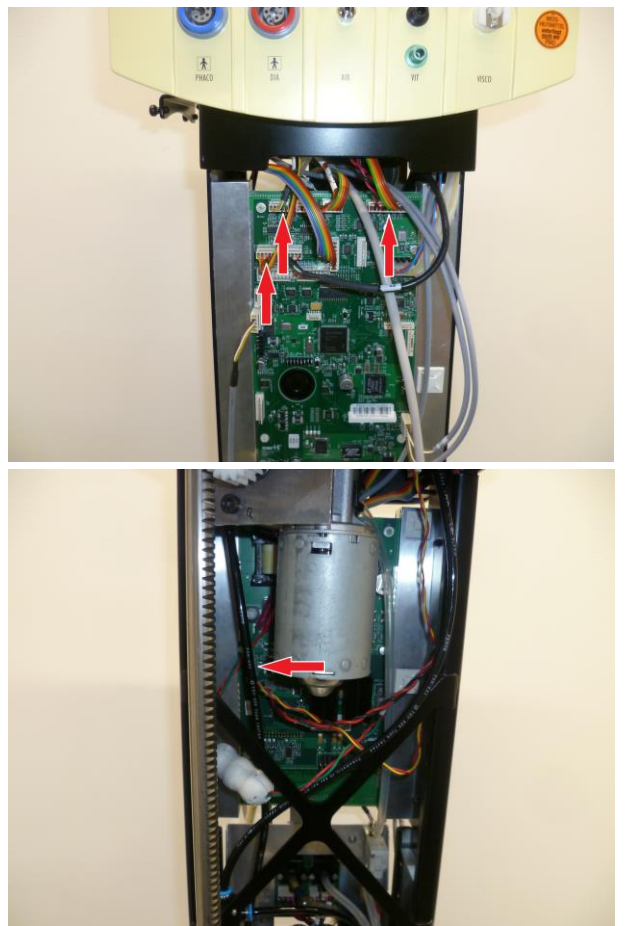

#### Step 1:

- Remove housing according to ♦9.1. 1.
- Remove display according to  $\diamond$  9.4 or  $\diamond$  9.5. Remove cable. 2.
- 3.

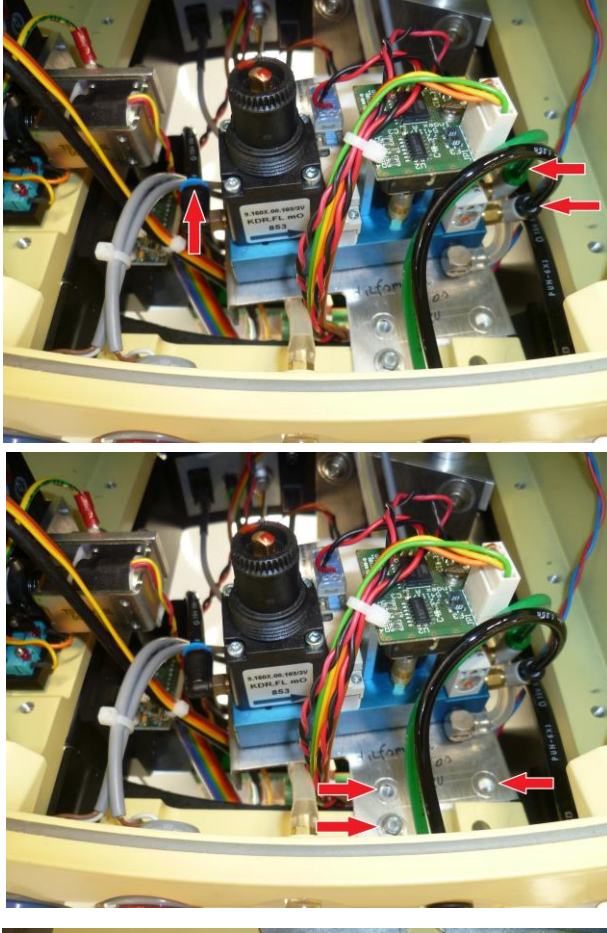

- Step 2:
  - 4. Remove the VIT-PN unit.

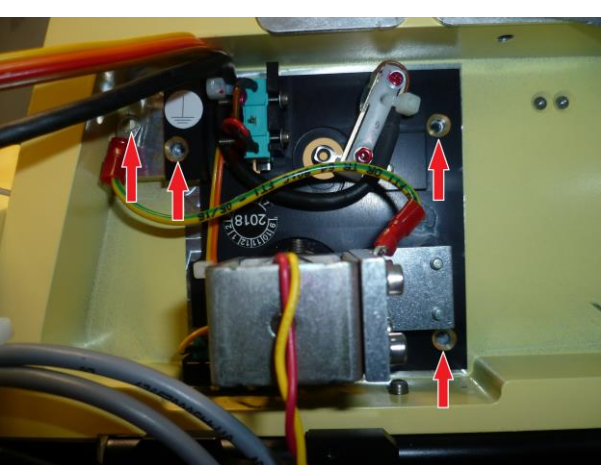

- Step 3:

  - Remove the coupling plate.
     Reinstall in reverse order.

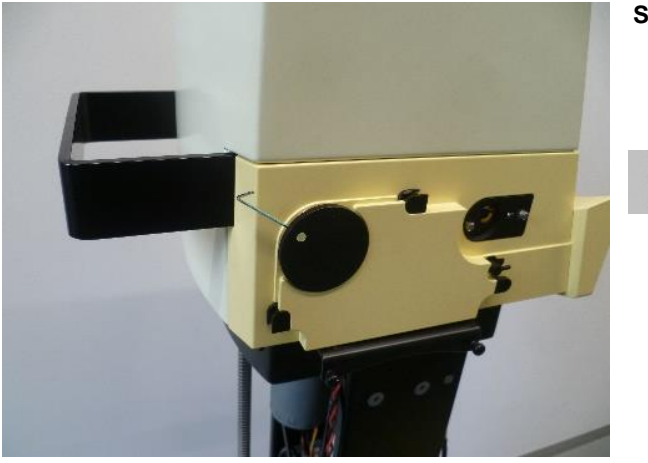

#### 9.9 Pump Motor

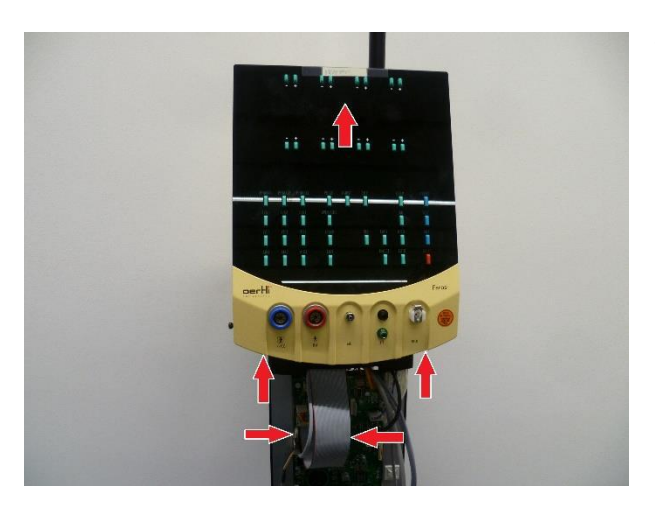

## Step 1:

- 1. Turn the pump wheel until the stud points to the side.
- 2. Unscrew stud with Allen wrench.

Before removing the Pump wheel, apply heat to the middle of the wheel and heat it up between 70° and 90° for a smooth removal.

- 3. Remove pump wheel.
- 4. Attach pump wheel with pump rollers to motor axis.
- 5. Attach pump wheel with stud and secure with Loctite 243.

#### NOTE!

Pump wheel touches the frame Malfunction of the peristaltic system.

The distance between the pump rollers and the front frame must be set to 0.2 mm!

#### Step 1:

- 1. Remove housing according to  $\blacklozenge$  9.1.
- 2. 2 screws on the front must be unscrewed. Then the cables must be unplugged. Next, the display must be pushed up. Then the display can be removed.

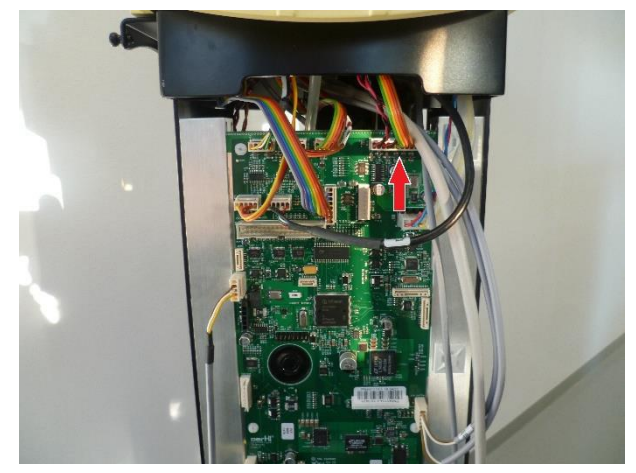

#### Step 2:

- 3. Remove the Vit-PN module according to ♦9.16.
  - Unplug cables and hoses.
  - Remove the VIT-PN module by unscrewing 3 screws.

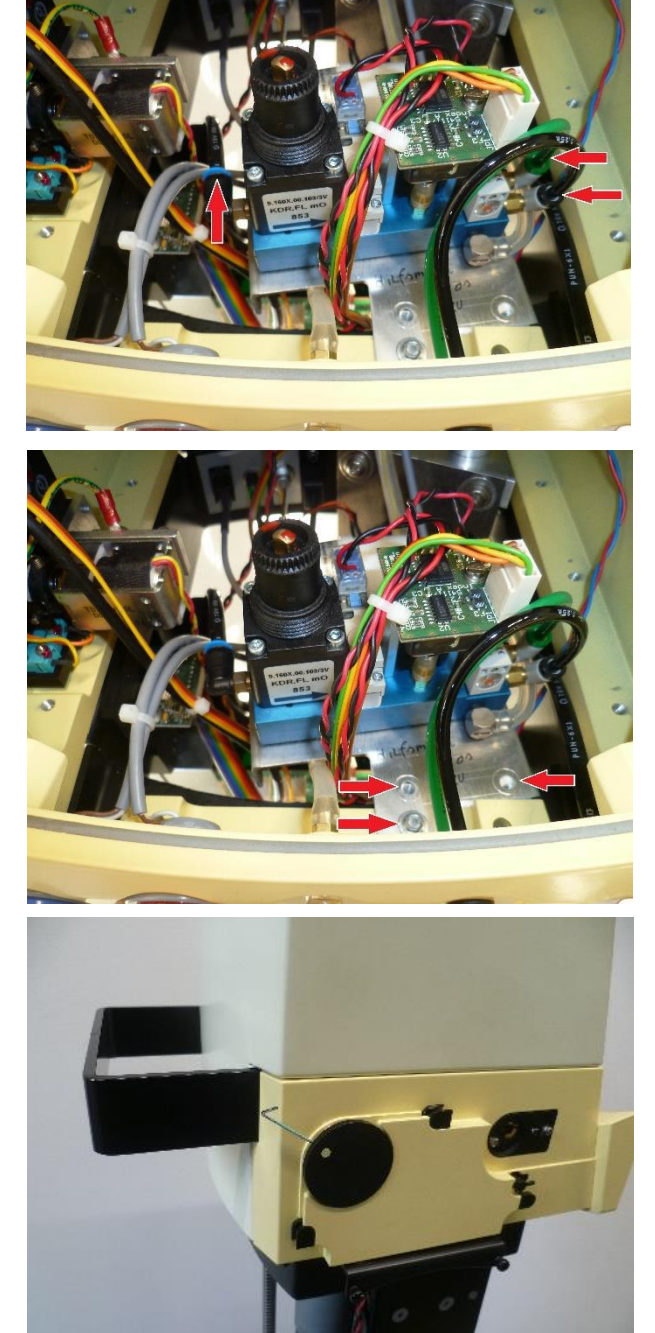

#### Step 3:

- 4. Remove pump wheel according to  $\bullet$  9.8.
  - Unscrew stud with Allen wranch.
  - Remove pump wheel. ٠

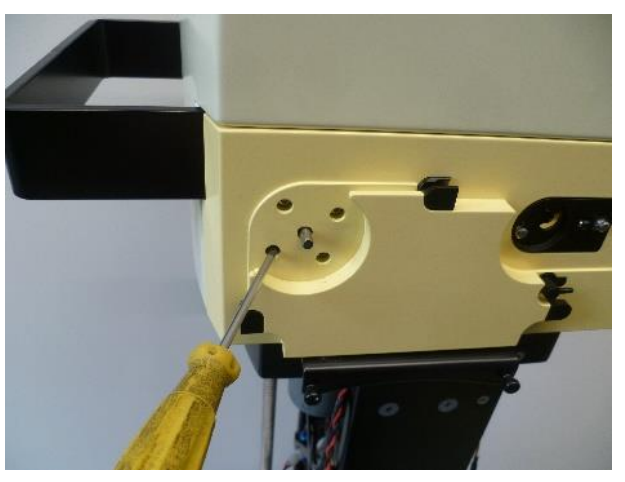

#### Step 4:

- Unscrew the four screws on the side and remove the pump motor.
   Install the new pump motor in reverse order.

#### 9.10 Switch with LED

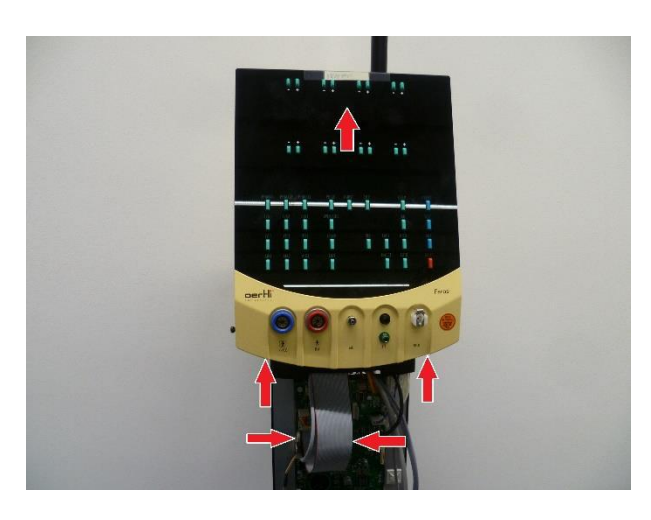

#### Step 1:

- Remove housing according to ◆9.1.
   2 screws on the front must be unscrewed. Then the cables must be unplugged. Next, the display must be pushed up. Then the display can be removed.

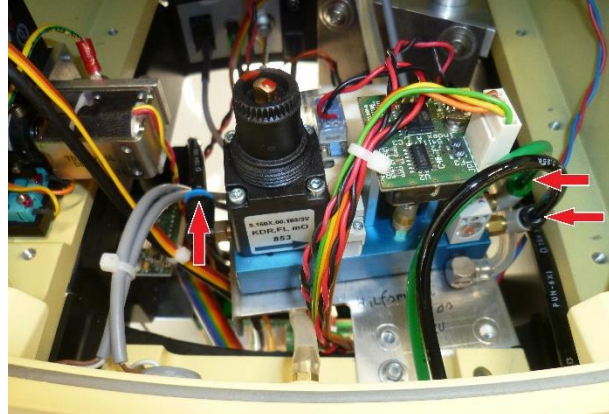

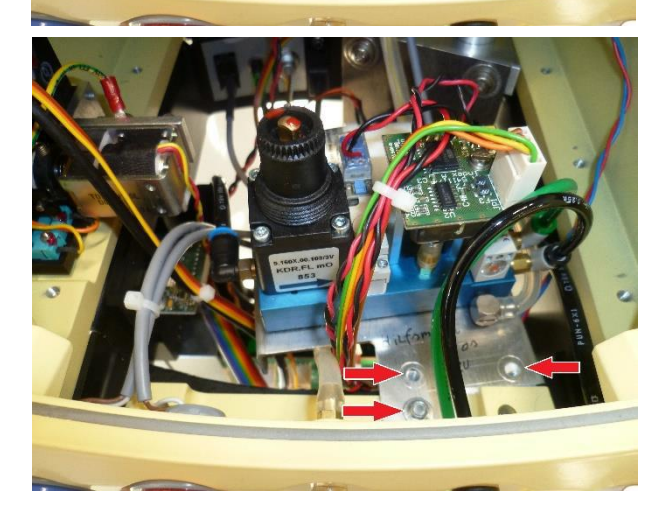

#### Step 2:

- 3. Remove the Vit-PN module according to  $\bullet$  9.16.
  - Unplug cables and hoses. •
  - Remove the VIT-PN module by unscrewing 3 screws.

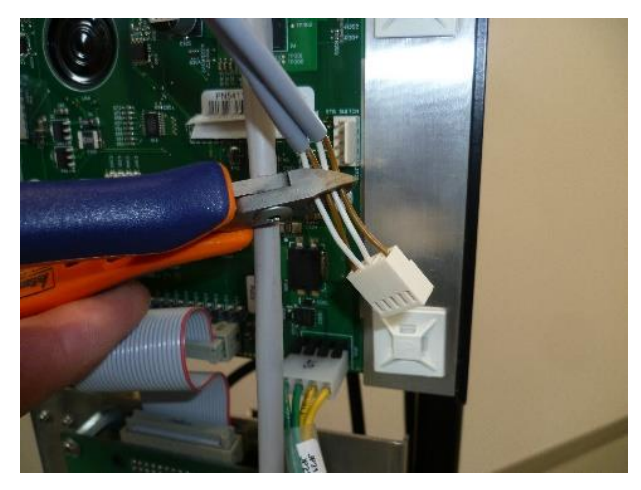

- Step 3:
  - 4. Unplug the cable and cut the cable.

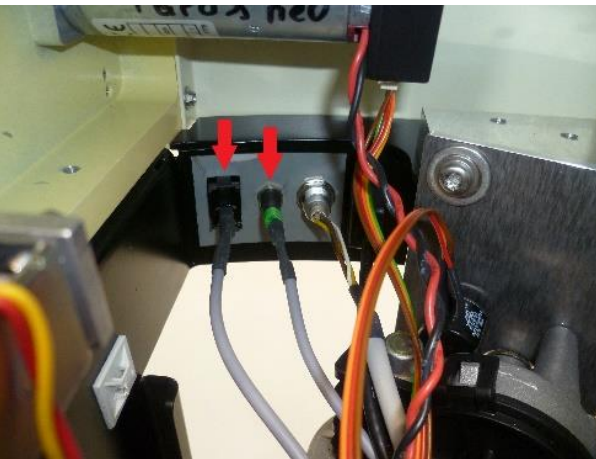

- Step 4:

  - Unlock the switch and push it out of the machine.
     Unscrew the LED light and push it out of the machine.
     Install the switch and LED in reverse order.

# 1.

#### Step 5:

- 8. Plug the cables into the connector according to the photo.
- 1. light
  2. switch
  9. Plug in the cable.

#### 9.11 Logic and power print

#### VX400178

If possible, a backup must be created before the repair, according to  $\bullet$ 7.3.

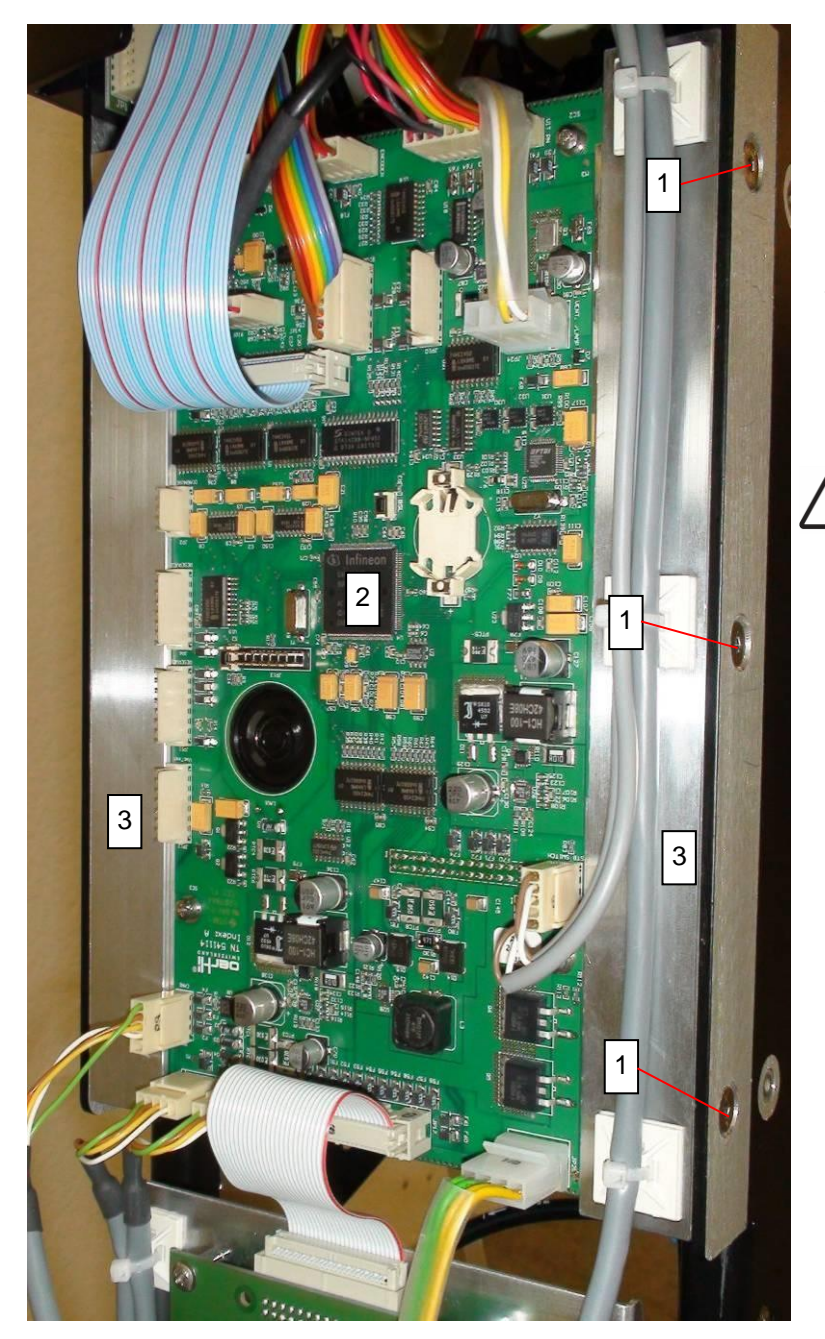

- 1. Open the housing at the front and back.
- Unplug all cables on the logic PCB and power PCB. Refer to section ♦8.3 and ♦8.5 or an overview of the interfaces.
- 3. Release the cable retainers on the cables attached to the side bars [3].
- 4. Undo the three screws [1] of the holding bars on each side. Take the system board [2] together with the bars [3] out of the frame.
- 5. The system board is clipped into the bars. Pull the bars out to the sides to remove.

#### WARNING!

Adjustment values not updated. Risk of reversible eye damage to the patient.

- ► Restore backup according to ♦7.5.
- If no backup is available, set logic and power print adjustment values according to \$7.4.

<sup>1</sup> 

#### VX210089

#### Removal:

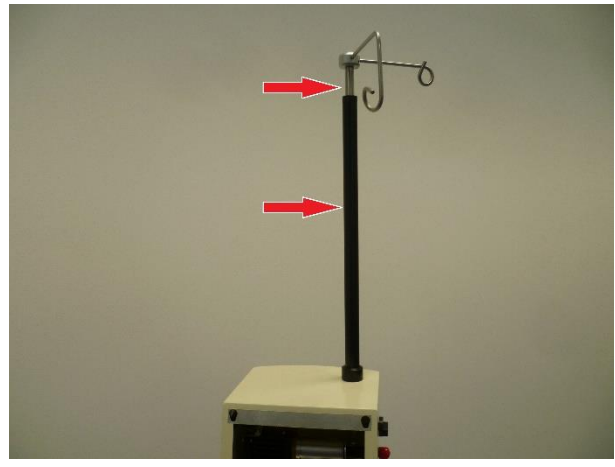

#### Step 1:

- 1. Remove housing according to  $\blacklozenge$  9.1.
- 2.
- Remove display according to  $\diamond$  9.4 or  $\diamond$  9.5. Remove the infusion pole and the protective tube (unscrew both). 3.
- 4. Remove front.

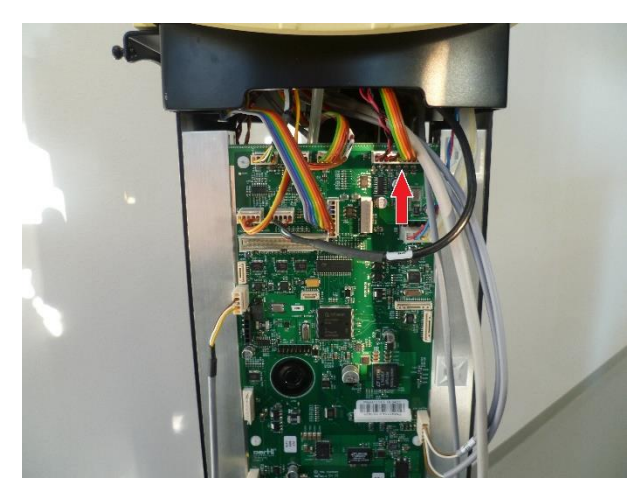

#### Step 2:

- Remove front panel.
   To remove the front panel, you need to follow all the steps:
   Picture 1: Unplug the cables
   Picture 2: Unplug the hoses (black and green).
   Picture 3: Unplug the black hose.
   Picture 4: Remove the cables shown in the picture.

- 11. Picture 5: Loosen 2 screws on the front.

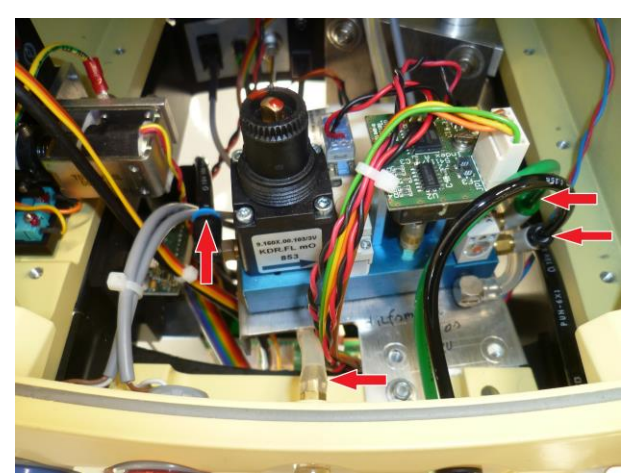

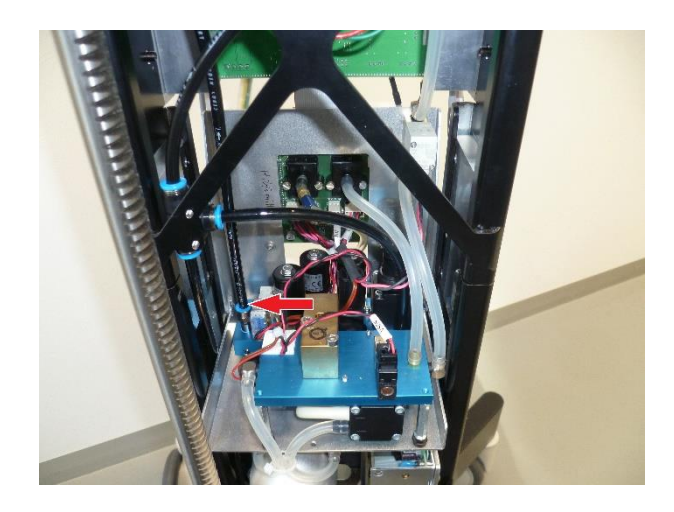

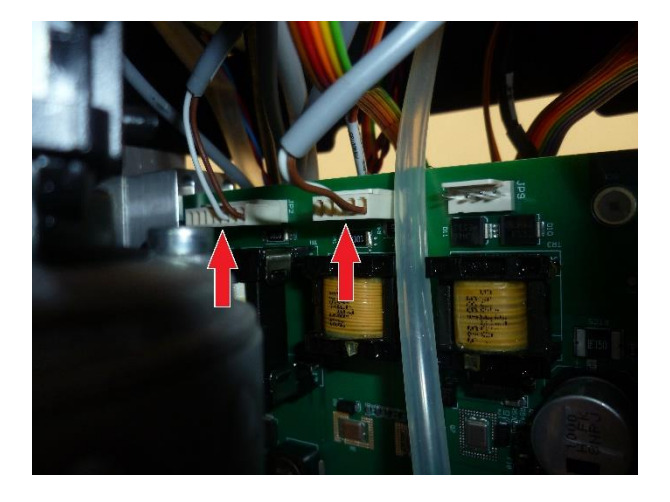

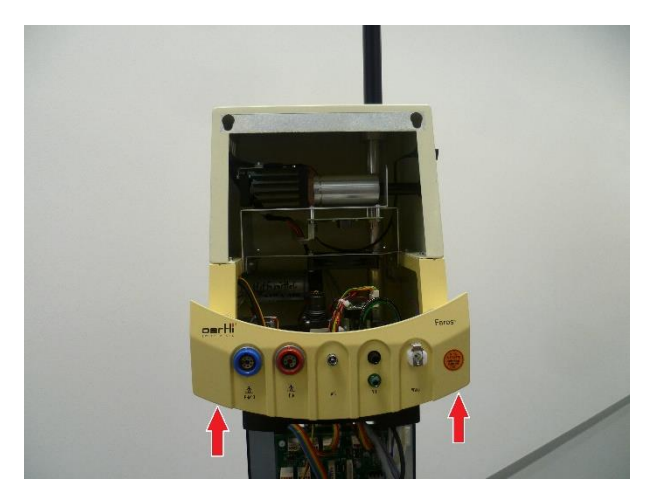

# Step 3:

12. Loosen the screw on the gear wheel. Then the gear wheel can be removed.

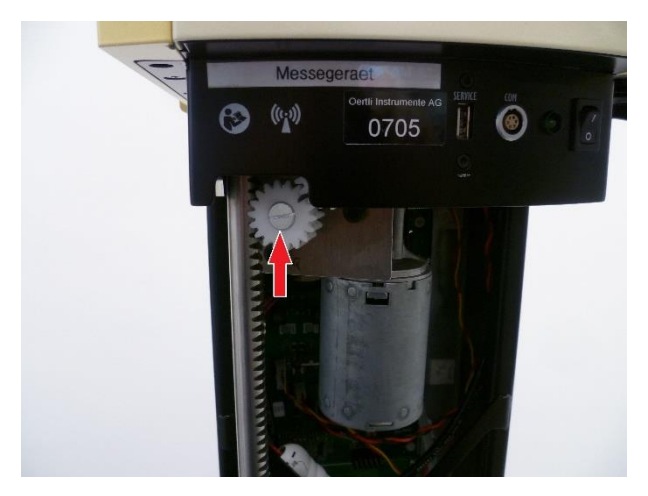

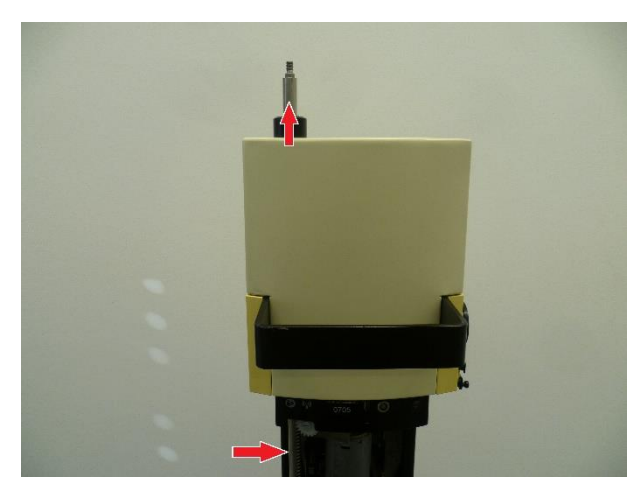

#### Step 4:

13. Extend the infusion pole.

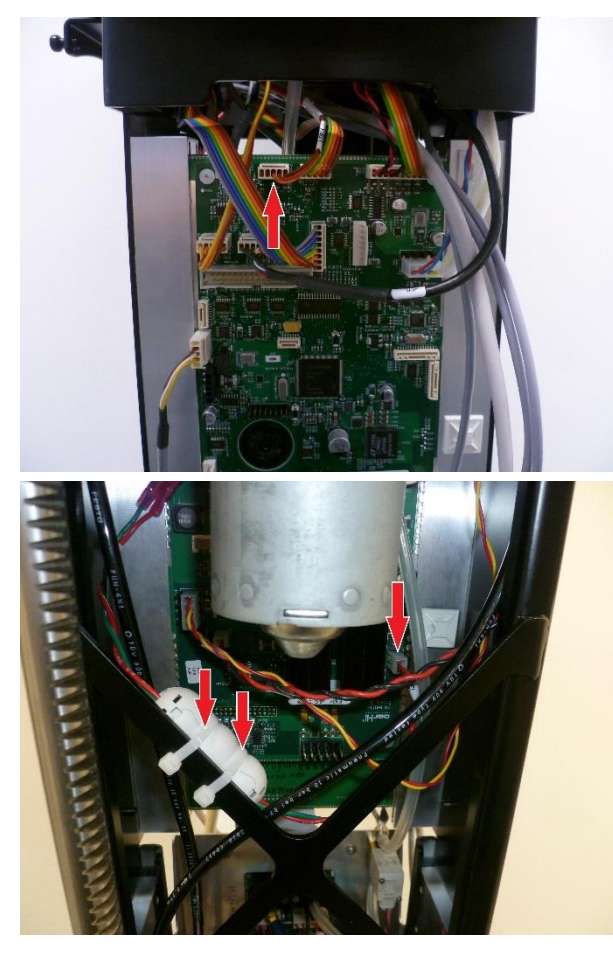

14. Unplug the cable and cut off the cable tie.

Step 6:

Step 5:

15. To remove the motor, loosen the screws shown in the picture.

#### Installation:

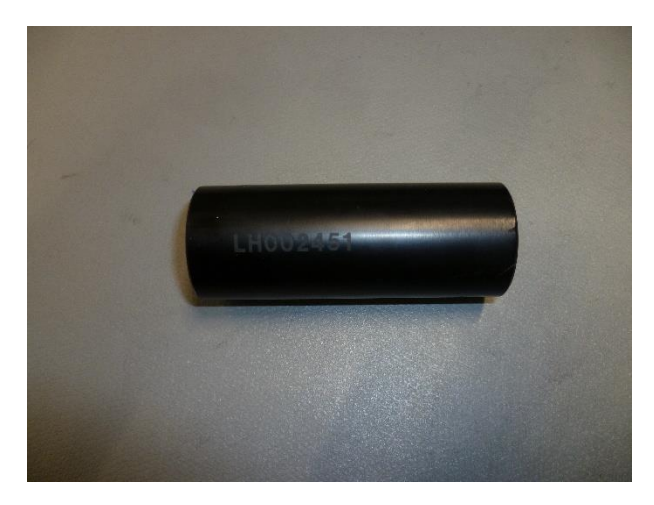

#### Step 1:

1. Tool required: LH002451. It is needed for the rod entry so that the rod cannot fall through.

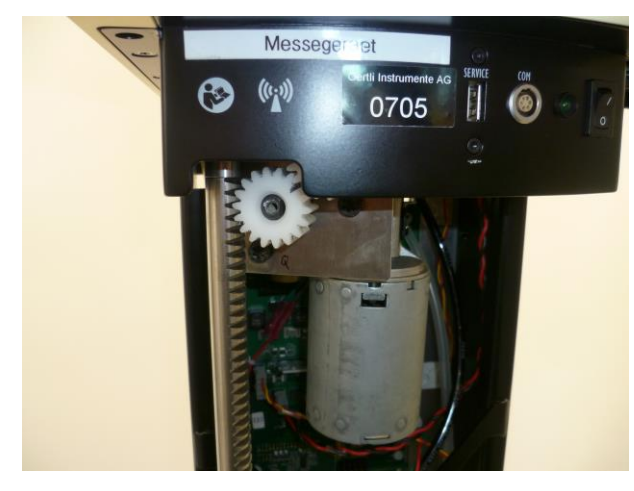

#### Step 2:

2. Insert rod.

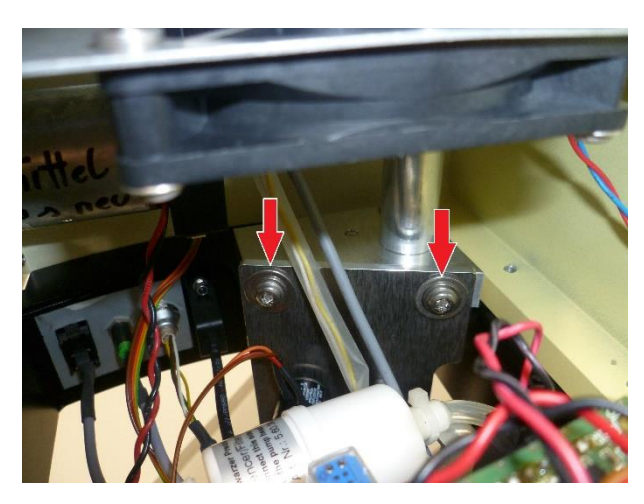

#### Step 3:

3. Install the motor (do not tighten the screws).

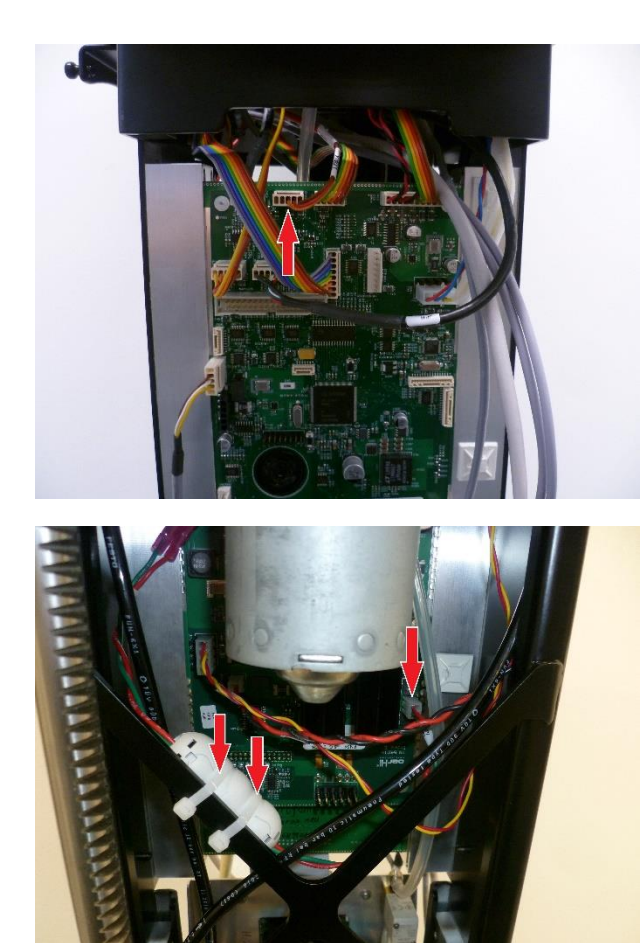

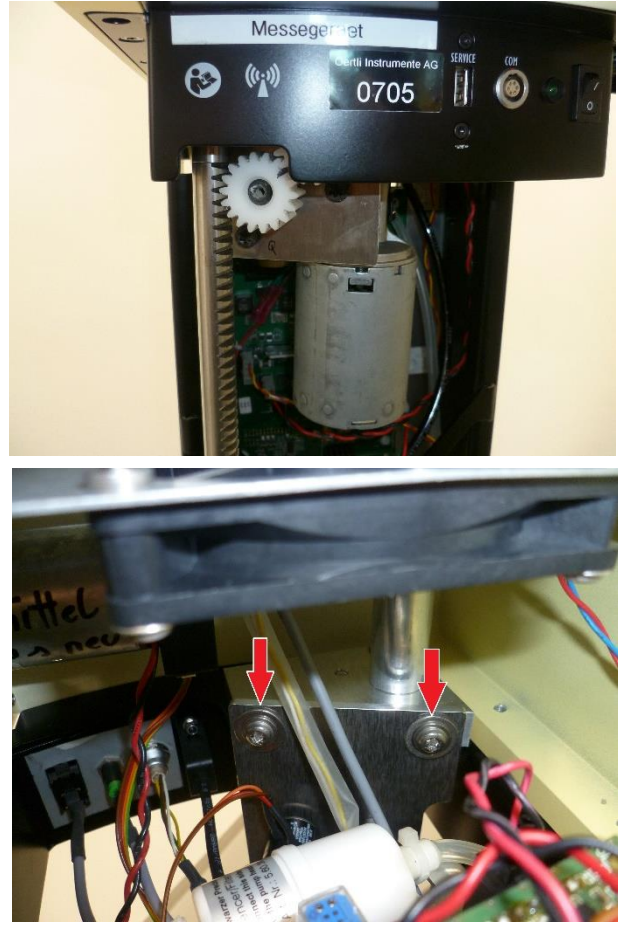

#### Step 5:

5. Adjust the play of the rod (slight play during rotation). Tighten the screws.

Step 4:4. Plug in the cable in the right place and attach the cable tie.

#### Step 6:

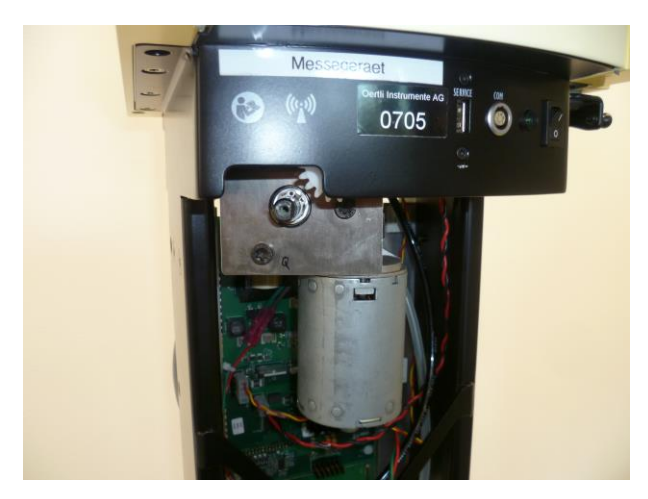

- Remove the gear wheel. Extend the rod. 6.
- 7.

Adjust potentiometer:

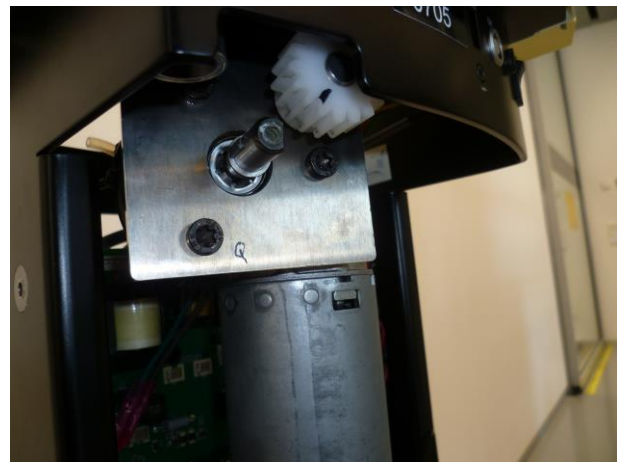

#### Step 1:

1. Turn to the stop (direction does not matter). Turn 5 turns in the opposite direction.

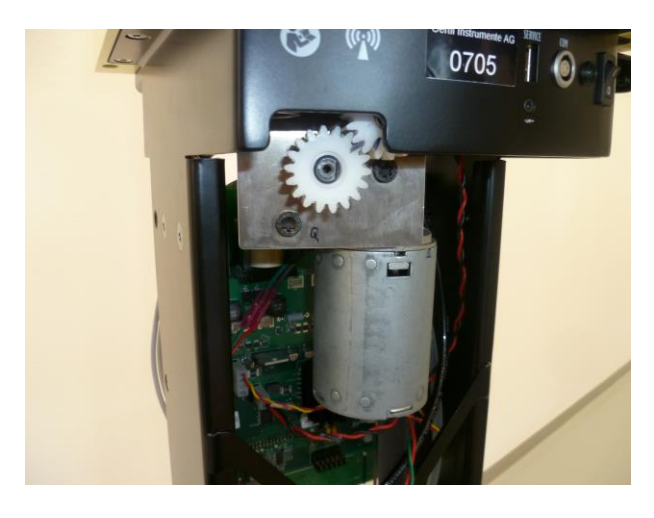

#### Step 2:

Mount the gear wheel (Attention: Do not lose the crescent when mounting the gear wheel). Secure the screw with Loctite 243. 2.

#### Mounting the front:

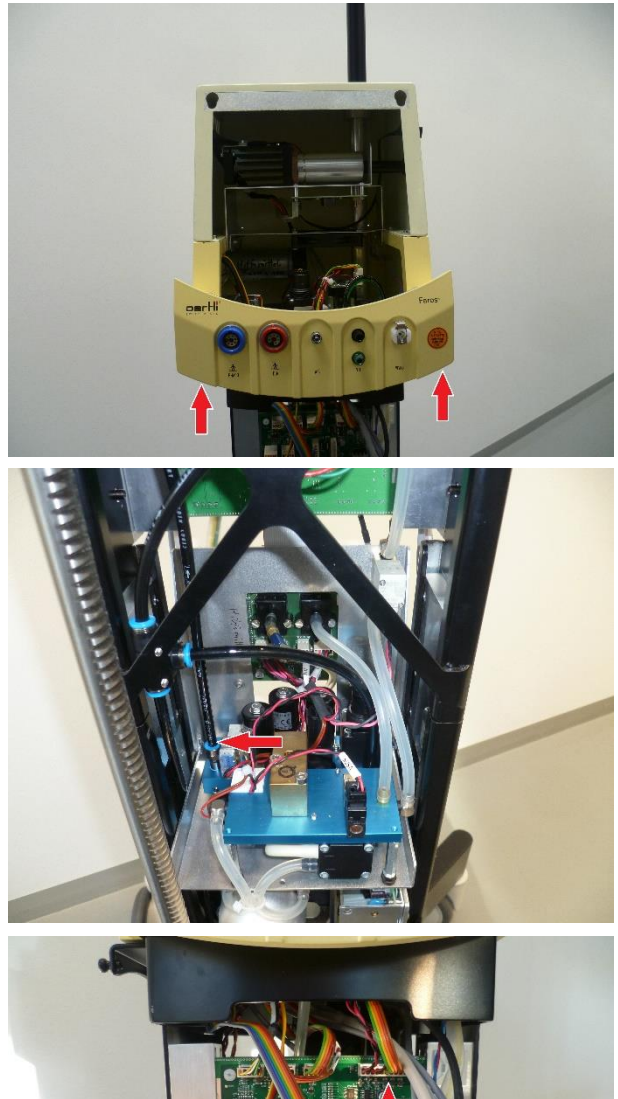

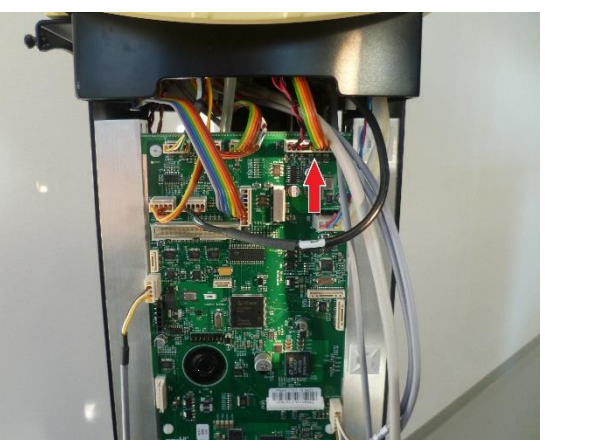

# Step 1:

- Mount the front. 1.
- 2.
- Picture 1: Tighten 2 screws. Picture 2: Plug in the cable shown. Picture 3: Insert the black hose. Picture 4: Plug in the hoses shown. Picture 5: Plug in the cable 3. 4.
- 5.
- 6.

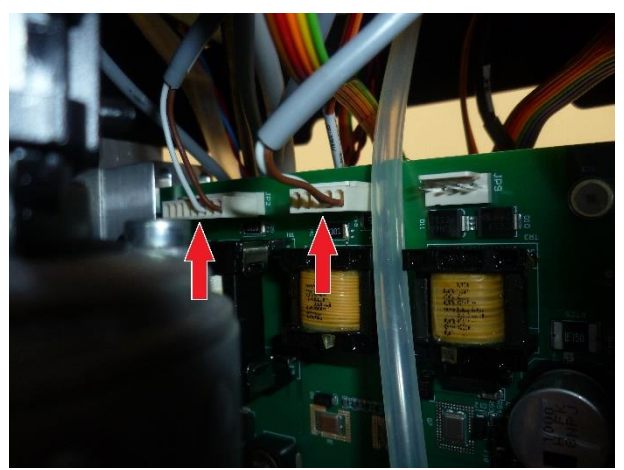

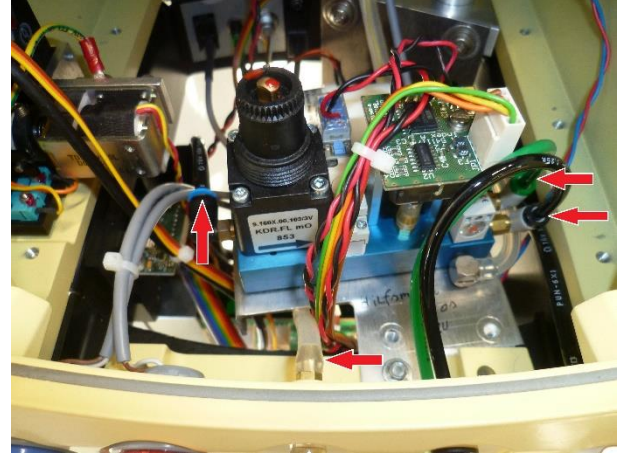

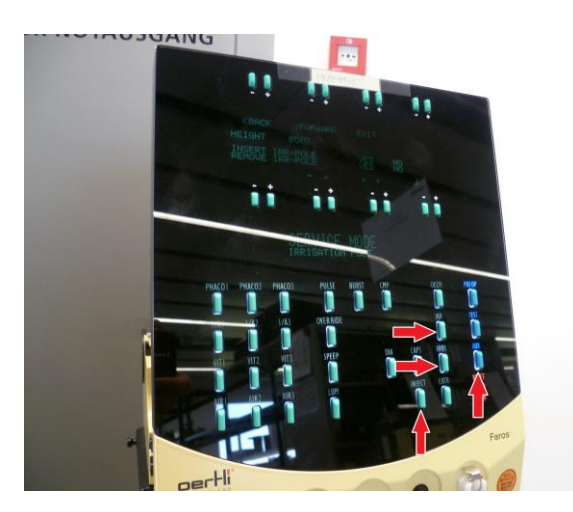

#### Step 2:

- 7. Mount the display according to  $\bullet$  9.4 or  $\bullet$  9.5.
- 8. Switch on the device -> Service Mode (INJECT+AUX).
- Start IRR Pole menu -> INJECT+AUX+HFDS+IRR. Press for 5 seconds.

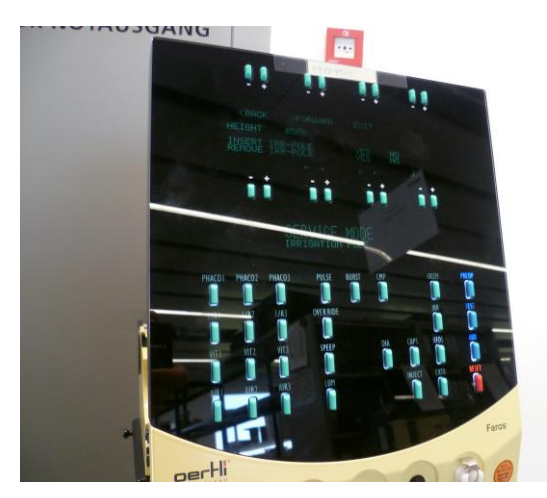

#### Step 3:

10. Press Insert Pole -> Yes -> Follow instructions on display (Caution: Danger of crushing, moving parts).

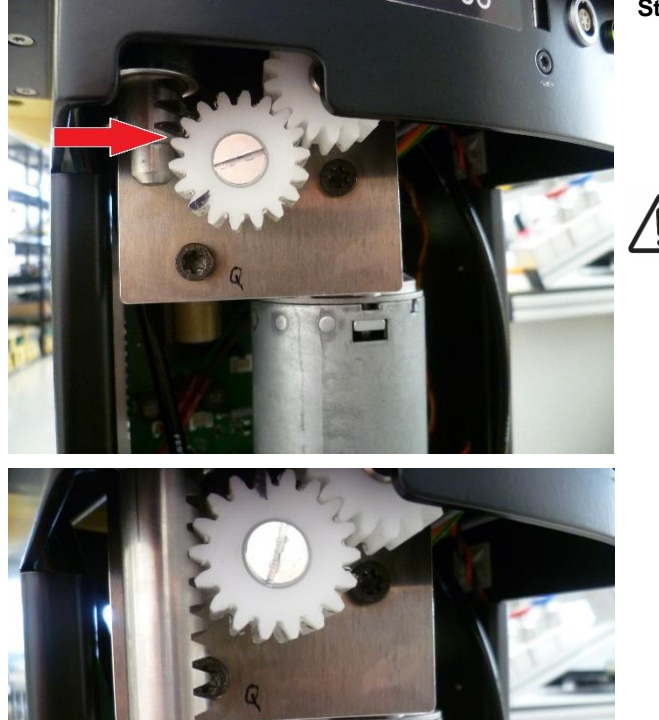

#### Step 4:

- 11. Before automatically retracting the rod, make sure that the teeth of the rod are aligned with the gear.
- 12. Follow the instructions on the display.
- 13. Reset -> dismantle auxiliary tool -> check for function.

#### WARNING!

Risk of crushing. Mild to severe injury.

 Follow repair instructions for rod drive.

# **9.13 Power Supply 24VDC** VX320012

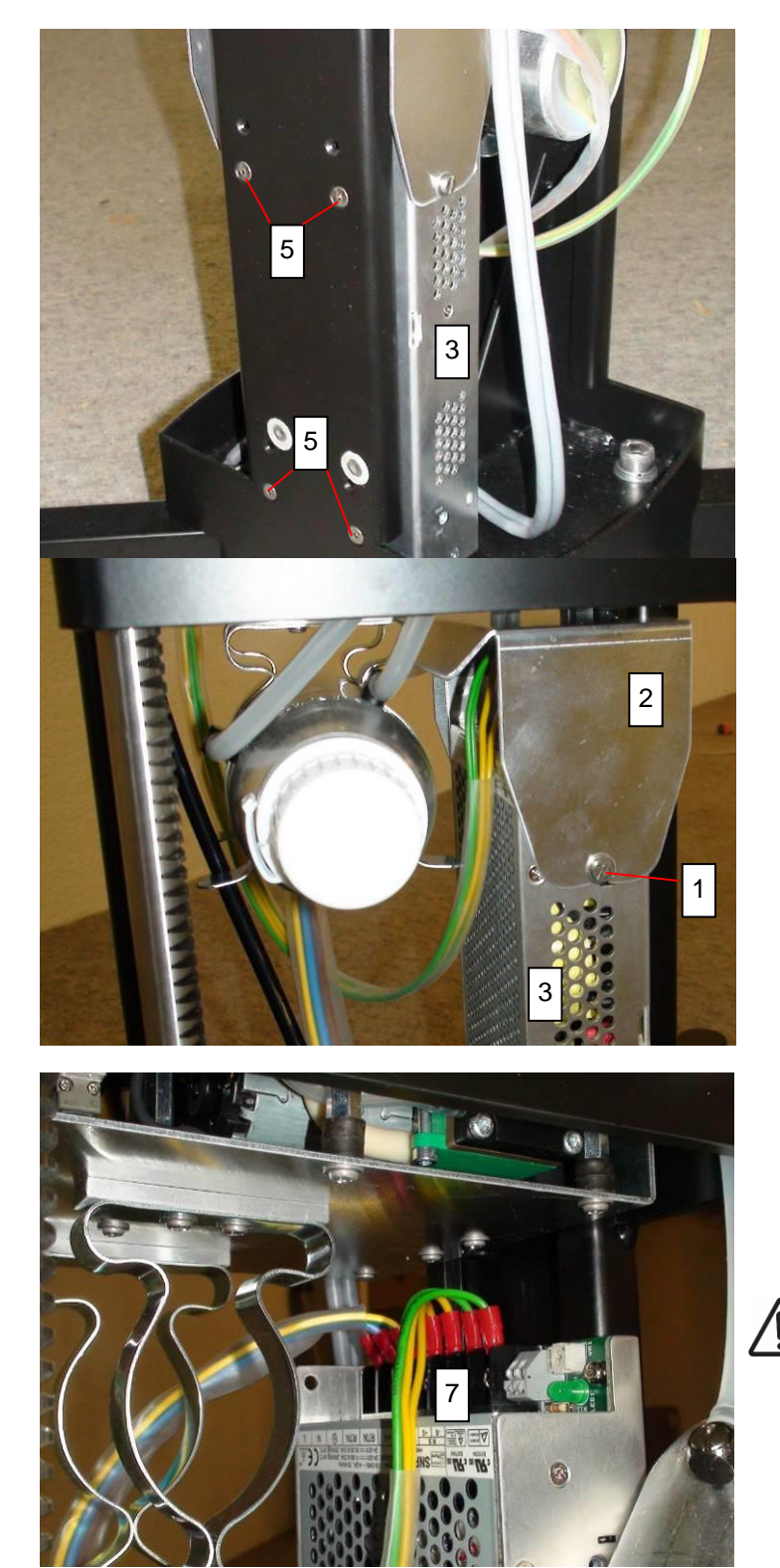

1. Undo four screws [5] on the power supply unit holder and take out the power supply unit [3].

2. Take off the protective plate [2] from the power supply unit [3] by undoing the two screws on the sides [1].

3. Unplug the cables [7]. The cable allocations are marked on the power supply unit.

#### Cable to logic board:

- green: 24V+
- yellow: RTN / GND

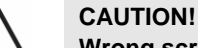

## Wrong screws mounted.

Risk of electric shock.

 Only the original screws may be used for fastening the power supply unit.

#### NOTE!

The cables on the 24VDC power supply unit can be connected the wrong way round.

Malfunction or destruction of the device.

► Perform Visual inspection according to ♦8.4.

#### 9.14 LIGHT Module - HALIDE

Only applies to the posterior segment version.

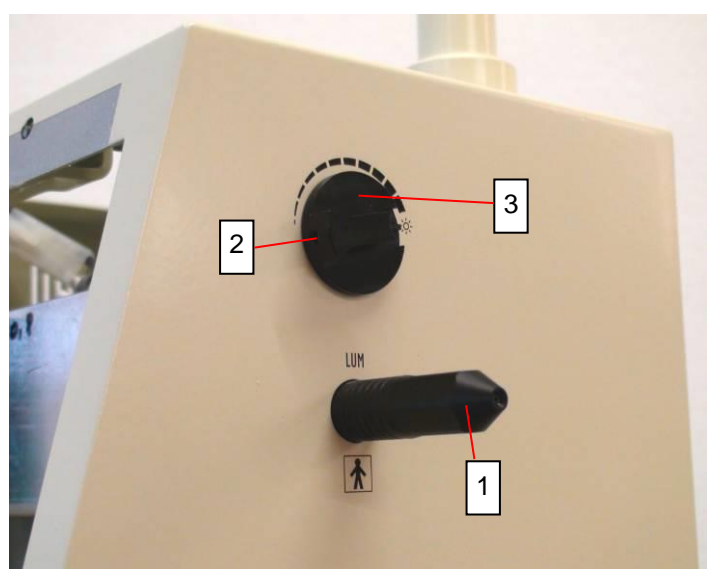

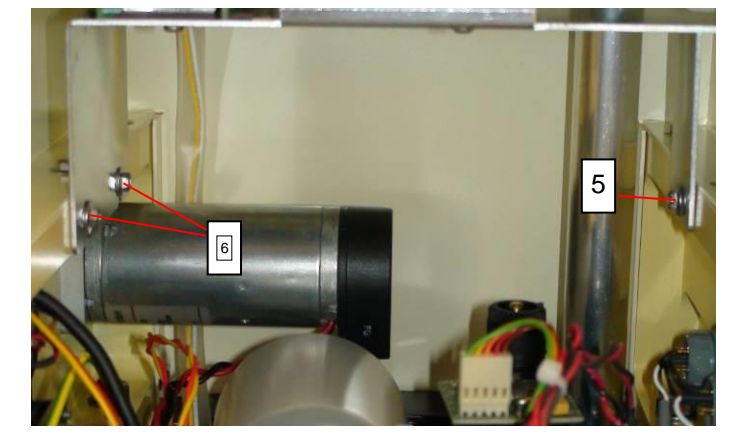

- 1. Take off the front panel.
- 2. Remove the adapter [1].
- Loosen headless screw [2] in the rotary knob [3]. Take this off together with the washer behind it.

- 4. Unplug the supply cable from the logic PCB for the lamp module and move away.
- 5. Remove screw [5], loosen screws [6].

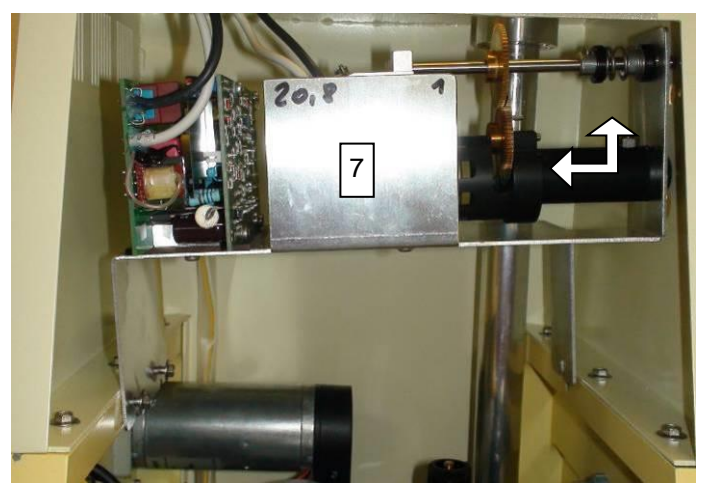

6. Press the light tube and the rotary axis into the hood. At the same time, turn the module [7] to the right and upwards until it is free.

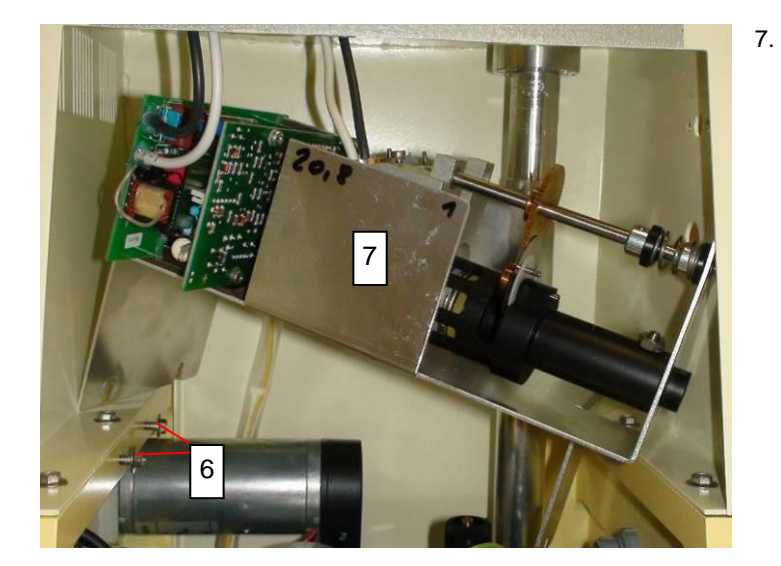

#### Power LED module 9.15

Only applies to the posterior segment version.

#### VX100944

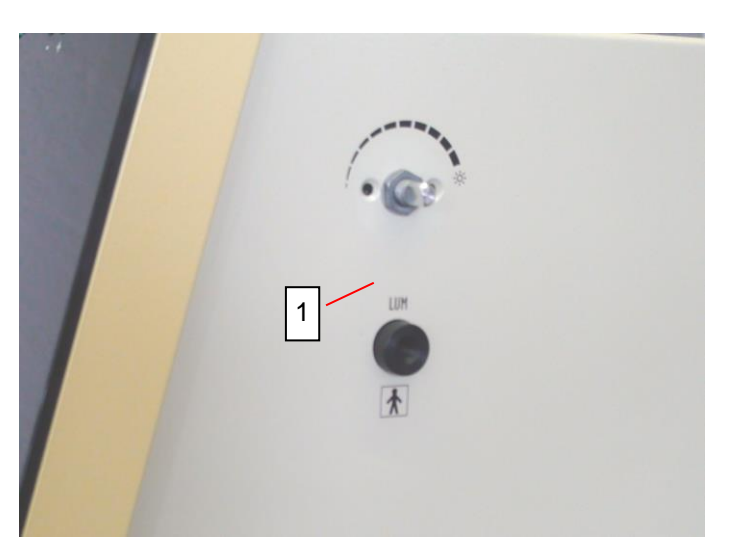

#### Step 1:

- 1.
- Take off the front panel. Loosen headless screw in the rotary knob. Take this off together with the washer behind it. Remove nut of potentiometer [1]. 2.

Move the module [7] upwards out of the screws [6] and remove.

3.

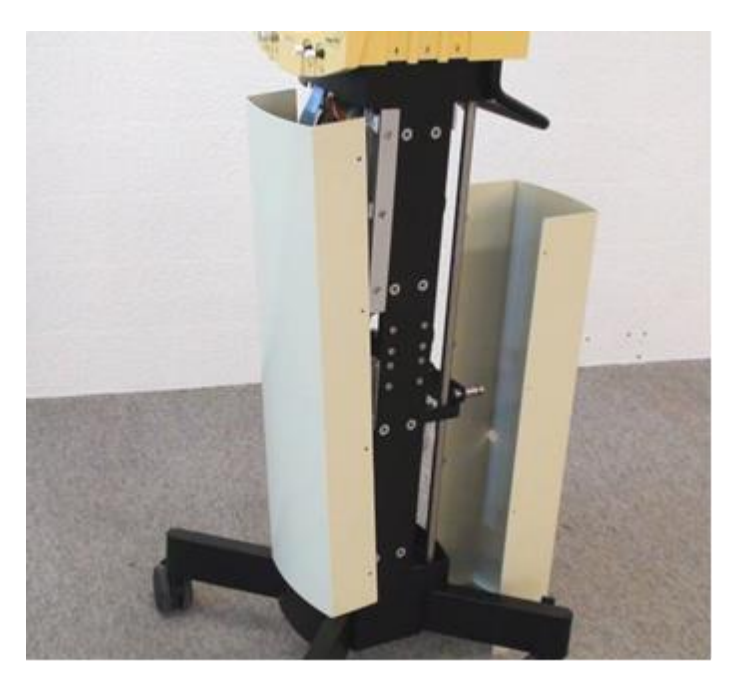

4. Remove the housing according to  $\blacklozenge$  9.1.

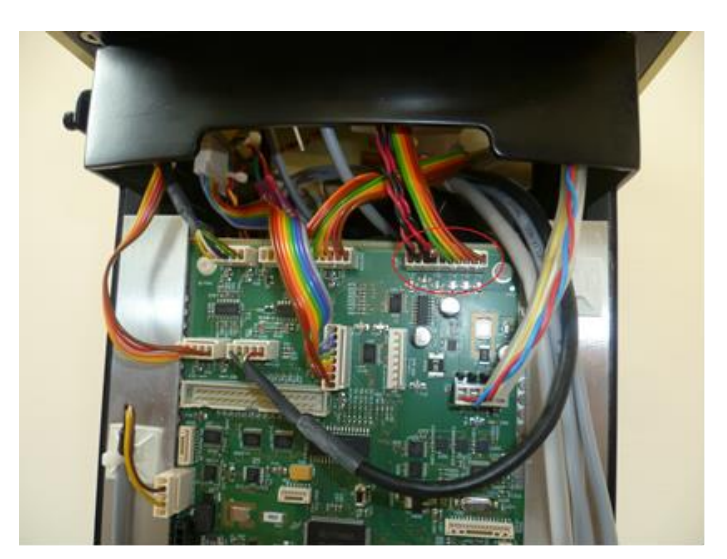

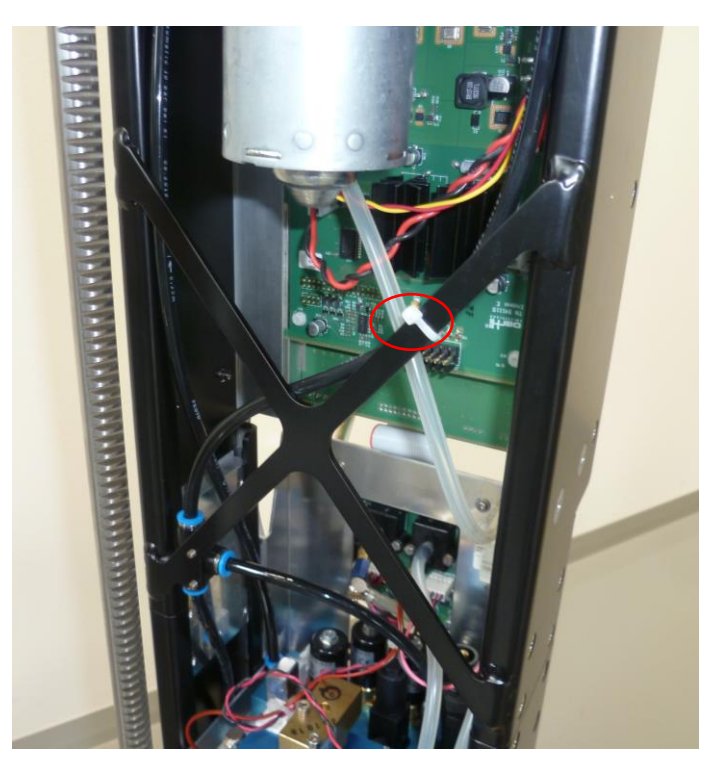

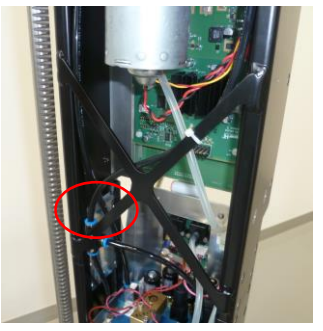

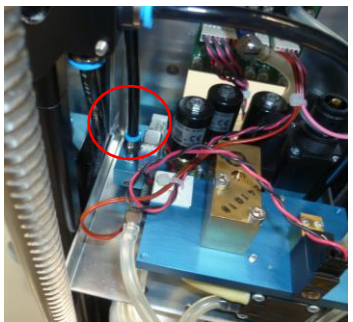

6. Remove the cable tie.

7. Disconnect the black tubes.

2022-05-12 / Rev. 13

5. Disconnect the VIT-PN cable.

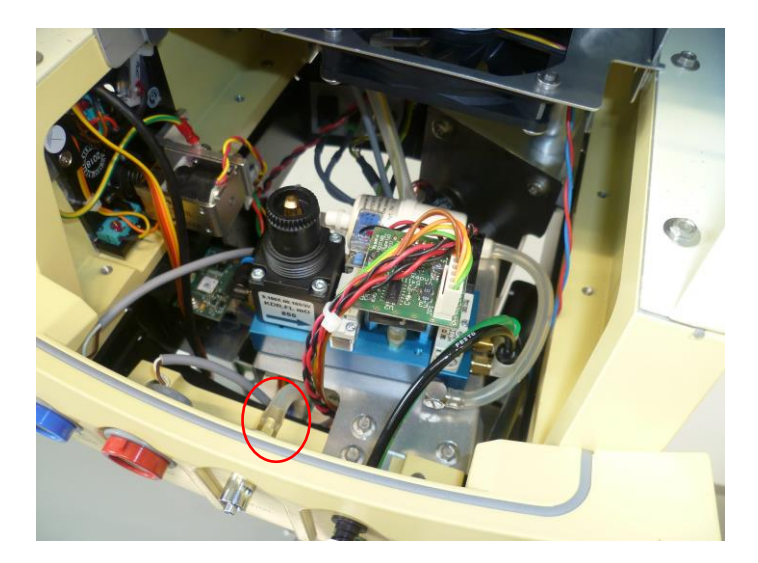

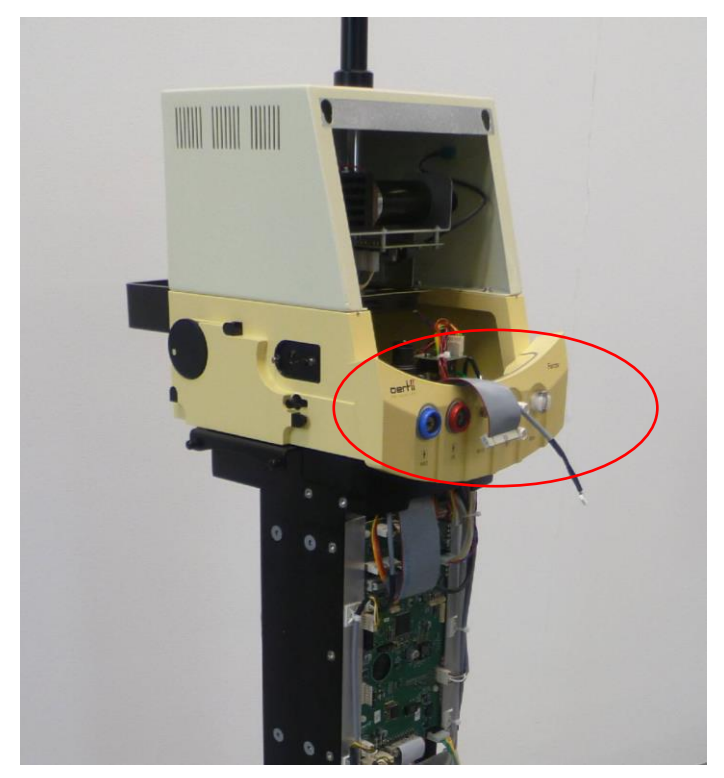

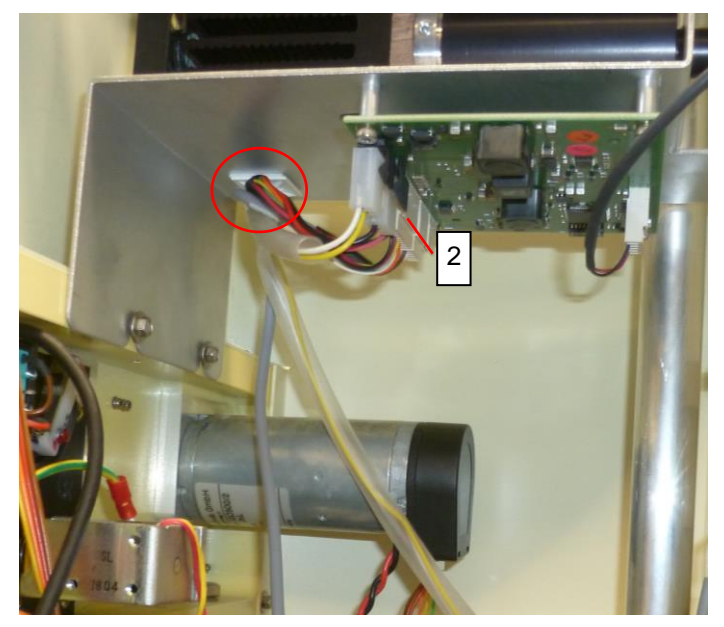

9. Remove the front plate.

Disconnect the air tube.

8.

- Unplug the supply cable and CAN cable [2] from the module print for the lamp module.
   Remove the cable tie.

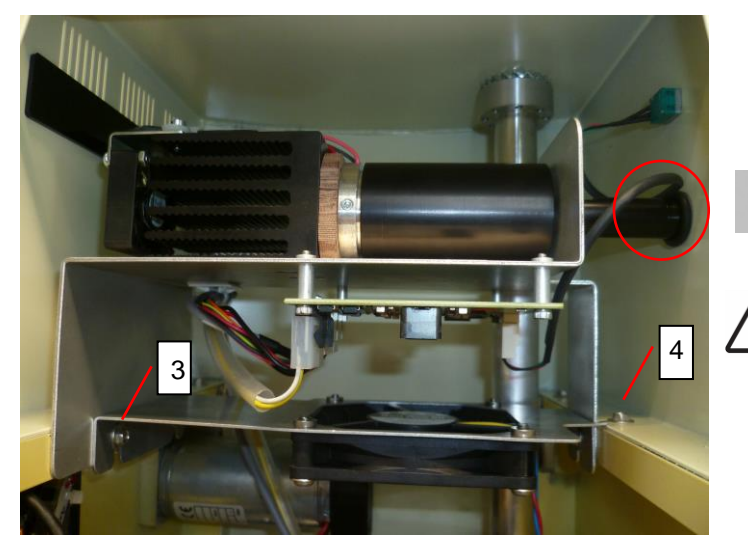

- 12. Loosen the screw on the left [3] and completely remove the screw on the right [4]. Now the LED module can be pulled out.
- 13. Install the new Power LED module in reversed order.
  - Ensure that the O-ring on the LED module is placed on the sidewall of the Faros.

# CAUTION!

Malfunction of the LED module. Risk of reversible eye damage to the patient.

► Align rotary knob with potentiometer on scale and tighten screw on potentiometer and rotary knob.

#### VIT-PN module 9.16

#### VX210087

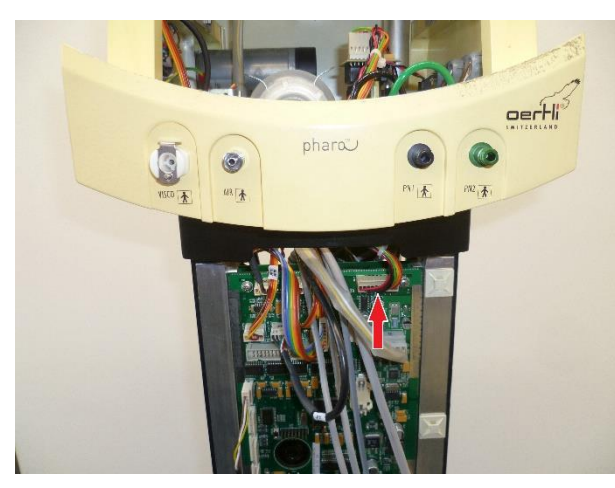

#### Step 1:

- Remove housing according to  $\blacklozenge$  9.1. 1.
- Remove display according to  $\bullet$  9.4 or  $\bullet$  9.5. 2.
- 3. Disconnect cables and hoses.
- Picture 1: Unplug the cables. 4.
- Picture 2: Unplug the hoses (black and green). Picture 3: Unplug the black pneumatic hose. 5.
- 6.

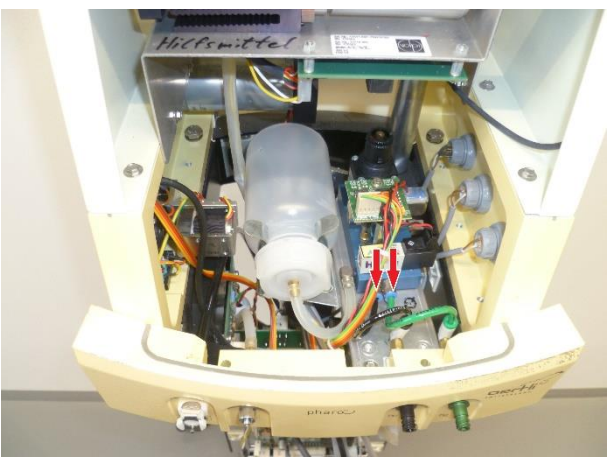

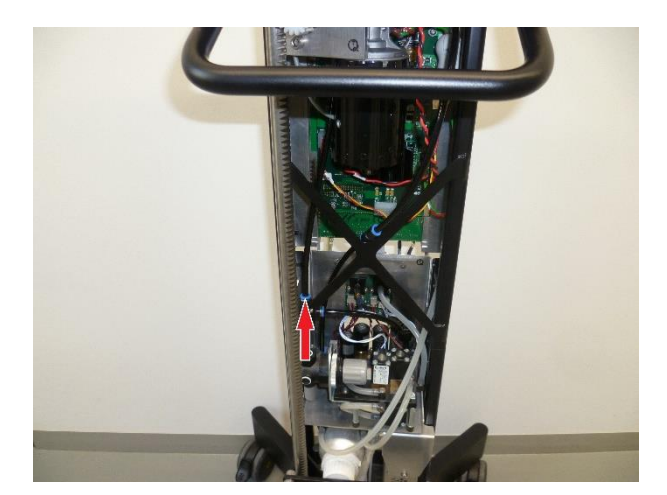
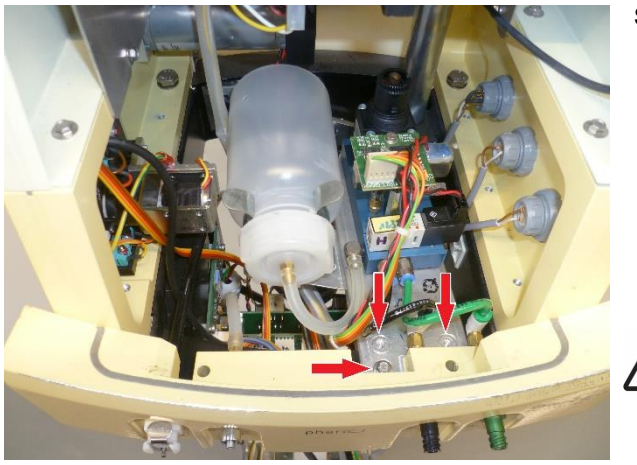

#### Step 2:

Loosen 3 screws, then the VIT-PN unit can be removed.
 Reinstall in reverse order.

## NOTE!

VIT-PN hoses can be interchanged. VIT-PN function restricted.

 Perform a visual inspection of the VIT-PN hoses.

#### WARNING!

Adjustment values not updated. Risk of reversible eye damage to the patient.

► Calibrate Vit-PN module rear segment according to ◆7.4.

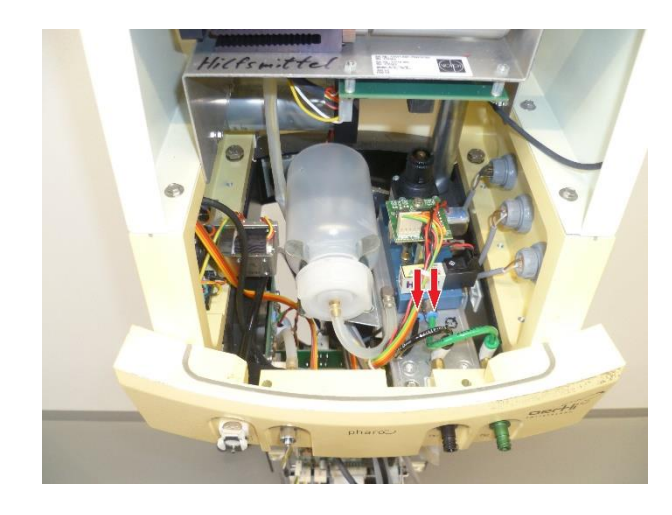

#### VX210221

Only applies to the posterior segment version.

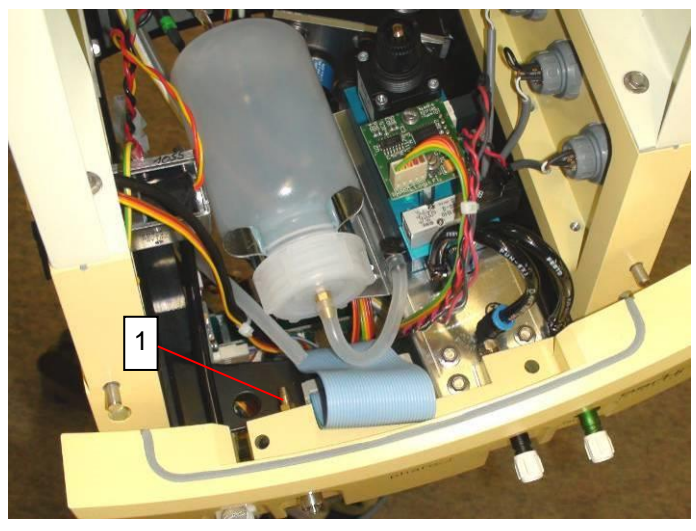

- 1. Open the housing at the front and back.
- 2. Unplug the ribbon cable to the system board.
- 3. Take off the tube [1] which leads from the AIR module to the cover.

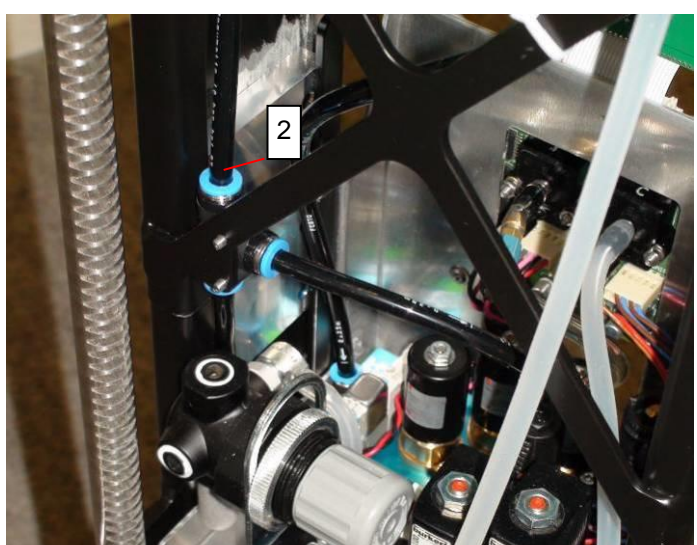

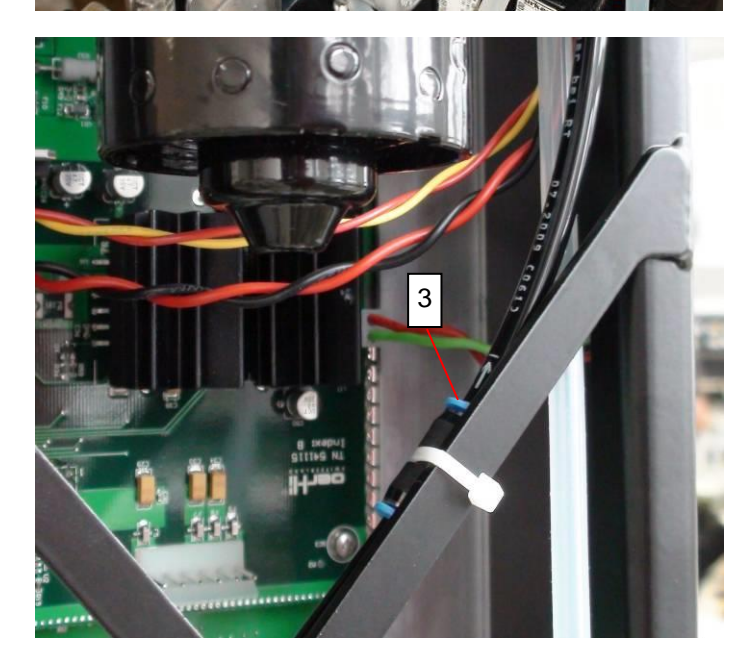

4. On the VISCO module take off the air supply of the Vit-PN module [2] and the air tube to the cover [3].

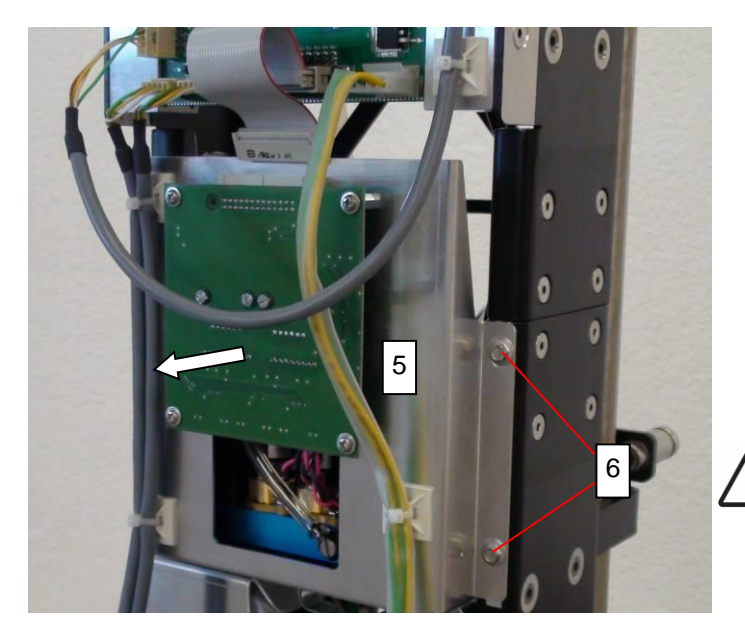

- 5. Unplug the ribbon cable to the logic PCB.
- Release the cable retainers on the cables attached 6. to the module.
- 7. Remove the screws [4] on both sides and pull out the module [5] to the front.

Take care when reinstalling that no tubes are bent or jammed in anywhere!

Integrating new PCBs requires that the sensors be calibrated. Refer to section 10.

## WARNING!

Adjustment values not updated. Risk of reversible eye damage to the patient.

► Calibrate Air-Visco module according to ♦7.4.

9.18 Split ferrite VX281029

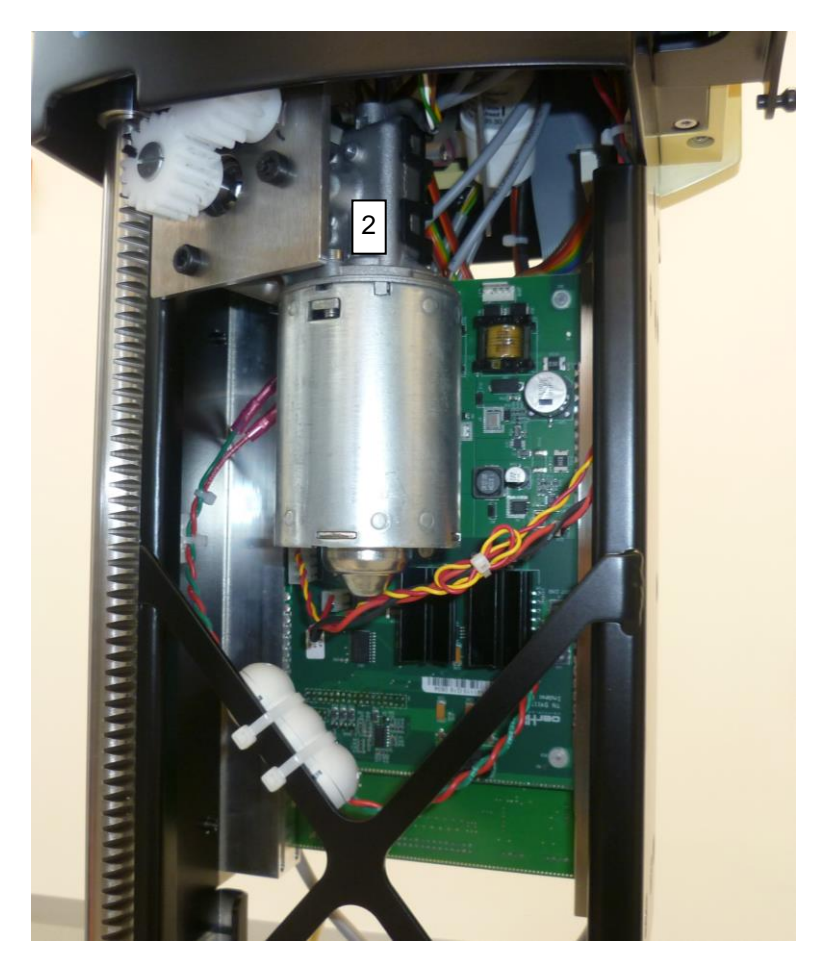

- 1.
- Remove the back housing, refer to 8.1 Place the red and green wire, from the 2. drive for infusion pole, in the split ferrite.
- 3. Secure the split ferrite with the cable tie to the frame.

## VX541118A

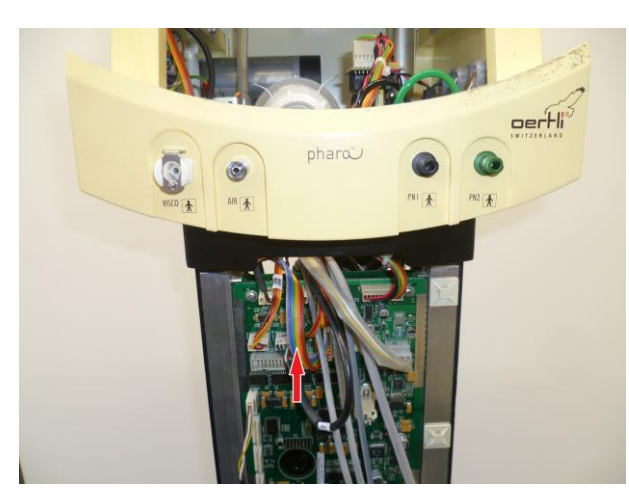

#### Step 1:

- 1.
- Remove housing according to  $\diamond$  9.1. Remove display according to  $\diamond$  9.4 or  $\diamond$  9.5. Unplug cable. 2. 3.

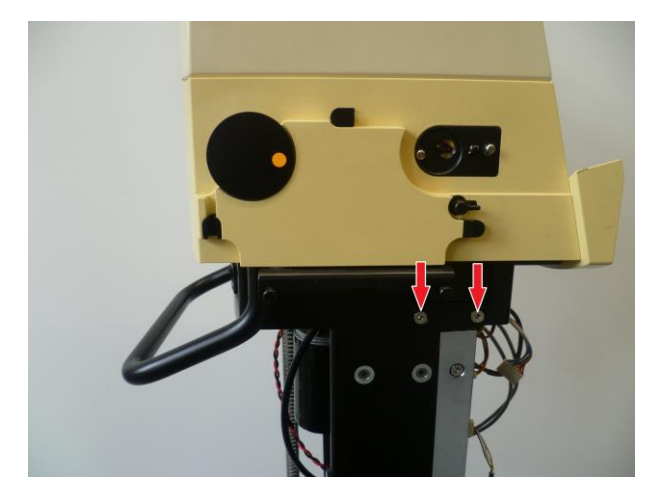

#### Step 2:

4. To remove the wireless module, these screws must be loosened.

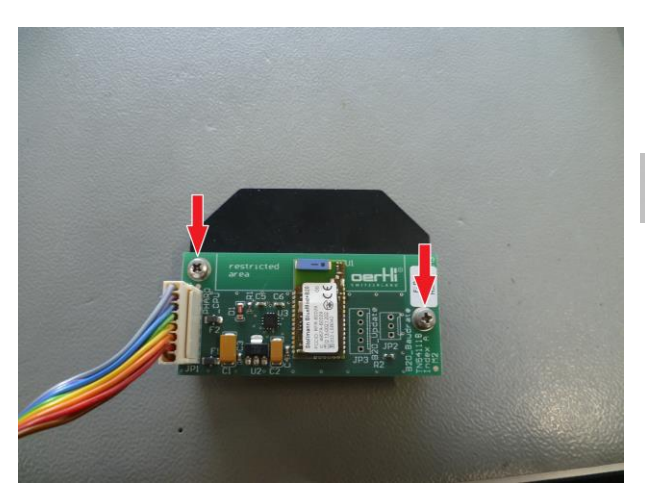

#### Step 3:

- 5. Loosen 2 screws on the wireless module.
  - After replacing the wireless module, the remote control must be taughtin, according to ♦6.6.

#### VX400191

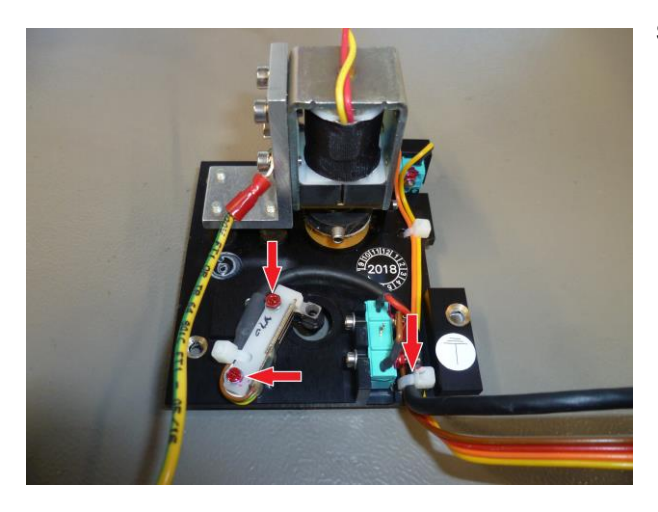

#### Step 1:

- Remove housing according to ♦9.1.
   Remove display according to ♦9.4 or ♦9.5.
   Remove the coupling plate according to ♦9.7.
   Remove the force sensor.

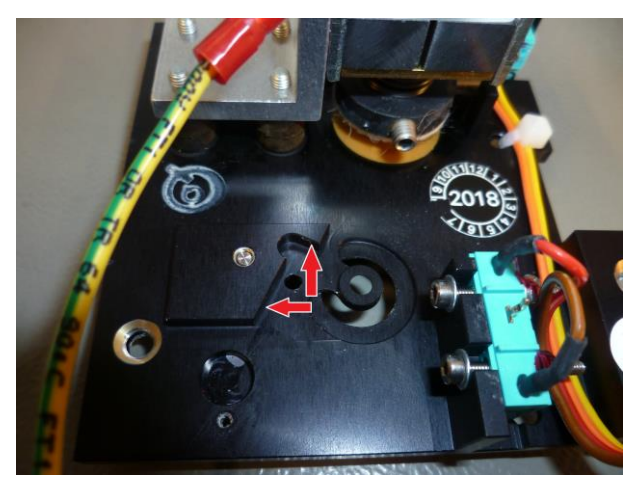

#### Step 2:

- 5. Install the force sensor. The force sensor must be pressed to the stop and mounted.
- 6. Reinstall in reverse order.

#### Converting Halide Light Version to LED Light Version (VX100944) 9.21

Devices with a HALIDE light source can be upgraded with an LED light. Refer to section \$6.13 for a description of the individual steps.

- Take off the front panel according to  $\blacklozenge$  9.4. 1.
- Take off the front cover according to  $\blacklozenge$  9.6. 2.
- Uninstall the HALIDE light module according to +9.14. 3.
- Install the LED light module according to \$9.15. Installing is done in reverse order of deinstallation. 4.
- 5.
- Install the CAN cable [1] between logic PCB [2] and light module Alter the parameter <Lum Module> from <Halide> to <LED> in the service menu <HARDWARE>. 6.
- 7. Completely check the device with the functional test.

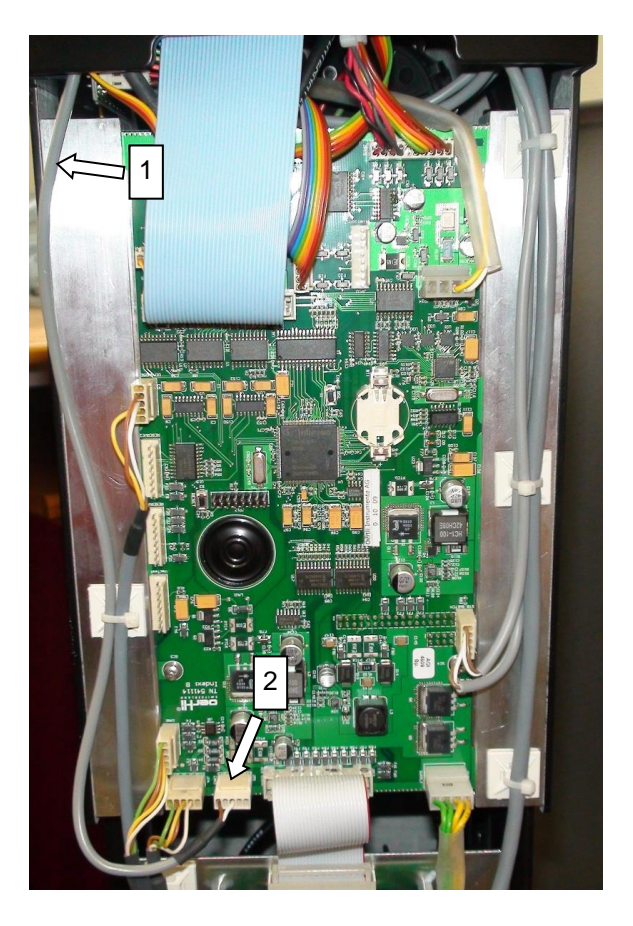

#### 10 Software Update

#### 10.1 Device

A compatible USB flash drive including new software can be ordered at the manufacturer:

VX541995

The USB port with the name <Service> is to be used as interface. This is a standard USB interface.

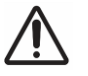

## WARNING!

Non-approved devices connected to the USB port. Can endanger the safety of staff and patients.

Only connect devices approved by Oertli.

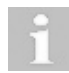

Only use an Oertli service USB flash drive in conjunction with the Faros.

#### 10.1.1 Software update procedure

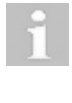

A downgrade of the software is not permitted

A started update of a package must not be aborted by pressing reset, switching the device off or removing the USB flash drive. Otherwise the device may be left in an undefined state rendering it unusable.

i

If, for some reason, the update procedure cannot be completed successfully, the partially programmed firmware on the device will be deleted. The device cannot be operated anymore until new software has been installed.

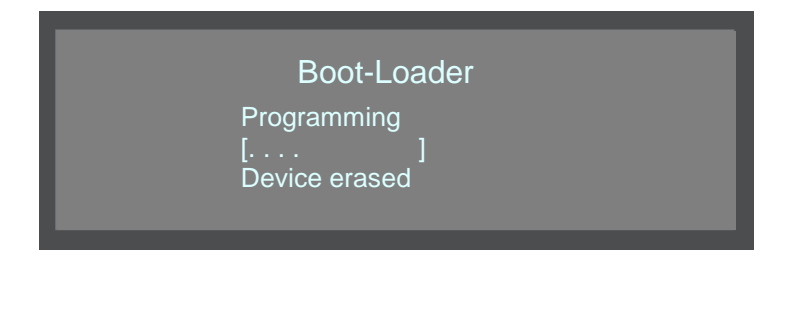

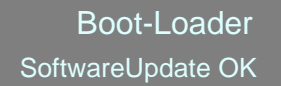

**Remove Memorystick** 

Boot-Loader WARNING: DEVICE IS NOW WITHOUT FIRMWARE Remove Memorystick

- 1. Switch unit off.
- 2. Plug USB flash drive into the service USB port.
- Switch unit on and simultaneously hold the RESET key pressed until Faros enters the boot loader (approx. 4s).
- The update procedure starts automatically. The current operation, progress bar and recently finished operation are displayed.
- After a successful software update the message <Softwareupdate OK> appears.

- 6. If, for some reason, the update procedure cannot be completed successfully, the partially programmed firmware on the device will be deleted.
- 7. Remove USB flash drive.
- 8. Retry to install new software according to this procedure and complete software update.

#### 10.2 Versions

This chapter contains information about the released software versions including, if necessary, a specific updating procedure

#### 10.3 Update from 2.1.1 to 3.x.x

- 1. Update the operating system package according to \$10.1.1.
- 2. After restarting the Faros, the error message [DEVICE CONFIGURATION ERROR 27] appears.
- 3. After updating from 2.1.1 to 3.x.x, the configuration of the system must be set once according to +7.6.

#### 10.4 Version 3.0.2

File FAROS\_APP\_3.0.2.BIN

Displayed in Service Mode when installed: App: v3.0.2

#### 10.5 Version 3.1.1

File FAROS\_APP\_3.1.1.BIN

Displayed in Service Mode when installed: App: v3.1.1

#### 10.6 Pedal / remote control

New software for pedal and remote control is installed by the manufacturer.

#### 11 Installing and uninstalling of Pedal components

## WARNING!

#### Adjustment values not updated.

Risk of reversible eye damage to the patient.

► Calibrate pedal after each repair according to ♦6.5.

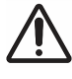

#### WARNING!

Repair not carried out correctly. Risk of reversible eye damage to the patient.

► Carry out a function test after each repair according to ♦15.

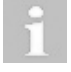

Confirm activities performed on the pedal on the report sheet according to  $\blacklozenge$ 15.

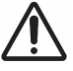

# CAUTION!

Improper sealing of the pedal. Risk of reversible eye damage to the patient.

► Seal pedal after repair according to ♦11.2.

#### 11.1 Pedal housing

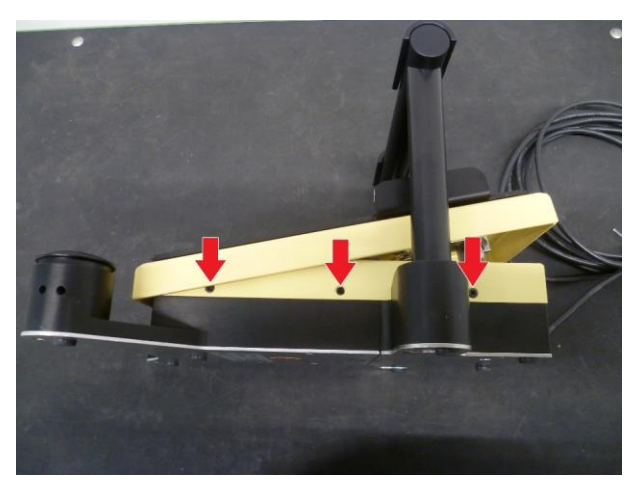

## Step 1:

1. Remove the cover plate.

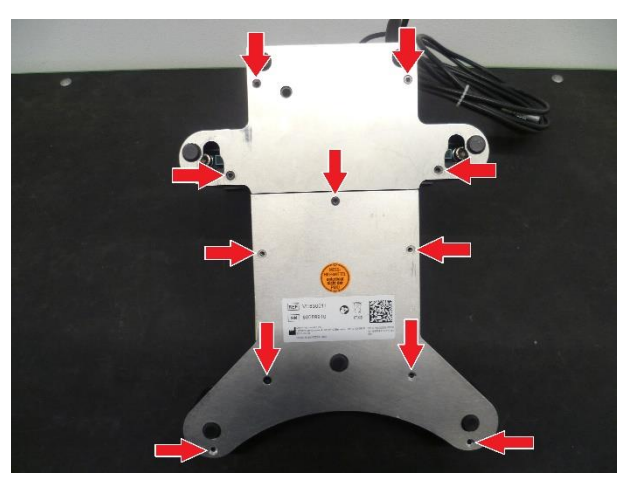

#### Step 2:

2. Remove the base plate.

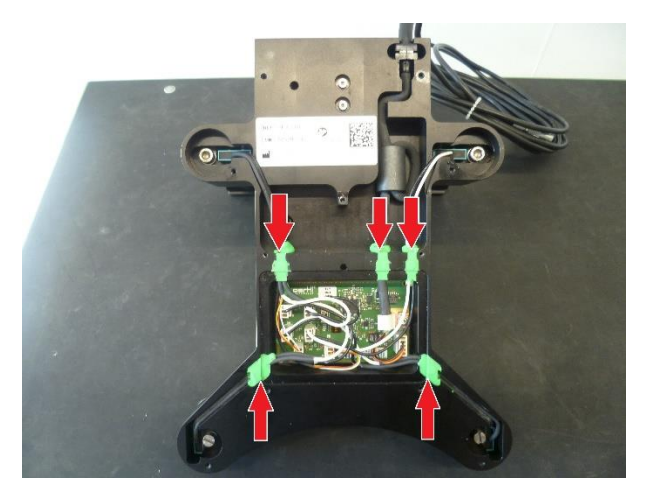

11.2 Pedal sealing

With 1 piece TEMPO SIL2 white.

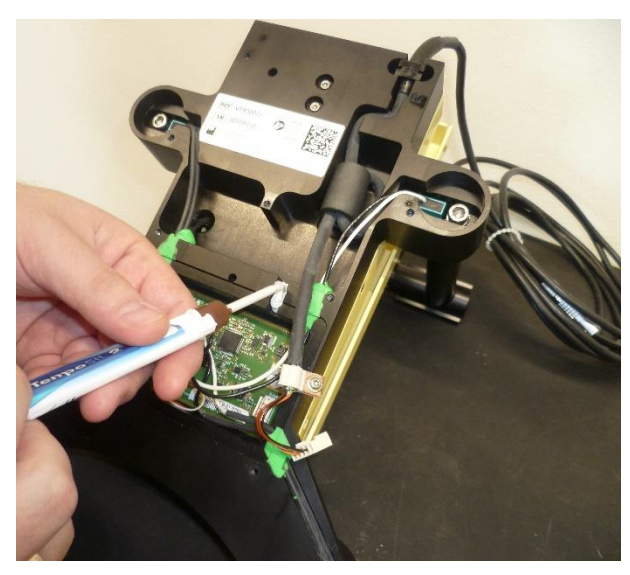

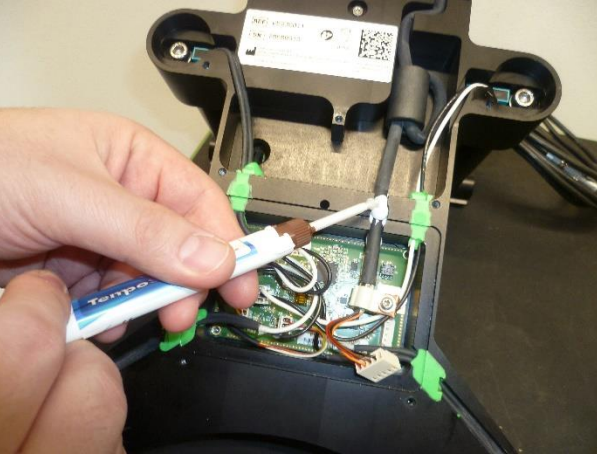

#### 3. Remove the sealing compounds if necessary.

- Step 1:
  - Remove the pedal covers according to ♦11.1.
     Seal the pedal with TEMPO SIL 2 in 3 steps:

     a. Fill empty chamber a little.
  - - b.
    - Then press the cable into the chamber Fill up again with sufficient TEMPO SIL 2. c.

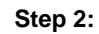

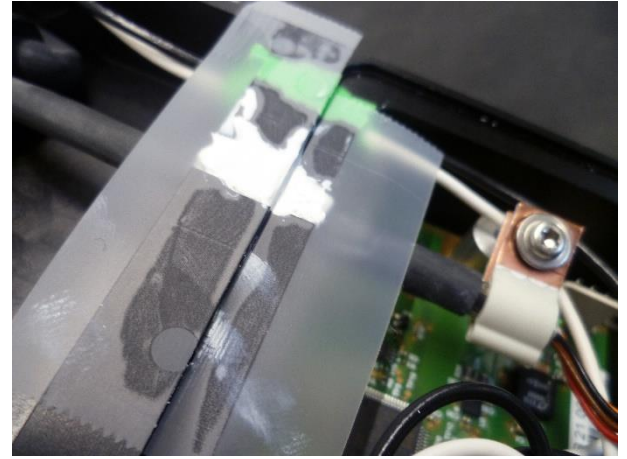

Place adhesive tape on uncoated area and wait until TEMPO SIL 2 has cured (approx. 2 minutes). 3.

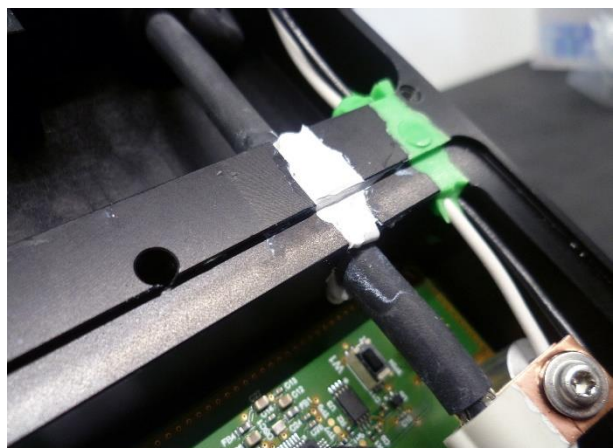

#### Step 3:

- Remove adhesive and use a sharp razor blade to remove excess. Plug in all cables to the pedal print. 4.
- 5.
- 6. Place sealing
- 7. Mount base plate according to procedure described in <11.1.

#### VX541199

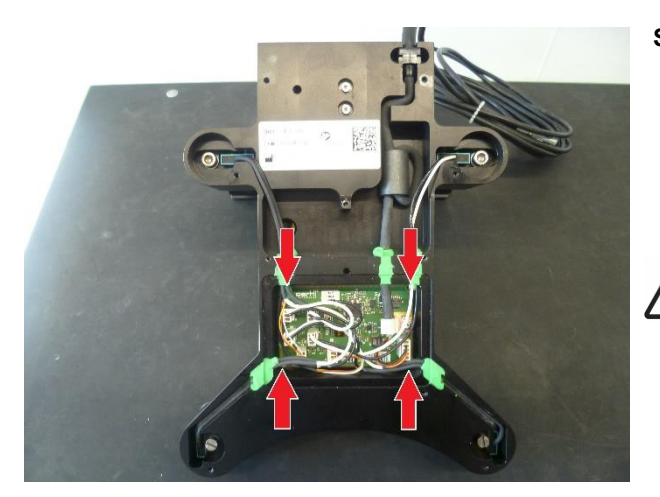

#### Step 1:

- 1. Remove the pedal covers according to  $\bullet$ 11.1.
- 2. Take a photo of how the print is equipped.
- 3. Remove all cables.
- 4. Remove pedal print.
- 5. Reinstall the new pedal print in reverse order.

#### CAUTION!

Incorrect pedal signals transmitted to the device. Risk of reversible eye damage to the patient.

Visual inspection of pedal print: Function buttons (top and heel) are correctly plugged in. Hall sensors are correctly plugged in. Pedal cable is correctly plugged in. Refer to point \$8.2 Pedal PCB.

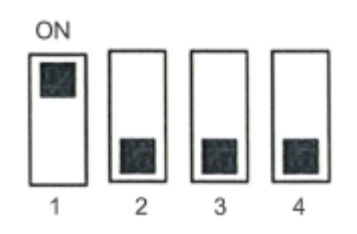

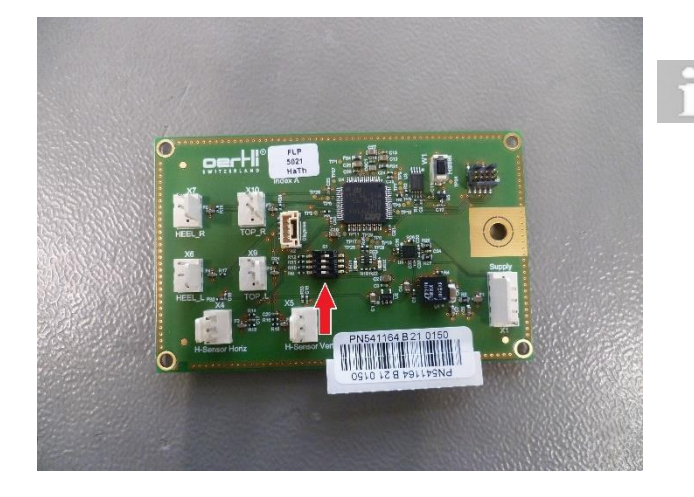

Visual inspection: Check the position of the pedal switch. If the switch positions have to be changed, this may only be done in a de-energised state.

#### Step 1:

- 1. Remove the pedal covers according to \$11.1.
- 2. Disconnect the horizontal sensor from the print pedal.

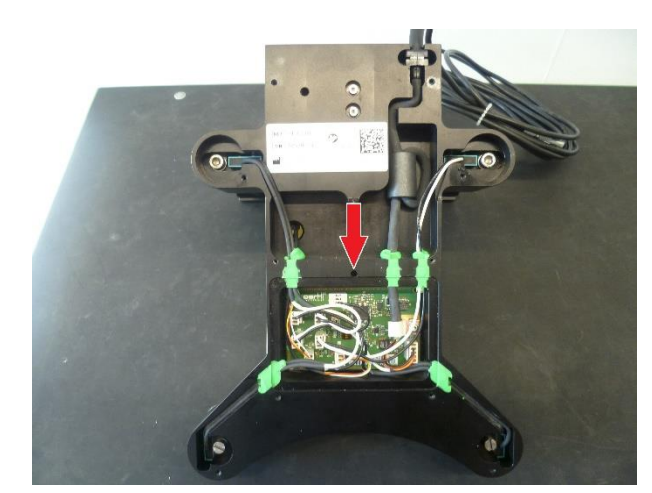

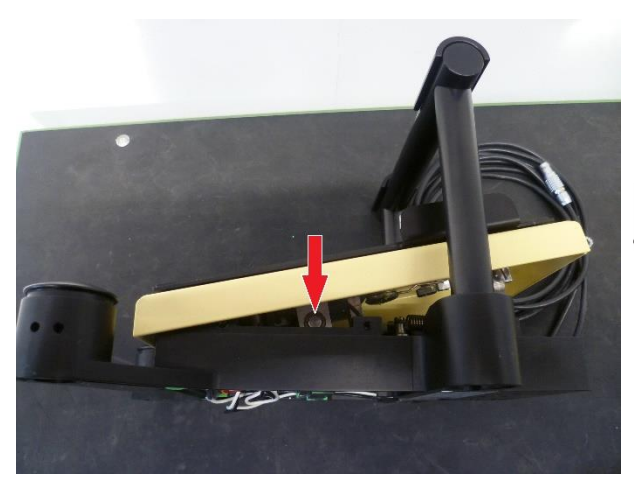

#### Step 2:

3. Loosen the grub screw.

#### Step 3:

- 4. Remove axle.
- 5. Remove rocker.
- 6. Reinstall in reverse order.

#### CAUTION!

Incorrectly mounted screws. Risk of reversible eye damage to the patient.

- Perform a visual inspection of the splitter with the following points:
- ► Do not forget the thrust washer.
- Axle must be greased.
- ► Tighten the central screw.

#### 11.5.1 Pedal sensor horizontal

#### VX310060

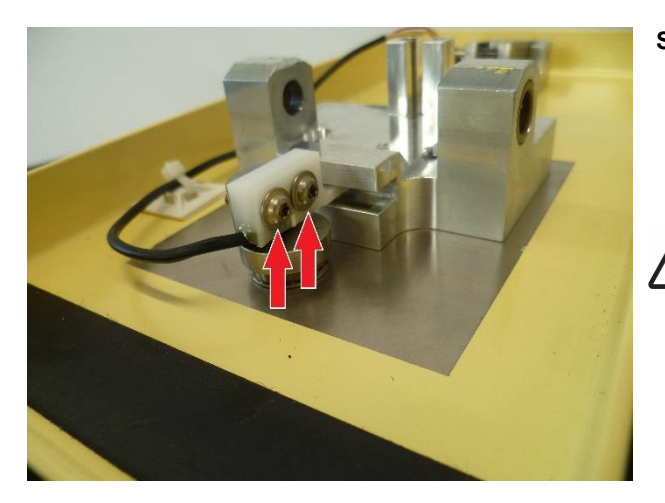

#### Step 1:

- 1. Remove the pedal covers according to \$11.1.
- 2. Remove rocker according to +11.4.
- 3. Remove sensor.
- 4. Reinstall the new sensor in reverse order.

#### CAUTION!

Incorrect pedal signals transmitted to the device. Risk of reversible eye damage to the patient.

- ► Perform a visual inspection:
- ► Fasten the cable tie to the sensor cable.
- Relieve the tension on the sensor cable.
- Tighten the screws on the sensor.

#### 11.5.2 Pedal sensor vertical

#### VX310060

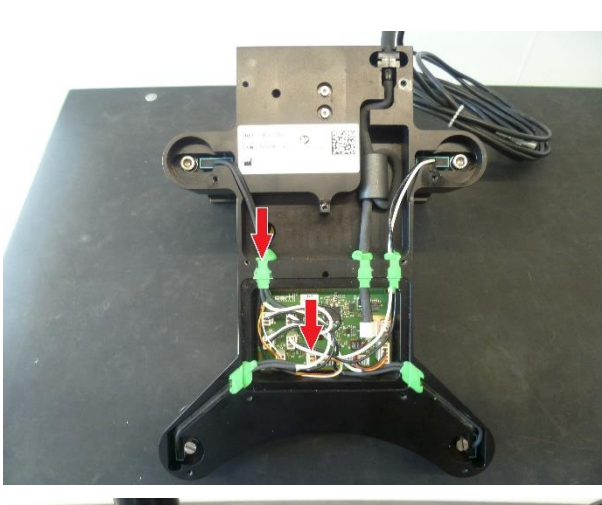

#### Step 1:

- 1. Remove the pedal covers according to ♦11.1.
- 2. Remove rocker according to  $\bullet$ 11.4.
- 3. Remove the sensor from the print.

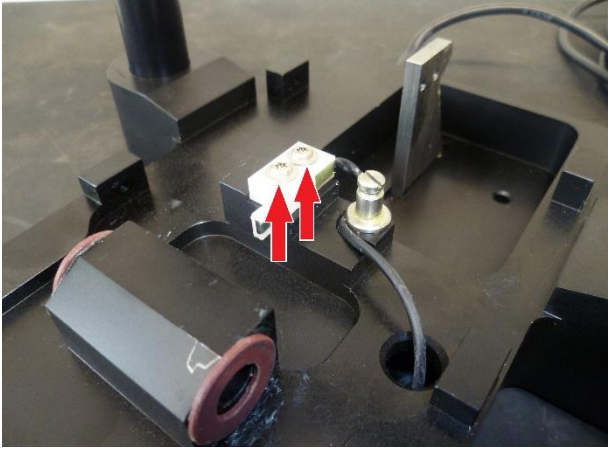

#### Step 2:

- 4. Remove sensor.
- 5. Reinstall the new sensor in reverse order.

#### **CAUTION!**

Incorrect pedal signals transmitted to the device. Risk of reversible eye damage to the patient.

- ► Perform a visual inspection:
- Fasten the cable tie to the sensor cable.
- Relieve the tension on the sensor cable.
- Tighten the screws on the sensor.

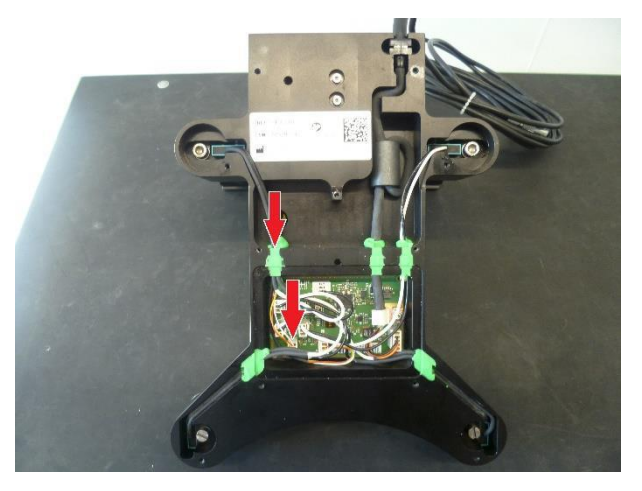

## Step 1:

- 1. Remove pedal housing according to  $\bullet$ 11.1.
  - Remove the sealing mat.
  - Do only remove the necessary sealants.
- 2. Remove rocker according to \$11.4.

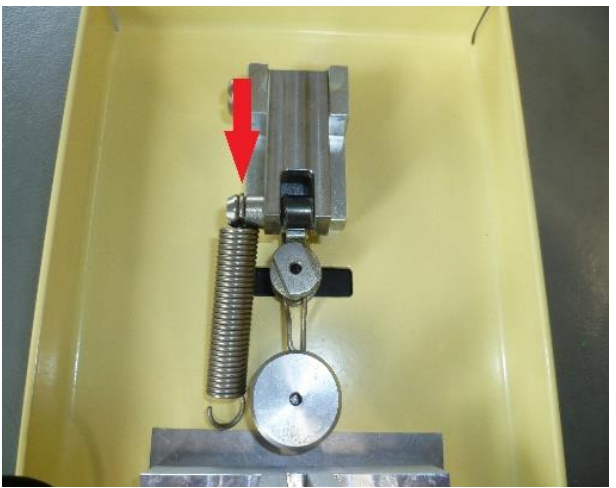

11.7 Spring for horizontal deflection

#### Step 2:

- 3. Replace the spring for vertical deflection.
- 4. Assemble the pedal in reverse order, apply a new sealing mat and seal the pedal according to ♦11.2.

## Step 1:

- Remove pedal housing according to \$11.1.
   Remove the sealing mat.
  - Do only remove the necessary sealants.
- 2. Remove rocker according to \$11.4.

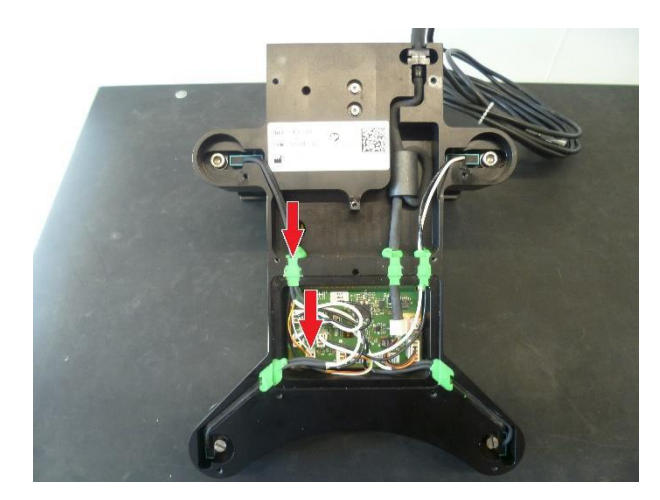

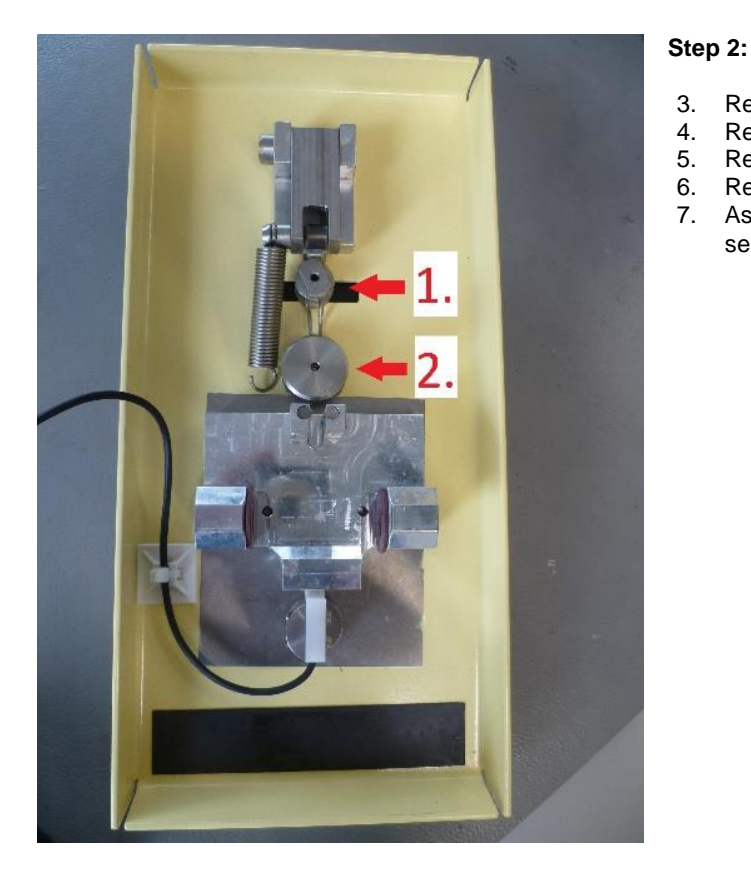

#### 11.8 Pedal cable

#### VX400210

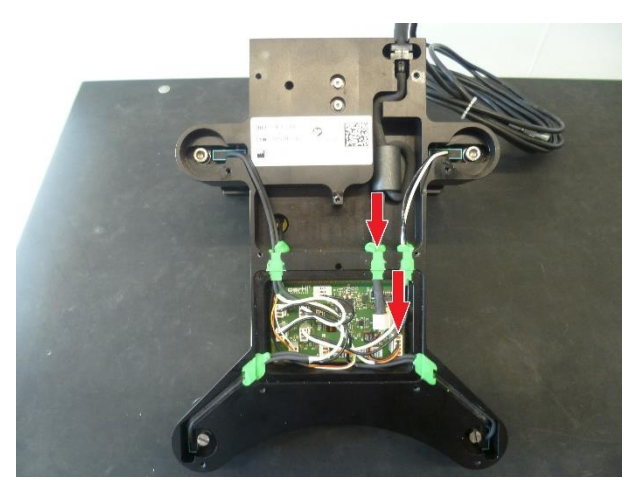

#### Step 1:

- Remove the rubber mat. 3.
- 4.
- 5.
- 6.
- Remove the Stop bolt with the screw (1.). Remove the spring holder with the screw (2.). Replace the springs for horizontal deflection Assemble the pedal in reverse order, apply a new sealing mat and seal the pedal according to  $\diamond$  11.2. 7.

- 1.
- Remove the pedal covers according to  $\blacklozenge$ 11.1. Remove the pedal cable from the print. 2.
- 3. Remove the pedal cable.
- Reinstall the new pedal cable in reverse order. 4.

#### 11.9.1 Top button switch

#### VX400175

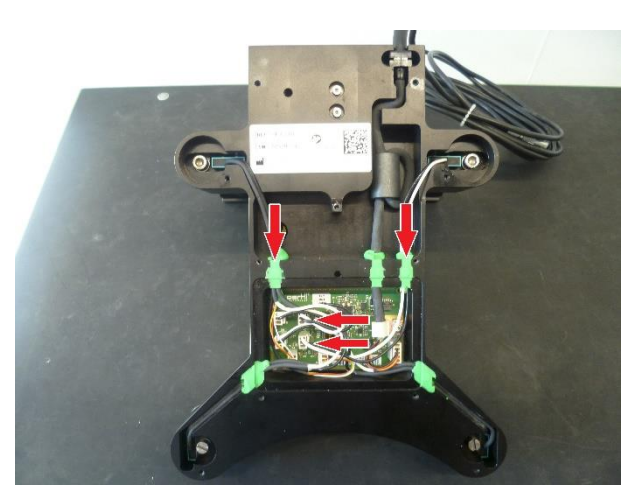

#### Step 1:

- Remove the pedal covers according to  $\bullet$ 11.1. Remove the top button switch from the print. 1.
- 2.

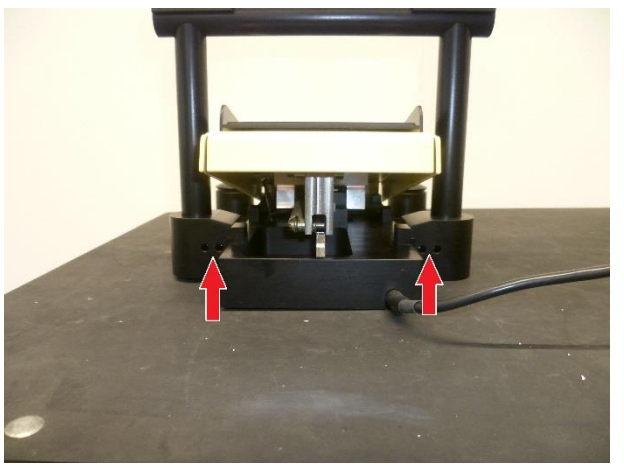

#### Step 2:

- 3. Remove the top button switch from the pedal.
- Reinstall the top button switch in reverse order. 4.

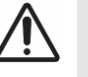

## CAUTION!

Incorrect pedal signals transmitted to the device. Risk of reversible eye damage to the patient.

- Perform a visual inspection of pedal switch:
- Tighten the screws on the ► sensor.

#### 11.9.2 Lift button switch

#### VX400175

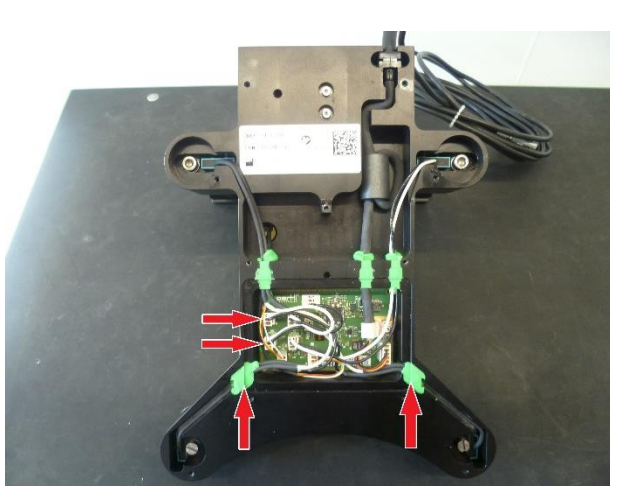

#### Step 1:

- Remove the pedal covers according to \$11.1.
   Remove the lever switch from the print.

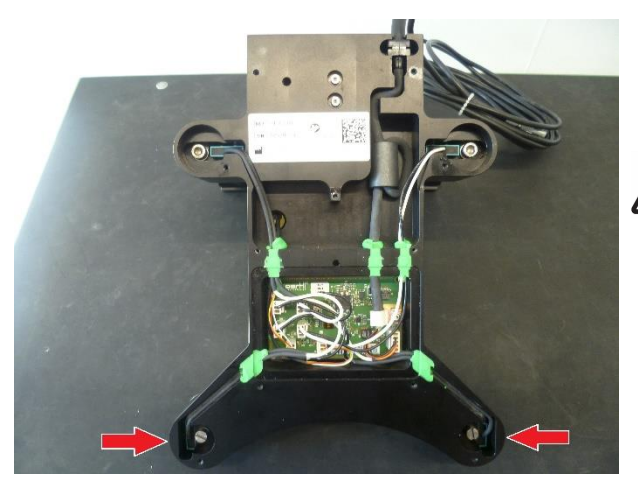

#### Step 2:

- Remove the lever switch from the pedal. 3.
- Reinstall the lever switch in reverse order. 4.

### CAUTION!

Incorrect pedal signals transmitted to the device. Risk of reversible eye damage to the patient.

- Perform a visual inspection of pedal switch:
- Tighten the screws on the ► sensor.

#### 12 Order numbers for replacement parts

#### 12.1 Spare parts for the device

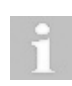

The device serial number and SW version must be communicated to Oertli when placing an order for the following spare parts:

► VX400178

| Article No. | Descripton                                                                                       | Packaging Unit |
|-------------|--------------------------------------------------------------------------------------------------|----------------|
| VX100944    | Power LED module, spare part for Faros                                                           | 1              |
| VX101007    | Hook for infusion pole, spare part for OS3 and Faros up to SN 5169xxxx / 5269xxxx                | 1              |
| VX102062    | Control knob for LED, spare part for Faros                                                       | 1              |
| VX120017    | Castor wheel, spare part Faros up to SN 5169xxxx / 5269xxxx                                      | 1              |
| VX120048    | Visco connector, spare part for Faros                                                            | 1              |
| VX210087    | VIT-PN module, spare part for Faros posterior                                                    | 1              |
| VX210089    | Drive for infusion pole, spare part for Faros                                                    | 1              |
| VX210093    | Control panel LED, spare part for Faros from SN 52620017 / 51620006 up to SN 5169xxxx / 5269xxxx | 1              |
| VX210221    | Air-Visco module, spare part for Faros up to SN 5169xxxx / 5269xxxx                              | 1              |
| VX281029    | Split ferrite, spare part for Faros                                                              | 1              |
| VX320012    | Power supply unit, spare part for Faros up to SN 5169xxxx / 5269xxxx                             | 1              |
| VX400178    | Logic- and power print, spare part for Faros                                                     | 1              |
| VX400182    | Cable encoder pump motor, spare part for Faros                                                   | 1              |
| VX400186    | Cable CAN-LOGIC (Pedal socket), spare part for Faros                                             | 1              |
| VX400187    | Cable socket to DIA transformer, spare part for Faros                                            | 1              |
| VX400191    | Force sensor Würth, spare part for CataRhex and Faros from SN 51600001                           | 1              |
| VX400200    | Diagnostic socket, spare part for Faros                                                          | 1              |
| VX400334    | Cable socket to Phaco transformer, spare part for Faros                                          | 1              |
| VX400343    | Diagnostic cable, service tool for Faros                                                         | 1              |
| VX520011    | 011 Replacement fuses 4.0AT, high breaking capacity, box of 10                                   |                |
| VX520355    | Cable LOGIC-USB, spare part for Faros                                                            | 1              |
| VX541118A   | Wireless module, spare part for Faros up to SN 5169xxxx / 5269xxxx                               | 1              |
| VX541168A   | Coupling plate complete, spare part for CataRhex and Faros from SN 51600001                      | 1              |
| VX541995    | Software update Faros<br>SW version: 3.1.1                                                       | 1              |
| VX101412    | Set of gear wheels for infusion pole, spare part for OS3 and Faros                               | 1              |
| VX310070    | Bottle holder with fastening screw, spare part for Faros                                         | 1              |
| VX101865    | Rack to irrigation rod, spare part for Faros                                                     | 1              |
| VX101833    | Upper part for irrigation rod, spare part for Faros                                              | 1              |
| VX101832    | Protective tube for top irrigation rod (complete), spare part for Faros                          | 1              |
| VX340007    | Pump motor, spare part for Faros                                                                 | 1              |
| VX400170    | Cable: Logic / Standby - switch, spare part for Faros                                            | 1              |
| VX101838    | Powder-coated front cover plate, spare part for Faros                                            | 1              |
| VX103022    | Rear cover plate, spare part for Faros                                                           | 1              |
| VX102110    | Vit connection Luer black and green, spare part                                                  | 1              |

## 12.2 Spare parts for the pedal

| Article No. | Descripton                                                                                  | Packaging Unit |
|-------------|---------------------------------------------------------------------------------------------|----------------|
| VX101236    | Rubber mat for pedal, spare part for OS3 and Faros                                          | 1              |
| VX101405    | Mechanics heel switch for pedal, spare part for OS3 and Faros                               | 1              |
| VX310060    | Pedal sensor, Würth connector, white, spare part for OS3 and Faros (SN 69xxxxxx / 88xxxxxx) | 1              |
| VX400175    | Switch for top and heel button for pedal, spare part for OS3 and Faros                      | 1              |
| VX400210    | Cable for pedal, spare part for OS3 and Faros (SN 69xxxxxx / 88xxxxxx)                      | 1              |
| VX520164    | Rubber buffer for pedal, spare part for OS3 and Faros, box of 7                             | 1              |
| VX541199    | Pedal print, spare part for OS3 and Faros                                                   | 1              |
| VX950043    | Set of spare screws, spare part for pedal OS3 and Faros                                     | 1              |
| VX103021    | Bolt for pedal suspension, spare part for Faros                                             | 1              |
| VX102888    | Pedal rocker powder-coated, spare part for Faros                                            | 1              |
| VX102887    | Buttons to heel keys, spare part for Faros                                                  | 1              |
| VX102885    | Bottom plate (upper and lower part), spare part for Faros                                   | 1              |
| VX102917    | Spring horizontal deflection, spare part for Faros                                          | 1              |
| VX102892    | Spring vertical deflection, spare part for Faros                                            | 1              |

## 12.3 Error Messages / Messages

| Message                | Explanation                                                                                                    |
|------------------------|----------------------------------------------------------------------------------------------------|
| Select surgeon         | Prompts you to select the desired surgeon.                                                                                                    |
| System ready           | Successful completion of the system check when starting up the system.                                                                                                    |
| Insert tube            | Tube system is not in place (2 detection switches).                                                                                                    |
| Fill, rinse PREOP 100% | PREOP running, progress displayed in per cent.                                                                                                    |
| PREOP cancelled        | PREOP procedure was cancelled.                                                                                                    |
| SOUND 100%             | The volume can be adjusted with the AUX button.                                                                                                    |
| No pedal               | The pedal is not connected or improperly connected.                                                                                                    |
| Phaco test active      | The Phaco test is running, nothing else can operate.                                                                                                    |
| Phaco test O.K.        | The Phaco test was completed successfully.                                                                                                    |
| Repeat Phaco test      | The test was cancelled and must be restarted.                                                                                                    |
| Connect handpiece      | The handpiece is not connected.                                                                                                    |
| Test handpiece         | The handpiece is performing poorly.                                                                                                    |
| Defective handpiece    | The handpiece won't operate.                                                                                                    |
| Check tip              | The tip is not screwed on properly.                                                                                                    |
| Set values             | Values will be saved (user must continue to press button)                                                                                                    |
| Values set             | Values are saved (user can release button)                                                                                                    |
| Not set                | Values not saved (pressed on button not long enough).                                                                                                    |
| Check compressed air   | Compressed air tube not connected.                                                                                                    |
| Compressed air too low | The pressure level on the compressed air connection is too low (less than 3bar), VIT PN cannot function properly. Check system pressure; possibly replace filter (service manual). |
| Pressure change        | INJ: Pressure change more than 0.5bar.                                                                                                    |
|                        | EXTR: Vacuum change more than 0.1bar too high, or 0.3 bar too low.                                                                                                    |
| Replace lamp           | Lamp defective.                                                                                                    |
| Light on               | Confirmation that the light was switched on.                                                                                                    |
| Light off              | Confirmation that the light was switched off.                                                                                                    |
| Lamp hot, wait         | Wait approx. 30s before switching on the light again.                                                                                                    |
| Temperature too high   | The temperature is higher than 55 degrees Celsius.                                                                                                    |
| ERROR NNN TEXT1 TEXT 2 | Error message, refer to table < Error messages>.                                                                                                    |

| Error number | Meaning                                        | Solution                                                                      |
|--------------|------------------------------------------------|-------------------------------------------------------------------------------|
| Error 1      | +12V, -12V, +24V, +5V not within               | Call up service (error in internal voltage).                                  |
|              | tolerance<br>Warning 'CALL ' 'SERVICE'         | The device cannot be operated.                                                |
| Error 2      | Impossible sensor calibration                  | Call up service (pressure measurement error).                                 |
|              | values:                                        | The device cannot be operated.                                                |
|              | Peristaltic or DIA calibration                 |                                                                               |
|              | Warning 'Adjust ' 'Unit '                      |                                                                               |
| Error 3      | Pedal not calibrated or incorrectly calibrated | Call up service.                                                              |
|              | Message in display: ' ADJUST                   | values for pedal positions).                                                  |
|              | PEDAL'                                         | The device cannot be operated.                                                |
| Error 4      | Graphic display defect                         | Call up service (function display is defective).                              |
|              | Warning 'GRAPHIC ' 'DISPLAY' '                 |                                                                               |
| Error 5      | GRAPHIC DISPLAY                                | Value display not ready.                                                      |
| Error 8      | Undefined condition                            | Call up service; the device cannot be operated.                               |
|              | Warning 'Programme' 'Failure ' '               |                                                                               |
| Error 9      | NV-RAM defective or missing                    | Call up service; the device cannot be operated.                               |
|              | Warning 'NV-RAM' 'FAILURE' '                   |                                                                               |
| Error 10     | Pump not reacting,                             | Call up service (disruption in the pump regulation circuit).                  |
|              | pump not turning                               | The device cannot be operated.                                                |
|              | Message 'PUMP' 'FAILURE'<br>'ERROR 10'         |                                                                               |
| Error 11     | Upow too low (PTC2 was triggered)              | PHACO, DIA, CAPS – final stage:                                               |
|              | or                                             | Too heavy demand, wait until the affected circuit has cooled,                 |
|              | Warping 'OVERLOAD'                             | message disappears.                                                           |
| Error 12     |                                                | Plack or current limiting of the red drive                                    |
| Error 13     | Pump not reacting                              | Discussion in the nump regulation circuit or high resistance at               |
|              | pump not turning (at normal                    | pump wheel. Check tubing set.                                                 |
|              | Message 'PLIMP FAILLIRE'                       | ivessage disappears aller approx. To seconds.                                 |
|              | 'ERROR 13'                                     |                                                                               |
| Error 15     | Force sensor defective                         | Ascertain whether the force sensor is plugged in or whether                   |
|              | Warning 'FORCE SENSOR'                         | there is a severed cable; call up service.                                    |
| Error 17     | Offset force sensor false                      | Test the force sensor values for validity.                                    |
|              | 'ADJUST FORCESENS'                             |                                                                               |
| Error 20     | Warning 'EXTR DEVIATION'                       | Pressure instead of vacuum.                                                   |
| Error 21     | Warning 'ADJUST VISCO'                         | Impossible VISCO sensor value.                                                |
| Error 22     | Warning 'ADJUST AIR'                           | Impossible AIR sensor value.                                                  |
| Error 23     | VIT PN SENSOR ERROR                            | Sensor to Vit PN defective.                                                   |
|              |                                                | Limit cutting rate to below 3000 cuts per minute.                             |
| Error 24     | LED Error                                      | Call service, hardware error at the light module or too little cooling power. |
|              |                                                | Light cannot be operated.                                                     |
| Error 25     | LUM Hardware Error                             | Call service, wrong light module type has been chosen in the service mode.    |
|              |                                                | Light cannot be operated.                                                     |

#### Oertli Instrumente AG

Customer Service and Support Hafnerwisenstrasse 4 CH – 9442 Berneck, Switzerland Tel.: +41 (0)71 747 42 00 E-mail: css@oertli-instruments.com Website: www.oertli-instruments.com

Contact Oertli Instrumente AG for information on authorized service points in your country.

#### 13.1 Sending defective device, instrument or part to Oertli

- 1. Clean, disinfect and sterilize reusable instruments and surgical platforms according to TN999042 before returning them to the service point.
- 2. Fill out the <u>QMF 17.09</u> Return form, and additionally for reusable instruments <u>QMF 17.15</u> Hygiene status of reusable instruments.
- 3. Send device, instrument or part in appropriate packaging to the service point.

## 14 Appendix A) Safety check

Please see form on next page.

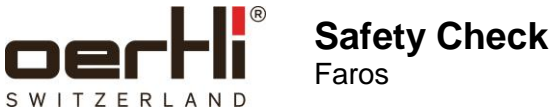

| Customer |  |  |
|----------|--|--|
|          |  |  |
| Address: |  |  |

Contact person:

| Faros device      |  |
|-------------------|--|
|                   |  |
| Article no.:      |  |
| Serial no.:       |  |
| Software version: |  |

| Test device    |             |  |
|----------------|-------------|--|
|                |             |  |
| Brand / Model· | Serial no · |  |

| Branu / Mouer. | Senarno |  |
|----------------|---------|--|
|                |         |  |

Perform safety check

1. Check protective earth connections.

2. Check leakage currents.

| Work completed:  | 🖵 yes | 🖵 no | Installation accepted: | 🛛 yes |
|------------------|-------|------|------------------------|-------|
| Needs follow up: | □ yes | 🗖 no | Service<br>accepted:   | 🗅 yes |

| Field engineer: | Customer:  |  |
|-----------------|------------|--|
| Name:           | Name:      |  |
| Date:           | Date:      |  |
| Signature:      | Signature: |  |
| Comments:       |            |  |

## 15 Appendix B) Functional test

Please see form on next page.

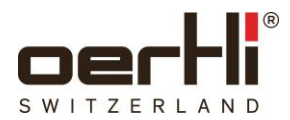

П

| Customer        |  |  |
|-----------------|--|--|
|                 |  |  |
| Address:        |  |  |
|                 |  |  |
|                 |  |  |
|                 |  |  |
|                 |  |  |
| Contact person: |  |  |

## Data of Faros device

| Article no.:                   |     |     |
|--------------------------------|-----|-----|
| Serial no. Faros device:       |     |     |
| Software version Faros device: |     |     |
| Serial no. Faros pedal:        |     |     |
| Software version Faros pedal:  | SW: | HW: |

# Functional test

| 1.  | User data and log files                                                                                |    |
|-----|----------------------------------------------------------------------------------------------------|----|
|     |                                                                                                    | OK |
| 1.1 | Save user data on a USB flash drive according to the Faros service manual (VV016035E), chapter ♦6.4.4. |    |
|     | Notice:                                                                                                |    |
| 1.2 | Save log files on a USB flash drive according to the Faros service manual (VV016035E), chapter +6.4.5. |    |
|     | Notice:                                                                                                |    |
|     |                                                                                                    |    |
| 2.  | Software                                                                                               |    |
|     |                                                                                                    | OK |
| 2.1 | Latest software version installed?                                                                     |    |
|     | Notice:                                                                                                |    |

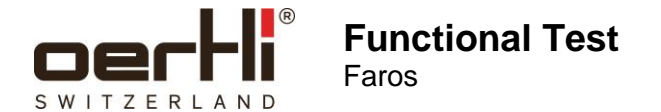

#### 3. Settings in service mode

| Pedal | I                                                                                                    | OK |
|-------|----------------------------------------------------------------------------------------------------|----|
| 3.1   | Heel and top switch, each left/right, is correctly displayed.                                                                            |    |
|       | Notice:                                                                                                    |    |
| 3.2   | Neutral position: no deflection is displayed.                                                                                            |    |
|       | Notice:                                                                                                    |    |
| 3.3   | Vertical Pos. 1, Pos. 2, Pos. 3 and Pos. 4: sectors from 0 to 100 % are correctly displayed and correspond to the mechanical transition. |    |
|       | Notice:                                                                                                    |    |
| 3.4   | Horizontal left and right: Sectors from 0 to 100 % are correctly displayed.                                                              |    |
|       | Notice:                                                                                                    |    |

#### Sensors

| Witho | out tubing system! |                |                |         |            |         | OK |
|-------|--------------------|----------------|----------------|---------|------------|---------|----|
| 3.5   | Force sensor       | 0 ±10<br>mmHg  | Current value: | _ mmHg  | New value: | _ mmHg  |    |
|       | Notice:            |                |                |         |            |         |    |
| 3.6   | Air sensor         | 0 ±10<br>mmHg  | Current value: | _ mmHg  | New value: | _ mmHg  |    |
|       | Notice:            |                |                |         |            |         |    |
| 3.8   | Injection sensor   | 0 ±0.05<br>bar | Current value: | _bar    | New value: | _bar    |    |
|       | Notice:            |                |                |         |            |         |    |
| 3.9   | Extraction sensor  | 0 ±0.05        | Current value: | _bar    | New value: | _bar    |    |
|       | Notice:            |                |                |         |            |         |    |
| 3.10  | VIT PN sensor      | 0 ±0020        | Current value: | _ digit | New value: | _ digit |    |
|       | Notice:            | ugit           |                |         |            |         |    |

Only calibrate in case of a deviation from tolerance!

### Buttons

OK Check the buttons on the control panel. 3.11 Notice: \_\_\_\_

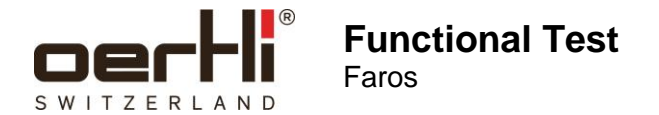

| 4.    | Visual and mechanical inspection                                                                                                    |         |
|-------|----------------------------------------------------------------------------------------------------|---------|
| 4.1   | Pump wheel: check pump reels. Notice:                                                                                                    | ок<br>П |
| 4.2   | Check infusion hooks and holder for drainage bag for a tight fit. Notice:                                                                                           |         |
| 4.3   | Check castor wheels for smooth running. Notice:                                                                                                    |         |
| 4.4   | Pedal mechanical OK (rubber buffer, switch, rubber mat, etc.) Notice:                                                                                               |         |
| 4.5   | Check mains cables and power socket with fuses for mechanical damages. Notice:                                                                                      |         |
| 4.6   | Check compressed air connection for stability and impermeability.                                                                                                   |         |
| 4.7   | Measure input pressure       Range of compressed air       Measured value: bar         (in the building)       6.5-10 bar       Measured value: bar         Notice: |         |
| 4.8   | Check the connection between the device equipotential bonding and the device power plug.                                                                            |         |
| 4.9   | Check the connection between the device equipotential bonding and the device frame.                                                                                 |         |
| For a | Il subsequent tests, the device must be connected to the compressed air net.                                                                                        |         |
| 5.    | Irrigation pole                                                                                                    |         |
| 5.1   | Vary IOP height by means of pedal and screen. Notice:                                                                                                    | ок<br>П |
| 5.2   | Entire path runs without any scratching noises (clean sealing ring).<br>Notice:                                                                                     |         |

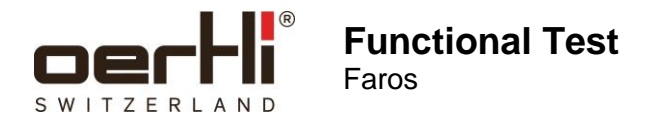

## 6. Peristaltic and SPEEP<sup>®</sup> pump system

| Inse | rt tubing system, connect I/A tubes, connect infusion tube to filled infu  | sion bottle or immerse in liquid.        | OK |
|------|----------------------------------------------------------------------------|------------------------------------------|----|
| 6.1  | Select I/A function, peristaltic pump system.                              |                                          |    |
|      | Notice:                                                                    |                                          |    |
| 6.2  | Generate occlusion with I/A values from surgeons' memory.                  | Reaches set values                       |    |
|      | Notice:                                                                    |                                          |    |
| 6.3  | Generate occlusion with a maximum of 50 ml / min flow and 600 mmHg vacuum. | Reaches maximum values in approx.< 2.5 s |    |
|      | Notice:                                                                    |                                          |    |
| 6.4  | Hold occlusion and get pedal to neutral position.                          | Peristaltic pump is lowering             |    |
|      | Notice:                                                                    |                                          |    |
| Ope  | n I/A tubings and hold them into an empty vessel.                          |                                          |    |
| 6.5  | Activate reflux.                                                           | Aspiration flows back                    |    |
|      | Notice:                                                                    |                                          |    |
| 6.6  | Activate reflux and generate occlusion.                                    | Pump stops (audibly)                     |    |
|      | Notice:                                                                    |                                          |    |
| 67   | Press <irr> key and release nedal</irr>                                    | Irrigation is retained (liquid is        | п  |
| 0.7  | Notice:                                                                    | flowing from irrigation tube)            |    |
|      |                                                                            |                                          |    |
| 6.8  | Activate reflux.                                                           | Irrigation stops                         |    |
|      | Notice:                                                                    |                                          |    |

| 7.   | Phaco                                                                       |                         |    |
|------|-----------------------------------------------------------------------------|-------------------------|----|
| Asse | mble phaco handpiece with phaco tip and test chamber and install tu         | bing system!            | OK |
| 7.1  | Select phaco, press <test> key.</test>                                      | Phaco test is performed |    |
|      | Notice:                                                                     |                         |    |
| 7.2  | After completion of the phaco test, the notice <test ok=""> appears.</test> |                         |    |
|      | Notice:                                                                     |                         |    |
| 7.3  | Activate maximum phaco power output.                                        | Reaches 100 %, hisses   |    |
|      | Notice:                                                                     |                         |    |
| 7.4  | Activate pulse, burst and CMP.                                              | Function OK, hisses     |    |
|      | Notice:                                                                     |                         |    |

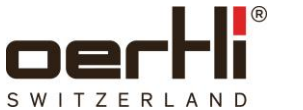

8.

8.1

8.2

8.3

9.

| 7.5 | Generate occlusion with surgeons' values and undo occlusion. |
|-----|--------------------------------------------------------------|
|     | Notice:                                                      |

HF: DIA, CAPS, HFDS Connect HF instrument and immerse any HF tip in liquid! OK Activate DIA Function OK, sound correct Notice: Activate CAPS Function OK, sound correct Notice: \_\_\_ Function OK, sound correct Activate HFDS (if installed only) Notice: \_\_\_ VIT

| Conne  | ect cutter!                                                                           |                                                                  | OK |
|--------|---------------------------------------------------------------------------------------|------------------------------------------------------------------|----|
| 9.1    | Select VIT and press the <test> key</test>                                            | VIT test is performed / cutter is running                        |    |
|        | Notice:                                                                               |                                                                  |    |
| 9.2    | After completion of the VIT test, the notice <test ok=""> appears (only anteri</test> | or/posterior version)                                            |    |
|        | Notice:                                                                               |                                                                  |    |
| Activa | ate cutter via pedal and release pedal after cutter activation!                       |                                                                  | OK |
| 9.3    | Loosen green tube at the cutter / device connection.                                  | Air escapes from the connec-<br>tion. After approx. 2s it stops. |    |
|        | Notice:                                                                               |                                                                  |    |
| 9.4    | Activate VIT with maximum cutting rate.                                               | Function OK                                                      |    |
|        | Notice:                                                                               |                                                                  |    |
| 9.5    | Check light: Brightness regulation                                                    | Function OK                                                      |    |
|        | Notice:                                                                               |                                                                  |    |
|        |                                                                                       |                                                                  |    |
| 10.    | Remote Control                                                                        |                                                                  |    |

| 10.1 | If available, establish a wireless connection according to ♦6.6. |  |
|------|------------------------------------------------------------------|--|
|      | Notice:                                                          |  |

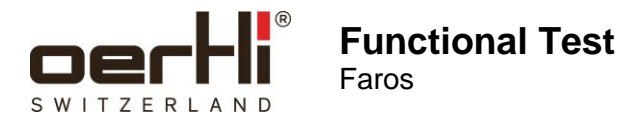

## 11. Measurements conducted with pressure gauge (without any liquid)

## 11.1 Check the following pressure values:

| Function                                                          | Setting value                                          | Tolerance  | Measured value |
|-------------------------------------------------------------------|--------------------------------------------------------|------------|----------------|
| Peristaltic and Speep <sup>®</sup> pump system (set maximum flow) | Reflux +150 mmHg<br>(Activate reflux several<br>times) | ± 30 mmHg  | mmHg           |
|                                                                   | - 150 mmHg                                             | ± 30 mmHg  | mmHg           |
|                                                                   | - 300 mmHg                                             | ± 60 mmHg  | mmHg           |
|                                                                   | - 450 mmHg                                             | ± 90 mmHg  | mmHg           |
|                                                                   | - 600 mmHg                                             | ± 120 mmHg | mmHg           |
| Air                                                               | 30 mmHg                                                | ± 5 mmHg   | mmHg           |
|                                                                   | 60 mmHg                                                | ± 6 mmHg   | mmHg           |
|                                                                   | 90 mmHg                                                | ± 9 mmHg   | mmHg           |
|                                                                   | 120 mmHg                                               | ± 12 mmHg  | mmHg           |
| Injection                                                         | 0.5 bar                                                | ± 0.2 bar  | bar            |
|                                                                   | 2.5 bar                                                | ± 0.2 bar  | bar            |
|                                                                   | 5.0 bar                                                | ± 0.2 bar  | bar            |
| Extraction                                                        | - 0.2 bar                                              | ± 0.1 bar  | bar            |
|                                                                   | - 0.5 bar                                              | ± 0.1 bar  | bar            |
|                                                                   | - 0.8 bar                                              | ± 0.16 bar | bar            |

## 12. Safety Check

| 12.1 | Check protective earth connections according to IEC 60601-1. | ок |
|------|--------------------------------------------------------------|----|
|      | Notice:                                                      |    |
| 12.2 | Check leakage currents according to IEC 60601-1.             |    |
|      | Notice:                                                      |    |

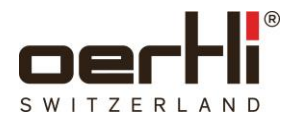

#### Used replacement parts

| Description | Article no. | Serial no. / version | Quantity | Remark |
|-------------|-------------|----------------------|----------|--------|
|             |             |                      |          |        |
|             |             |                      |          |        |
|             |             |                      |          |        |
|             |             |                      |          |        |
|             |             |                      |          |        |
|             |             |                      |          |        |

| Work completed:             | □ yes | 🗅 no | Service accepted: | □ yes |
|-----------------------------|-------|------|-------------------|-------|
| Adjustments<br>completed:   | □ yes | 🗖 no |                   |       |
| Needs follow up:            | 🖵 yes | 🗅 no |                   |       |
| Needs estimate of costs:    | 🖵 yes | 🗖 no | Send to:          |       |
| Functional test performed:  | 🖵 yes | 🗖 no |                   |       |
| Pedal has been sealed:      | □ yes | 🗖 no |                   |       |
| ESD protection was ensured: | □ yes | 🗅 no |                   |       |

| Field engineer: |  | Customer:  |  |
|-----------------|--|------------|--|
| Name:           |  | Name:      |  |
| Date:           |  | Date:      |  |
| Signature:      |  | Signature: |  |

Comments / recommendations:

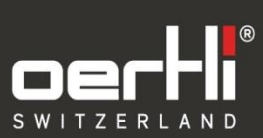

Oertli Instrumente AG

Hafnerwisenstrasse 4 9442 Berneck Switzerland

T +41 71 747 42 00 F +41 71 747 42 90

www.oertli-instruments.com